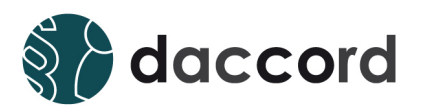

# User Guide daccord User Frontend Version 1.6.4

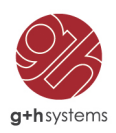

## Ihr Kontakt

### G+H Systems GmbH Professionell, effizient und zuverlässig.

Ludwigstraße 8 63067 Offenbach am Main Deutschland

Telefon: +49 (0) 69 85 00 02 -0 Fax: +49 (0) 69 85 00 02 -51 Email: info@guh-systems.de Web: www.guh-systems.de

## Versionsnachweis

Dieses Dokument wird von der G+H Systems GmbH gepflegt und fortlaufend aktualisiert. Größere Änderungen an Inhalt und Umfang führen zu einer neuen Versionsnummer. Die folgende Liste gibt die Historie dieses Dokumentes wieder.

| Version | Datum      | Author                            | Änderungsgrund                             |
|---------|------------|-----------------------------------|--------------------------------------------|
| 0.5     | 08.07.2013 | Sebastian Kornblueh               | Initial Version                            |
| 1.0     | 12.09.2013 | Sebastian Kornblueh               | Finale Version                             |
| 1.5     | 30.04.2014 | Kevin Bauer und Thomas<br>Gertler | Kompatiblität zu daccord<br>Version 1.5    |
| 1.6     | 02.02.2016 | Sebastian Radau                   | Kompatibilität zu daccord<br>Version 1.6   |
| 1.6.2   | 16.08.2016 | Sebastian Radau                   | Kompatibilität zu daccord<br>Version 1.6.2 |
| 1.6.3   | 26.07.2017 | Rene Leitz                        | Kompatibilität zu daccord<br>Version 1.6.3 |
| 1.6.4   | 04.10.2018 | Sebastian Radau                   | Kompatibilität zu daccord<br>Version 1.6.4 |

Tabelle 1: Versionsübersicht

## **Rechtliche Hinweise**

Die G+H Systems leistet keinerlei Gewähr bezüglich des Inhaltes oder Gebrauchs dieser Dokumentation. Insbesondere werden keine ausdrücklichen oder stillschweigenden Gewährleistungen hinsichtlich der handelsüblichen Qualität oder Eignung für einen bestimmten Zweck übernommen. Die G+H Systems behält sich weiterhin das Recht vor, diese Dokumentation zu revidieren und ihren Inhalt jederzeit und ohne vorherige Ankündigung zu ändern.

Des Weiteren übernimmt die G+H Systems für Software keinerlei Haftung und schließt insbesondere jegliche ausdrücklichen oder impliziten Gewährleistungsansprüche bezüglich der Marktfähigkeit oder der Eignung für einen bestimmten Zweck aus. Außerdem behält sich die G+H Systems das Recht vor, G+H Software ganz oder teilweise jederzeit inhaltlich zu ändern, ohne dass für die G+H Systems die Verpflichtung entsteht, Personen oder Organisationen von diesen Überarbeitungen oder Änderungen in Kenntnis zu setzen.

Copyright  $\bigcirc$  daccord ist ein Produkt der G+H Systems GmbH.

Ohne ausdrückliche, schriftliche Genehmigung des Herausgebers darf kein Teil dieser Veröffentlichung reproduziert, fotokopiert, übertragen oder in einem Speichersystem verarbeitet werden.

## Inhaltsverzeichnis

| 1 | Einle      | eitung                                                                                  | 7        |
|---|------------|-----------------------------------------------------------------------------------------|----------|
| 2 | daco       | cord User Frontend Allgemein                                                            | 8        |
|   | 2.1        | daccord User Frontend Anmeldung                                                         | 8        |
|   | 2.2        | daccord User Frontend Kopfzeile                                                         | 8        |
|   | 2.3        | daccord User Frontend Personendaten                                                     | 9        |
|   | 2.4        | daccord User Frontend Administratormodus                                                | 10       |
|   | 2.5        | daccord User Frontend Vertretungsmodus                                                  | 11       |
| 2 |            |                                                                                         | 10       |
| 3 |            | Cord User Frontend Tabs                                                                 | 12       |
|   | 3.1        | Weine Benutzerkonten       Status"         2.1.1       Fullsutemung den Spalte. Status" | 12       |
|   |            | 2.1.0 Erläuterung der Spalte "Status                                                    | 10       |
|   |            | 3.1.2 Erlauterung der Spalte "Zuweisungen"                                              | 12       |
|   | วา         |                                                                                         | 15       |
|   | 3.2        |                                                                                         | 15       |
|   |            | 3.2.1 Oberberechtigungen                                                                | 10       |
|   |            | 3.2.2 Temende Delechtigungen                                                            | 11<br>10 |
|   | 2 2        |                                                                                         | 20       |
|   | 5.5        | 3 3 1 Mich betreffend"                                                                  | 20       |
|   |            | 3.3.1 "Inich betreinend                                                                 | 21       |
|   |            | 3.3.2 "millielt                                                                         | 22       |
|   | 34         |                                                                                         | 22       |
|   | 5.4        | 3 4 1 Dokumentation der Details                                                         | 20       |
|   |            | 3.4.2 Personen aktualisieren                                                            | 20       |
|   |            | 3 4 2 1 Alle Personen aktualisieren                                                     | 27       |
|   |            | 342.2 Personen aktualisieren                                                            | 28       |
|   | 3.5        | Systeme                                                                                 | 29       |
|   |            | 3.5.1 Sichtweise "Benutzerkonten"                                                       | 30       |
|   |            | 3.5.1.1 Dokumentation der Filtermöglichkeiten                                           | 31       |
|   |            | 3.5.1.2 Erklärung "Zuweisungen".                                                        | 34       |
|   |            | 3.5.2 Sichtweise "Berechtigungen"                                                       | 36       |
|   |            | 3.5.2.1 Dokumentation der Filtermöglichkeiten                                           | 38       |
|   |            | 3.5.2.2 Erklärung "Zuweisungen"                                                         | 39       |
|   | 3.6        | Berechtigungen                                                                          | 41       |
|   |            | 3.6.1 Dokumentation der Tabelle                                                         | 42       |
|   | 3.7        | Rollenmanager                                                                           | 43       |
|   |            | 3.7.1 Erklärung "Vollständig zertifizieren"                                             | 43       |
|   |            | 3.7.2 Dokumentation der Tabelle                                                         | 45       |
| ^ |            | and User Eventend Dataila                                                               | 16       |
| 4 |            |                                                                                         | 40       |
|   | 4.1<br>1 0 |                                                                                         | 40<br>40 |
|   | 4.2        |                                                                                         | 40       |
|   | 4.3<br>1 1 |                                                                                         | 49<br>50 |
|   | 4.4<br>1 5 |                                                                                         | 51       |
|   | 4.5        |                                                                                         | 51       |
| 5 | daco       | cord User Frontend Aktionen                                                             | 53       |
|   | 5.1        | Löschen                                                                                 | 54       |
|   | 5.2        | Löschen per Multiselect                                                                 | 55       |
|   | 5.3        | Klären                                                                                  | 56       |
|   | 5.4        | Re-/Zertifizierung                                                                      | 57       |
|   |            | 5.4.1 Re-/Zertifizierung von Rechten                                                    | 57       |
|   |            | 5.4.2 Multi-Re-/Zertifizierung von Rechten                                              | 58       |
|   |            | 5.4.3 Re-/Zertifizierung von Rollen                                                     | 59       |
|   |            | 5.4.4 Multi-Re-/Zertifizierung von Rollen (Role-Manager)                                | 61       |
|   |            | 5.4.5 Re-/Zertifizierung von Rollen-Zuweisungen                                         | 63       |
|   |            | 5.4.6 Re-/Zertifizierung zurücksetzen                                                   | 65       |
|   | 5.5        | Systemmanager kann Rightsmanager definieren                                             | 66       |

| 6 | Glos | sar                                           | 69 |
|---|------|-----------------------------------------------|----|
|   | 5.7  | manuelle Personenzuordnung von Benutzerkonten | 68 |
|   | 5.6  | Kategorisieren von Benutzerkonten             | 67 |

## 1 Einleitung

Das webbasierte daccord User Frontend dient dem Endanwender zum Zugriff auf die Informationen zu Benutzern und Berechtigungen aus den angeschlossenen Systemen. Je nach Konfiguration des daccord User Frontends, individueller Berechtigung sowie Zuordnung innerhalb des daccord Systems werden ihm die Informationen in folgenden Kategorien dargestellt:

- 1. Meine Benutzerkonten Der Anwender erhält eine Darstellung seiner Benutzerkonten und deren Berechtigungen in den verschiedenen Systemen.
- 2. Meine Rollen Der Anwender erhält eine Übersicht der Rollen, denen er zugeordnet ist, die Berechtigungen, welche er aufgrund der Zuordnung haben sollte, sowie eine Darstellung der Abweichungen zu den wirklichen Berechtigungszuordnungen.
- 3. Meine Historie Der Anwender erhält die Möglichkeit die historischen Daten zu elektronischen Anträgen bezüglich seiner Benutzer, Berechtigungen und Freigaben einzusehen.
- 4. Personen Der Anwender erhält eine Darstellung aller Personen, die ihm zugeordnet sind, sowie deren Benutzerkonten, Berechtigungen, Rollen und deren historische Daten.
- 5. Systeme Der Anwender erhält eine Darstellung aller Benutzerkonten und Berechtigungen für Systeme, in denen er als Verantwortlicher definiert wurde.
- 6. Berechtigungen Der Anwender erhält eine Darstellung der Berechtigungen, für die er als Verantwortlicher definiert wurde. Er kann die Benutzer, die die Berechtigungen besitzen einsehen und eine Rezertifizierung der Zuordnungen durchführen.
- 7. Rollenmanager Der Anwender erhält eine Darstellung der Rollen, für die er als Verantwortlicher definiert wurde. Er kann die Berechtigungen, der einzelnen Rollen und deren untergeordneten Rollen einsehen und eine Rezertifizierung der Zuordnungen durchführen.

Desweiteren lassen sich bestimmte Prozesse (z.B. verschicken einer E-Mail, Zugriff auf eine Schnittstelle mit einem Webservice) konfigurieren, die z.B. beim Beantragen einer Löschung, Klärung oder Re-/Zertifizierung von Benutzerkonten und Berechtigungen angestoßen werden können.

Dieser Guide soll Sie bei dem Umgang mit dem daccord User Frontend unterstützen.

Mehr zum daccord System erfahren Sie hier: http://www.daccord.de

## 2 daccord User Frontend Allgemein

## 2.1 daccord User Frontend Anmeldung

Um sich am daccord User Frontend anmelden zu können, geben Sie in einem beliebigen Web-Browser (Mozilla Firefox, Microsoft Internet Explorer, Google Chrome) die Adresse Ihres daccord Servers mit der Endung "/user/" ein, beispielsweise:

www.mein-daccord-server.de/user/

Sie gelangen auf die Anmelde-Maske. Geben Sie hier Ihren Benutzernamen und Ihr Passwort ein, um sich am daccord User Frontend anzumelden. Je nach Konfiguration des daccord User Frontend ist es möglich, sich über die Netzwerk-Anmeldeinformationen oder über die in daccord hinterlegten Anmeldeinformationen anzumelden.

| 🎲 daccord |                                                         |                                           |
|-----------|---------------------------------------------------------|-------------------------------------------|
|           | daccord - User Frontend - Anm<br>Benutzername:<br>sneus | eldung<br>Passwort:<br>••••••<br>Anmeiden |
|           |                                                         |                                           |
|           |                                                         |                                           |
|           |                                                         |                                           |

Abbildung 1: Anmeldung am daccord User Frontend

## 2.2 daccord User Frontend Kopfzeile

Nach der erfolgreichen Anmeldung am daccord User Frontend wird die Auswahl von verschiedenen Ansichten und Einstellungsmöglichkeiten angeboten.

Im oberen, rechten Bereich (Meta-Navigation) der daccord User Frontend befinden sich folgende Schnellzugriffe:

- 1. Über daccord Zeigt Ihnen an, welche daccord User Frontend Version aktuell auf Ihrem System verwendet wird.
- 2. Sie sind angemeldet als: Zeigt Ihnen an, mit welchem Benutzerkonto Sie gegenwärtig am daccord User Frontend angemeldet sind.
- 3. Nachrichten Zeigt an, ob Sie Nachrichten vom daccord System erhalten haben. Benutzen Sie diese Funktion um die Nachrichten einzusehen.
- 4. English/Deutsch Schalten Sie zwischen den Sprachen Englisch und Deutsch um.
- 5. Abmelden Benutzen Sie diese Funktion, um sich vom daccord User Frontend abzumelden.

## 2.3 daccord User Frontend Personendaten

Im Bereich "Personendaten" werden ausführliche Informationen über aktuell angemeldete Person angezeigt.

**Hinweis:** Sollten Sie über den Vertretungs- oder Administratormodus auf eine andere Person zugreifen, sehen Sie in den ,Personendaten" die Detail-Informationen zu dem jeweiligen User.

| Parameter      | Beschreibung                                                                                       |
|----------------|----------------------------------------------------------------------------------------------------|
| Vorname        | Vorname der angemeldeten Person.                                                                   |
| Nachname       | Nachname der angemeldeten Person.                                                                  |
| Telefon        | Telefonnummer der angemeldeten Person, sofern eine hinterlegt wurde.                               |
| Email          | Emailadresse der angemeldeten Person, sofern eine hinterlegt wurde.                                |
| Standort       | Ort, an dem die Person arbeitet, sofern einer hinterlegt wurde.                                    |
| Kostenstelle   | Gibt die Kostenstelle der Person an, sofern eine eingetragen wurde.                                |
| Unternehmen    | Name des Unternehmens, bei dem die Person angestellt ist, sofern eins hinterlegt wurde.            |
| Personalnummer | Personalnummer der angemeldeten Person, sofern eine hinterlegt wurde.                              |
| Abteilung      | Gibt an, in welcher Abteilung die angemeldete Person angestellt ist, sofern eine hinterlegt wurde. |
| Personentyp    | Gibt an, ob es sich um einen internen oder externen Mitarbeiter handelt.                           |

Tabelle 2: Personendaten

**Hinweis:** Über das -Symbol neben der Auswahl des Vertretungsmodus können Sie das Fenster "Personendaten" einund ausblenden.

## 2.4 daccord User Frontend Administratormodus

Über den Administratormodus können Sie die Anzeige des daccord User Frontends anderer Personen aufrufen, sofern Sie Zugriff auf deren Daten haben bzw. die notwendigen administrativen daccord Rechte besitzen.

Mit einem Klick auf "Administratormodus" (oben rechts im Bereich der Personendaten) öffnet sich ein neues Fenster, indem die Benutzer aufgelistet werden. Über das "Lupen"-Symbol lässt sich der Administratormodus für den jeweiligen Benutzer einschalten.

**Hinweis:** Bei Benutzern, denen kein führendes System zugeordnet ist, wird statt der Lupe ein gelbes Warndreieck angezeigt. Bei diesen Benutzern kann nicht in den Administratormodus gewechselt werden.

|                                                                |                                           | Ober daccord   Sie sind | d angemeldet als: s | ineus   📾 Mitteilungen  Englist    | h   Abmelden |
|----------------------------------------------------------------|-------------------------------------------|-------------------------|---------------------|------------------------------------|--------------|
|                                                                |                                           |                         | $\sim$              |                                    |              |
| daccord                                                        | Administratormodus                        |                         | ×                   |                                    |              |
|                                                                | Nachname: Vorname: Personalnummer: Suchen |                         |                     |                                    |              |
| Personendaten                                                  |                                           |                         | pdi                 | IS: Bitte wählen Sie einen Benutze | ~ 0          |
| Vorname: Sebastian Telefon: 069 /                              | Nachname, Vorname                         | Personalnumm            | er                  |                                    |              |
| Nachname: Neus Email: s.nei                                    | Bauer, Ralf                               | 100022                  | 6                   |                                    |              |
|                                                                | Becker, Pascal                            | 100019                  | <b>Q</b>            |                                    |              |
|                                                                | Braun, Mathias                            | 100027                  | <b>Q</b>            |                                    |              |
| Meine Benutzerkonten Meine Rollen                              | Fascetta, Sandro                          | 100021                  | <b>Q</b>            |                                    |              |
|                                                                | Fischer, Moritz                           | 100017                  | @ <b>.</b>          |                                    |              |
| Überberechtigungen Fehlende Bered                              | Groß, Thomas                              | 100008                  | 0,                  |                                    |              |
|                                                                | Hoffmann, Daniel                          | 100020                  | 6                   |                                    |              |
|                                                                | Klein, Petra                              | 100004                  | ۵,                  |                                    |              |
| News                                                           | Koch, Martina                             | 100025                  | 6                   |                                    | Details      |
| Name                                                           | kom, kom                                  |                         | <b>A</b>            |                                    | Details      |
| Consulting                                                     | Korb, Thorsten                            | 100010                  | 6                   |                                    | 0            |
| oes1:DATA:OES1_DATA/User/sneus                                 |                                           |                         |                     |                                    | 0            |
| 8 \\GUH-TEST-ADS01\Users\neuss [FullCont                       |                                           |                         |                     |                                    | 0            |
| I\GUH-TEST-ADS01\Install\ [Modify,<br>Synchronize]             |                                           |                         |                     |                                    | 0            |
| \\GUH-TEST-ADS01\Share1 [Share: Modify,<br>Synchronize]        |                                           |                         |                     |                                    | 0            |
| /GW [ Arbeitsbereichs- und<br>Ordneradministrator ]            |                                           |                         |                     |                                    | 0            |
| /GW/Consulting [ Arbeitsbereichs- und<br>Ordneradministrator ] |                                           |                         |                     |                                    | 0            |
| O /TW/Interne Projekte [ Teammitglied ]                        |                                           |                         |                     |                                    | 0            |
| 0 [ Teammitglied ]                                             | Gesamt: 37 Personen                       |                         | Seite: 1/2          |                                    | 0            |
| S /TW/Kundenprojekte [ Teammitglied ]                          | • •                                       |                         | >> >                |                                    | 6            |
| /GW/IT [ Arbeitsbereichs- und<br>Ordneradministrator ]         |                                           |                         | _                   |                                    | 0            |
| testrecht4                                                     |                                           |                         |                     |                                    | 6            |
| S testrecht1                                                   |                                           |                         |                     |                                    | 0            |

Abbildung 2: Administratormodus - Benutzerübersicht

Solange Sie sich im Administratormodus befinden, wird dies mit einem roten Hinweis, innerhalb der Personendaten angezeigt. Um den Administratormodus wieder abzuschalten, klicken Sie auf den entsprechenden Link am Ende des Hinweises.

|                                      | Über daccord                                                                                                    | Sie sind angemeldet als: sneus  English   Abmeld |
|--------------------------------------|----------------------------------------------------------------------------------------------------|--------------------------------------------------|
| 🎲 daccord                            | d                                                                                                    |                                                  |
| Personendaten                        | Achtung! Sie befinden sich im Administratormodus für Sebastian Neus. Um diesen Modus zu deaktivieren klicken Sie bitte hier                                                      | c                                                |
| Vorname: Sebastian<br>Nachname: Neus | Telefon: 068/480080021 Standort Offenbach Unternehmen: daccord Demo GmbH Abteilung: IT<br>Email: s.neus@daccorddemo.de Kostenstelle: Kst.1000 Personalnummer: 100007 Typ: Intern |                                                  |
| Meine Benutzerkonten                 | Meine Rollen Personen Systeme Berechtigungen                                                                                                    |                                                  |
|                                      |                                                                                                    | Report der Benutzerkonten: 戻                     |
| Name                                 | Beschreibung                                                                                                    | Zuweisungen Details                              |
| O AD                                 | Verzeichnisdienst zur Zugriffsverwaltung diverser Anwendungen                                                                                                    | <b>3</b> 1                                       |
| ·····O sneus                         | Erstellt: 30.08.2010   Letzte Anmeldung (älter als ein Jahr): 31.05.2012                                                                                                    | 🕲 14 🚺                                           |
| O eDirectory                         | Verzeichnisdienst zur Zugriffsverwaltung diverser Anwendungen                                                                                                    | <b>3</b> 1                                       |

Abbildung 3: Ansicht eines Benutzers im Administratormodus

## 2.5 daccord User Frontend Vertretungsmodus

In daccord können für einen "Person Manager", "Right Manager", "Role Manager" oder "System Manager" andere Manager als Vetretung konfiguriert werden. Fällt ein Manager z.B. wegen einer Krankheit für längere Zeit aus, kann ein anderer Manager, mit Hilfe des Vetretungsmodus, seine Vertretung übernehmen.

Ähnlich wie der Administratormode ermöglicht es der Vertretungsmodus, die Anzeige des daccord User Frontends einer anderen Person aufzurufen. In einer DropDown-Box werden alle Benutzer angezeigt, für die Sie als Vertretung berechtigt sind. Um in die Ansicht einer anderen Person zu springen, wählen Sie diese einfach aus.

| Bitte wählen Sie einen Benutzer<br>Becker, Pascal<br>Groß, Thomas | Administratormodus | 🏜 Vertretungsmodus: | Bitte wählen Sie einen Benutzer 🗸                 | 0 |
|-------------------------------------------------------------------|--------------------|---------------------|---------------------------------------------------|---|
| Groß, Thomas                                                      |                    |                     | Bitte wählen Sie einen Benutzer<br>Becker, Pascal |   |
|                                                                   |                    |                     | Groß, Thomas                                      |   |

#### Abbildung 4: DropDown-Menü zum Wechseln in den Vertretungsmodus

Solange Sie sich im Vertretungsmodus befinden, wird dies mit einem roten Hinweis, innerhalb der Personendaten angezeigt. Um den Vertretungsmodus wieder abzuschalten, klicken Sie auf den entsprechenden Link am Ende des Hinweises.

|                                                                                     |                                                                                                    | Über daccord   Sie sind angemeldet als: sneus  English   Abmelden |
|-------------------------------------------------------------------------------------|----------------------------------------------------------------------------------------------------|-------------------------------------------------------------------|
| <b>dacco</b> rd                                                                     |                                                                                                    |                                                                   |
| Personendaten                                                                       | Achtung! Sie befinden sich im Vertretungsmodus für Pascal Becker. Um diesen Modus zu deaktivieren klicken Sie bitte hier.            | 0                                                                 |
| Vorname: Pascal Telefon: 069 / 8008006<br>Nachname: Becker Email: p.becker@daccordd | Standort: Offenbach Unternehmen: daccord Demo GmbH Abtelung: IT<br>emo.de Kostenstelle: Kst. 1000 Personalnummer: 100019 Typ: Intern |                                                                   |
| Meine Benutzerkonten Meine Rollen Personen                                          | Berachtigungen                                                                                                    | Report der Benutzerkonten. 🔀                                      |
| Name                                                                                | Beschreibung                                                                                                    | Zuweisungen Details                                               |
| O AD                                                                                | Verzeichnisdienst zur Zugriffsverwaitung diverser Anwendungen                                                                        | <u>ی</u> ۱                                                        |
| O pbecker                                                                           | Erstellt: 30.08.2010   Letzte Anmeldung (älter als ein Jahr): 31.05.2012                                                             | 🚱 15 🚯                                                            |
| O eDirectory                                                                        | Verzeichnisdienst zur Zugriffsverwaltung diverser Anwendungen                                                                        | O 1                                                               |

Abbildung 5: Ansicht eines Benutzers im Vertretungsmodus

## 3 daccord User Frontend Tabs

Im folgenden Abschnitt erhalten Sie eine detaillierte Übersicht über die im daccord User Frontend verfügbaren Tabs "Meine Benutzerkonten", "Meine Rollen", "Meine Historie", "Personen", "Systeme", "Berechtigungen" und "Rollenmanager".

**Hinweis:** Die Anzeige der Tabs "Personen", "Systeme" und "Berechtigungen" ist abhängig von der Zuweisung der jeweiligen Verantwortlichkeit ("Person Manager", "System Manager", "Right Manager"). Die Tabs "Meine Rollen", "Meine Historie" und "Rollenmanager" werden nur bei Aktivierung der dementsprechenden Module angezeigt. Für detaillierte Informationen kontaktieren Sie bitte Ihren daccord Systemadministrator.

## 3.1 Meine Benutzerkonten

Unter "Meine Benutzerkonten" wird eine Übersicht aller Benutzerkonten inkl. der jeweilig zugewiesenen Berechtigungen angeboten, welche die angemeldete Person in den angebundenen Systemen besitzt.

Die Übersicht ist zunächst nach den Systemen sortiert, in welchen die Person Benutzerkonten besitzt. Unter den jeweilige Benutzerkonten können die zugewiesenen Berechtigungen eingesehen werden. Hierbei werden sowohl die Beschreibungen, als auch Erstellungsdaten oder Vergabedaten und historische Einträge zu den jeweiligen Datensätzen angezeigt. Ist das Antragsmodul aktiviert so können die jeweiligen Anträge zu den Benutzeranlagen oder Berechtigungsvergaben dargestellt oder ausgelöst werden.

Sie haben ebenfalls die Möglichkeit, einen Report über ein bestimmtes Benutzerkonto, bzw. einen Report über alle Benutzerkonten der angemeldeten Person zu generieren und als PDF zur Verfügung gestellt zu bekommen.

| daccord                                                                                          |                                                                                                    |                    |                    |                       |               |           |
|--------------------------------------------------------------------------------------------------|----------------------------------------------------------------------------------------------------|--------------------|--------------------|-----------------------|---------------|-----------|
|                                                                                                  |                                                                                                    |                    |                    |                       |               |           |
| Personendaten                                                                                    | 4                                                                                                    | Administratormodus | Vertretungsmodu    | S: Bitte wählen Sie e | inen Benutzer |           |
| Vorname: Sebastian Telefon: 069 / 80080021<br>Nachname: Neus Email: <u>s.neus@daccorddemo.de</u> | Standorf Offeehach Linternationer dascord Demo GmBH Abtellung IT<br>Kostenstelle: Kat 1690 Personaluumer: 100007 Typ: Intern             |                    |                    |                       |               |           |
| Meine Benutzerkonten Meine Rollen Meine Historie                                                 | Percenen Systemic Gerechtigungen Badesmanager                                                                                            |                    |                    |                       |               | 0         |
| Unzertifizierte Zuweisungen:                                                                     |                                                                                                    |                    |                    | Report                | der Benutzeri | konten: 戻 |
| Name Beschreibung                                                                                |                                                                                                    | Status             | Re-/Zertifizierung | Zuweisungen           | Details       | Aktionen  |
| •• AD V                                                                                          | erzeichnisdienst zur Zugriffsverwaltung diverser Anwendungen                                                                             |                    |                    | O 1                   |               |           |
| O-sneus E                                                                                        | rstellt: 30.08.2010   Letzte Anmeldung (älter als ein Jahr): 31.05.2012                                                                  |                    |                    | 3 14                  | 0             |           |
| O eDirectory V                                                                                   | erzeichnisdienst zur Zugriffsverwaltung diverser Anwendungen                                                                             |                    |                    | O 1                   |               |           |
| O sneus E                                                                                        | rstellt: 30.08.2010   Letzte Anmeldung (älter als ein Jahr): 31.05.2012                                                                  |                    |                    | (2) 13                | 0             |           |
| © Exchange V                                                                                     | ertellerlisten im Exchange System                                                                                                    |                    |                    | O 1                   |               |           |
| O·sneus@daccorddemo.de                                                                           | rstellt: 30.08.2010   Letzte Anmeldung (älter als ein Jahr): 31.05.2012                                                                  |                    |                    | Ø 1                   | 0             |           |
| IT@daccorddemo.de                                                                                |                                                                                                    |                    | Offen              |                       | 0             |           |
| O-Groupwise V                                                                                    | ertellerlisten im Groupwise System                                                                                                    |                    |                    | O 1                   |               |           |
| O-sneus E                                                                                        | rstellt: 30.08.2010   Letzte Anmeldung (älter als ein Jahr): 31.05.2012                                                                  |                    |                    | Ø 4                   | 0             |           |
| ······Alle-Mitarbeiter@daccorddemo.de                                                            | ertelleriste für alle Mitarbeiter                                                                                                    | 0                  | Zertifiziert       |                       | 0             | 0         |
| ······daccord@daccorddemo.de                                                                     | ertellerliste für Produktanfragen und eMails Rund um daccord                                                                             | 0                  | Zertifiziert       |                       | 0             | 0         |
| ······it@daccorddemo.de                                                                          | erteleriste für das Team IT                                                                                                    | 0                  | Überfällig         |                       | 0             | 0         |
| support@daccorddemo.de                                                                           | ertelerliste für den Bereich Support                                                                                                    | 0                  | Überfällig         |                       | 0             | 0         |
| O Helpdesk H                                                                                     | elpDesk System zur Verwaltung von externen und internen Support Calls                                                                    |                    |                    | O 1                   |               |           |
| ····O sneus                                                                                      |                                                                                                    | đ                  |                    | © 1                   | 0             | 0         |
| Admin S                                                                                          | ystemadministrator                                                                                                    |                    | Zertifiziert       |                       | 0             | 0         |
| O MS NTFS D                                                                                      | ateiablage auf MS Fileservern                                                                                                    |                    |                    | O 1                   |               |           |
| O-sneus E                                                                                        | rstellt: 30.08.2010   Letzte Anmeldung (älter als ein Jahr): 31.05.2011                                                                  |                    |                    | 10                    | 0             |           |
| WGUH-TEST-ADS01/Gemein\ [ReadAndExecut D<br>e, Synchronize]                                      | ateisystemechte für HOIH-TEST-ADS91/Demein.<br>Veitere Informationen: über Gruppe CII-Hitarbeter,OU-gruppen,OU-daccorddemo,DC-local      |                    | Offen              |                       | 0             |           |
| VGUH-TEST-ADS01/Gemein/Entwicklung (Fu D<br>IIControl)                                           | ateisystemrachte für IIGUH-TEST-ADS011GemeinEntwicklung.<br>Teitere Informationens über Gruppe CII-IT,OU-gruppen,OU-daccorddemo.DC+local |                    | Offen              |                       | 0             |           |
| \/GUH-TEST-ADS01\/Gemein\/T [FullControl]                                                        | atelsystemetodes for VICIUH-TES-TADSBY/CommeNIT<br>feifere Informationen: über Gruppe CII-TCUI-gruppen.OU-daccorddemp.DC-tocal           |                    | Offen              |                       | 0             |           |

Abbildung 6: Meine Benutzerkonten

**Hinweis:** Um einen Report über alle Benutzerkonten der angemeldeten Person zu ziehen, klicken Sie oben rechts oberhalb der Auflistung auf "Report der Benutzerkonten". Daraufhin wird eine PDF generiert und zum Download angeboten.

In der letzten Spalte "Details" wird je nachdem, wie das daccord User Frontend eingerichtet ist, ein blaues Info-Icon angezeigt. Mit einem Klick auf dieses Icon lassen sich weitere Informationen zu dem ausgewählten Eintrag anzeigen. Mehr zu den "Details" erfahren Sie in Kapitel "4. daccord User Frontend Details".

Ist die Re-/Zertifizierung aktiviert, können je nach Berechtigung, die einzelnen Benutzerkonten re-/zertifiziert werden. Mehr zum Thema Re-/Zertifizierung finden Sie im Kapitel "5.3. Re-/Zertifizierung".

### 3.1.1 Erläuterung der Spalte "Status"

In der Spalte Status werden, bereits beantragte, aber noch nicht durchgeführte Aktionen in Form verschiedener Icons angezeigt.

| Name                                                            | Beschreibung                                                                                                    | Status | Zuweisungen | Details | Aktionen |
|-----------------------------------------------------------------|----------------------------------------------------------------------------------------------------|--------|-------------|---------|----------|
| O AD                                                            | Verzeichnisdienst zur Zugriffsverwaltung diverser Anwendungen                                                                                                 |        | ① 1         |         |          |
| O Helpdesk                                                      | HelpDesk System zur Verwaltung von externen und internen Support Calls                                                                                        |        | <b>1</b>    |         |          |
| ····•• sneus                                                    |                                                                                                    | đ      | Ø 1         | 0       | 8        |
| Admin                                                           | Systemadministrator                                                                                                    |        |             | 0       |          |
| O MS NTFS                                                       | Datelablage auf MS Fileservern                                                                                                    |        | 3 1         |         |          |
| O Novell Vibe                                                   | daccord Demo Collaboration System                                                                                                    |        | 3 1         |         |          |
| ····• O sneus                                                   |                                                                                                    |        | Ø) 6        | 0       | 0        |
| /GW/Consulting [ Arbeitsbereichs- und O<br>rdneradministrator ] | /Workspaces/Global workspaces/Consulting ( Rolle: binderAdmin )<br>Weitere Informationen: Recht erhalten über Gruppe: cn=mitarbeiter,ou=gruppen,o=daccorddemo | 0      |             | 0       | 0        |
| /GW/IT [ Arbeitsbereichs- und Ordneradm<br>inistrator ]         | /Workspaces/Global workspaces/IT (Rolle: binderAdmin)<br>Weitere Informationen: Recht erhalten über Eigentümer   Recht erhalten über Teammitgliedschaft       |        |             | 0       | 0        |
| /GW [ Arbeitsbereichs- und Ordneradmini<br>strator ]            | /Workspaces/Global workspaces ( Rolle: binderAdmin )<br>Weitere Informationen: Recht erhalten über Gruppe: cn=mitarbeiter,ou=gruppen,o=daccorddemo            |        |             | 0       | 0        |

Abbildung 7: Tab: Meine Benutzerkonten

### 3.1.2 Erläuterung der Spalte "Zuweisungen"

Eine Person kann mehrere Benutzerkonten in einem System haben. Einem Benutzerkonto können wiederum mehrere Berechtigungen zugewiesen sein. Die Anzahl der jeweiligen Zuweisungen wird in der Spalte "Zuweisungen" angezeigt. Neben der Anzahl wird ein Icon eingeblendet, um zu verdeutlichen um welche Art von Zuweisung es sich handelt. Bei zugewiesenen Usern wird ein graues Icon mit einem User angezeigt. Bei zugewiesenen Berechtigungen wird ein Icon mit einem Rechtezeichen angezeigt.

**Hinweis:** Sie können sich die zugewiesenen Berechtigungen zum jeweiligen Benutzerkonto anzeigen lassen, indem Sie links auf den entsprechenden Pfeil klicken.

#### 3.1.3 Erläuterung der Spalte "Beschreibung"

Die Spalte Beschreibung bietet zum Namen eine genauere Beschreibung an. Bei Benutzerkonten wird in dieser Spalte angegeben, wann das Konto erstellt und das letzte mal benutzt wurde. Handelt es sich um eine Berechtigung, kann anhand des Beschreibungstextes abgeleitet werden, ob die Berechtigung direkt, oder indirekt (z.B. über eine Gruppe oder ein Profil) vergeben wurde.

| Name                                                            | Beschreibung                                                                                                    | Status | Zuweisungen  | Details | Aktionen |
|-----------------------------------------------------------------|----------------------------------------------------------------------------------------------------|--------|--------------|---------|----------|
| O AD                                                            | Verzeichnisdienst zur Zugriffsverwaltung diverser Anwendungen                                                                                                |        | 1 1          |         |          |
| O Helpdesk                                                      | HelpDesk System zur Verwaltung von externen und Internen Support Calls                                                                                       |        | 🔁 1          |         |          |
| o sneus                                                         |                                                                                                    | C      | Ø 1          | 0       | 0        |
| Admin                                                           | Systemadministrator                                                                                                    |        |              | 0       |          |
| O MS NTFS                                                       | Datelablage auf MS Fileservern                                                                                                    |        | <b>(3)</b> 1 |         |          |
| O Novell Vibe                                                   | daccord Demo Collaboration System                                                                                                    |        | 🔁 1          |         |          |
| O sneus                                                         |                                                                                                    |        | <b>(2)</b> 6 | 0       | 8        |
| /GW/Consulting [ Arbeitsbereichs- und O<br>rdneradministrator ] | Workspaces/Global workspaces/Consulting ( Rolle: binderAdmin )<br>Wettere Informationen: Recht erhalten über Gruppe: cn=mitarbeiter,ou=gruppen,o=daccorddemo | Ø      |              | 0       | 0        |
| /GW/IT [ Arbeitsbereichs- und Ordneradm<br>inistrator ]         | Workspaces/Global workspaces/IT (Rolle: binderAdmin )<br>Weitere Informationen: Recht erhalten über Eigentümer   Recht erhalten über Teammitgliedschaft      |        |              | 0       | 0        |
| /GW [ Arbeitsbereichs- und Ordneradmini<br>strator ]            | /Workspaces/Global workspaces ( Rolle: binder/Admin )<br>Weitere Informationen: Recht erhalten über Gruppe: cn=mitarbeiter,ou=gruppen,o=daccorddemo          |        |              | 0       | 0        |

Abbildung 8: In dieser Ansicht erkennt man die verschiedenen Beschreibungen

## 3.2 Meine Rollen

Unter dem Tab "Meine Rollen" werden alle Rollen angezeigt, die dem aktuell angemeldetem Benutzer zugewiesen sind. Zur besseren Übersicht, sind die einzelnen Rollen auf die Untertabs "Überberechtigungen", "Fehlende Berechtigungen" und "Zugewiesene Rollen" unterteilt.

|                                                                                        |            |                                                                                                    |                     |                            |                        | -          |         |
|----------------------------------------------------------------------------------------|------------|----------------------------------------------------------------------------------------------------|---------------------|----------------------------|------------------------|------------|---------|
| ersonendaten                                                                           |            |                                                                                                    | 🗳 Administrat       | ormodus   🍰 Vertretungsmod | US: Bitte wählen Sie e | nen Benutz | tzer N  |
| Jorname: Sebastian Telefon: 069 / 20080021<br>Nachname: Neus Ernait <u>s.neus@dacc</u> | orddemo.   | Standort Offenbach Unternehmen: daccord Demo GmbH Abtelung: IT<br>Kostenstelle: Kast. 1000 Personalhummer: 100007 Typ: Intern |                     |                            |                        |            |         |
| Meine Benutzerkonten Meine Rollen Meine                                                | e Historie | Personen Systeme Berechtigungen Rollenmanager                                                                                 |                     |                            |                        |            |         |
| Überberechtigungen Fehlende Berechtigunge                                              | in Z       | ugewiesene Rollen                                                                                                    |                     |                            |                        |            |         |
| Unzertifizierte Zuweisungen:                                                           |            |                                                                                                    |                     |                            | Report der l           | berberecht | ntigunç |
| ame                                                                                    |            | Beschreibung                                                                                                    | System              | Status                     | Re-/Zertifizierung     | Details    | A       |
| Consulting                                                                             |            | Consulting Mitarbeiter der daccord Demo GmbH                                                                                  | eDirectory          | 0                          | _                      | 0          | _       |
| VGUH-TEST-ADS01Wsers\neuss [FullControl]                                               |            | Dateisystemrechte für ViGUH-TEST-ADS01/Users/neuss.                                                                           | MS NTFS             |                            |                        | 0          |         |
| VGUH-TEST-ADS01Vinstalli [Modify, Synchronize]                                         |            | Dateisystemrechte für WGUH-TEST-ADS01Vinstall.                                                                                | MS NTFS             |                            |                        | 0          |         |
| VGUH-TEST-ADS01\Share1 [Share: Modify,<br>Synchronize]                                 |            | Datelsystemrechte für 1/GUH-TEST-ADS01/Share1.                                                                                | MS NTFS             |                            |                        | 0          |         |
| /GW [ Arbeitsbereichs- und<br>Ordneradministrator ]                                    |            | Workspaces/Global workspaces ( Rolle: binderAdmin )                                                                           | Novell Vibe         | đ                          | Überfällig             | 0          |         |
| /GWI/Consulting [ Arbeitsbereichs- und<br>Ordneradministrator ]                        | 0          | Workspaces/Global workspaces/Consulting ( Rolle: binderAdmin )                                                                | Novell Vibe         | 00                         | Zertifiziert           | 0          |         |
| [Teammitglied]                                                                         |            | Workspaces ( Role: teamltember )                                                                                              | Novell Vibe         | đ                          | Zertifiziert           | 0          |         |
| /TW/Kundenprojekte [ Teammitglied ]                                                    |            | Workspaces/Team workspaces/Kundenprojekte ( Rolle: teamMember )                                                               | Novell Vibe         | ø                          | Zertifiziert           | 0          |         |
| /TW/Interne Projekte [ Teammitglied ]                                                  |            | /Workspaces/Team workspaces/Interne Projekte ( Rolle: teamMember )                                                            | Novell Vibe         | đ                          | Zertifiziert           | 0          |         |
| /GWIT [ Arbeitsbereichs- und<br>Ordneradministrator ]                                  |            | /Workspaces/Global workspaces/IT ( Role: binderAdmin )                                                                        | Novell Vibe         | đ                          | Überfällig             | 0          |         |
| oes1:DATA:OES1_DATA/User/sneus                                                         |            | Dateisystemrechte auf Server ees1:DATA:OES1_DATA für /User/sneus.                                                             | OES                 |                            |                        | 0          |         |
| testrecht4                                                                             |            | description4                                                                                                    | testsystem - events |                            |                        | 0          |         |
| testrecht1                                                                             |            | description1                                                                                                    | testsystem - events |                            |                        | 0          |         |
| testrecht2                                                                             |            | description2                                                                                                    | testsystem - events |                            |                        | 0          |         |
| testrecht4                                                                             |            | description4                                                                                                    | testsystem - events |                            |                        | 0          |         |

#### Abbildung 9: Meine Rollen - Überberechtigungen

Beim Aufruf des "Meine Rollen" Tabs wird ein Soll-Ist-Vergleich hinsichtlich der Konformität der importierten Daten (Ist-Stand) zu dem in daccord definierten Rollen-Modell (Soll-Stand) durchgeführt. Je nach Ergebniss des Vergleichs, wird dieser einem der oben genannten Tabs zugewiesen. Eine genauere Beschreibung der Tabs finden Sie in den folgenden Kapiteln.

**Hinweis:** Bitte beachten Sie, dass das "Meine Rollen" Tab nur angezeigt wird wenn das Rollenmodul aktiviert ist. Bei Problemen wenden Sie sich bitte an Ihren daccord Systemadministrator.

In der letzten Spalte "Details" wird je nachdem, wie das daccord User Frontend eingerichtet ist, ein blaues Info-Icon angezeigt. Mit einem Klick auf dieses Icon lassen sich weitere Informationen zu dem ausgewählten Eintrag anzeigen. Mehr zu den "Details" erfahren Sie in Kapitel "4. daccord User Frontend Details".

Ist die Re-/Zertifizierung aktiviert, können je nach Berechtigung, die einzelnen Rollen re-/zertifiziert werden. Mehr zum Thema Re-/Zertifizierung finden Sie im Kapitel "5.3.2. Re-/Zertifizierung von Rollen".

#### 3.2.1 Überberechtigungen

Beim Aufruf des Tabs "Überberechtigungen" findet ein Soll-Ist-Vergleich, hinsichtlich der Konformität der importierten Daten (Ist-Stand) zu dem in daccord definierten Rollen-Modell (Soll-Stand) statt. Wenn eine vom Zielsystem importierte Berechtigungszuweisung existiert, die laut dem Rollenmodell von daccord nicht existieren darf, ist diese Berechtigung zuviel zugewiesen worden. Die Berechtigungszuweisung wird daraufhin unter dem Tab "Überberechtigungen" angezeigt und erhält ein rotes Error-Symbol.

**Hinweis:** Lassen Sie sich alle Überberechtigungen der aktuell angemeldeten Person als Report im PDF-Format ausgeben. Klicken Sie dazu auf das PDF-Icon "Report der Überberechtigungen" rechts oberhalb der Tabelle.

|                                                                                   |                |                                                                                                    |                     |                            |                         |             | -       |
|-----------------------------------------------------------------------------------|----------------|----------------------------------------------------------------------------------------------------|---------------------|----------------------------|-------------------------|-------------|---------|
| ersonendaten                                                                      |                |                                                                                                    | Administra 🏠        | iormodus   🍰 Vertretungsmo | dus: Bitte wählen Sie e | inen Benuti | zer y   |
| örname: Sebastian Telefon: 069/8008002<br>Jachname: Neus Email: <u>s.neus@dac</u> | 21<br>scordden | Standort: Offenbach Unternehmen: daccord Demo GmbH Abtelung: IT<br>ko.de Kostenstelle: Kst. 1000 Personalnummer: 100007 Typ: Int | lern                |                            |                         |             |         |
|                                                                                   |                |                                                                                                    |                     |                            |                         |             |         |
| Meine Benutzerkonten Meine Rollen Mei                                             | ine Histor     | ie Personen Systeme Berechtigungen Rollenmanager                                                                                 |                     |                            |                         |             | _       |
|                                                                                   |                |                                                                                                    |                     |                            |                         |             |         |
| Überberechtigungen Fehlende Berechtigung                                          | gen            | Zugewiesene Rollen                                                                                                    |                     |                            |                         |             |         |
| Jnzertifizierte Zuweisungen:                                                      |                |                                                                                                    |                     |                            | Report der              | Oberberech  | itigung |
| ame                                                                               |                | Reschreihung                                                                                                    | System              | Status                     | Re-/Zertifizierung      | Details     |         |
| Consulting                                                                        |                | Consulting Mitarbeiter der daccord Demo GmbH                                                                                     | eDirectory          | đ                          |                         | 0           |         |
| 3 \GUH-TEST-ADS01\Users\neuss [FullControl]                                       |                | Dateisystemrechte für %GUH-TEST-ADS01Waers/neuss.                                                                                | MS NTFS             |                            |                         | 0           |         |
| ) %GUH-TEST-ADS01%Install [Modify, Synchronize]                                   |                | Dateisystemrechte für %GUH-TEST-ADS01%nstall.                                                                                    | MS NTFS             |                            |                         | 0           |         |
| WGUH-TEST-ADS01\Share1 [Share: Modify,<br>Synchronize]                            |                | Dateisystemrechte für WGUH-TEST-ADS01\Share1.                                                                                    | MS NTFS             |                            |                         | 0           |         |
| GW [ Arbeitsbereichs- und<br>Ordneradministrator ]                                |                | Workspaces/Global workspaces ( Role: binderAdmin )                                                                               | Novell Vibe         | Ø                          | Überfällig              | 0           |         |
| GW/Consulting [ Arbeitsbereichs- und<br>Ordneradministrator ]                     | 0              | Workspaces/Global workspaces/Consulting ( Role: binderAdmin )                                                                    | Novel Vibe          | 60                         | Zertifiziert            | 0           |         |
| [Teammitglied]                                                                    |                | /Workspaces ( Role: team/tember )                                                                                                | Novell Vibe         | ø                          | Zertifiziert            | 0           |         |
| 7TW/Kundenprojekte [ Teammitglied ]                                               |                | /Workspaces/Team workspaces/Kundenprojekte ( Rolle: teamMember )                                                                 | Novel Vibe          | ø                          | Zertifiziert            | 0           |         |
| 7TW/Interne Projekte [ Teammitglied ]                                             |                | ///orkspaces/Team workspaces/Interne Projekte ( Rolle: teamiliember )                                                            | Novell Vibe         | ø                          | Zertifiziert            | 0           |         |
| GWIT [ Arbeitsbereichs- und<br>Ordneradministrator ]                              |                | /Workspaces/Global workspaces/IT ( Rolle: binderAdmin )                                                                          | Novell Vibe         | Ø                          | Überfällig              | 0           |         |
| oes1:DATA:0ES1_DATA/User/sneus                                                    |                | Datelsystemrechte auf Server oes1:DATA:0ES1_DATA für /User/sneus.                                                                | OES                 |                            |                         | 0           |         |
| testrecht4                                                                        |                | description4                                                                                                    | teatsystem - events |                            |                         | 0           |         |
| 3 testrecht1                                                                      |                | description1                                                                                                    | teatsystem - events |                            |                         | 0           |         |
| testrecht2                                                                        |                | description2                                                                                                    | testsystem - events |                            |                         | 0           |         |
| testrecht4                                                                        |                | description4                                                                                                    | testsystem - events |                            |                         | 0           |         |

#### Abbildung 10: Überberechtigungen

Ist die Rollen-Zertifizierung aktiviert, können vom Anwender, je nach Berechtigung, Rollen zertifiziert werden. Mehr zum Thema Rollen-Zertifizierung finden Sie im Kapitel "5.3.2 Re-/Zertifizierung von Rollen".

#### 3.2.2 Fehlende Berechtigungen

Wird bei dem zuvor erwähnten Soll-Ist-Vergleich erkannt, dass eine Berechtigungszuweisung nicht existiert, obwohl diese aufgrund des in daccord festgelegten Rollenmodells eigentlich existieren müsste, wird diese unter dem Tab fehlende Berechtigungen angezeigt.

**Hinweis:** Lassen Sie sich alle fehlenden Berechtigungen der aktuell angemeldeten Person als Report im PDF-Format ausgeben. Klicken Sie dazu auf das PDF-Icon "Report der fehlenden Berechtigungen" rechts oberhalb der Tabelle mit den fehlenden Berechtigungen.

|                                                                                                    |                                                                                                    | Über daccord   Sie sind angemeldet als: sneus   📼 Mittellungen  English   Ab                         |
|----------------------------------------------------------------------------------------------------|----------------------------------------------------------------------------------------------------|----------------------------------------------------------------------------------------------------|
| daccord                                                                                                   |                                                                                                    |                                                                                                    |
| Personendaten<br>Vorname: Sebastian Telefon: 069 / 80080021<br>Nachname: Neus Emait: <u>s.neus@daccon</u> | Slandort Offenbach Unternehmen daccord Demo GmbH<br>rddemo.de Kostenstelle Kst. 1000 Personahummer 100007 | Administratormodus        Advining Bits without See einen Benutzer      Ablehing, IT     Typ: Intern |
| Meine Benutzerkonten Meine Rollen Meine H<br>Uberberechtigungen Fehlende Berechtigungen                   | Hatorie Personen Systeme Berechtigungen<br>n Zugewiesene Rollen                                           | Report der fehienden Berechtigungen                                                                  |
| Name                                                                                                    | Beschreibung<br>Administrative Berechtinungen auf der Seiner melitering                                   | System De                                                                                            |
| RG-AD-Admin                                                                                               | Administrative Berechtigung auf das Active Directory                                                      | AD                                                                                                   |
| \\GUH-TEST-AD\$01\Share1 [Share: FullControl]                                                             | Dateisystemrechte für \\GUH-TEST-ADS01\Share1.                                                            | MS NTFS                                                                                              |
|                                                                                                    |                                                                                                    |                                                                                                    |

Abbildung 11: Diese Ansicht zeigt alle fehlenden Berechtigungen

Weitere Informationen zu den einzelnen Berechtigungszuweisungen gibt es beim Klick auf das blaue Icon in der Spalte Details. Es öffnet sich ein neues Fenster, indem weitere Informationen zu diesen Eintrag angezeigt werden. Die Informationen sind aufgeteilt auf die Tabs "Allgemein" und "Attribute".

#### 3.2.3 Zugewiesene Rollen

In dem Tab "Zugewiesenen Rollen", werden alle Rollen und dessen verknüpfte Berechtigungen des aktuell angemeldeten Benutzers angezeigt.

**Hinweis:** In der Spalte Zuweisungen können Sie erkennen, wieviele Berechtigungen einer Rolle zugewiesen sind. Um die Berechtigungszuweisungen der einzelnen Rollen ein oder aus zu klappen, klicken Sie auf den grauen Pfeil, bei dem entsprechenden Rollen-Eintrag.

|                                                                                              |                                                                                                    | Über dacor                   | rd   Sie sind angemeldet als: sneus   💼 Mittellungen   English | h   Abmeids |
|----------------------------------------------------------------------------------------------|----------------------------------------------------------------------------------------------------|------------------------------|----------------------------------------------------------------|-------------|
| daccord                                                                                      |                                                                                                    |                              |                                                                |             |
| duccolu                                                                                      |                                                                                                    |                              |                                                                |             |
|                                                                                              |                                                                                                    |                              |                                                                |             |
|                                                                                              |                                                                                                    |                              |                                                                |             |
| Personendaten                                                                                |                                                                                                    | Administratormodus           | Vertretungsmodus: Bitte wählen Sie einen Benutzer              | v C         |
| Vorname: Sebastian Telefon: 069 / 80080021<br>Nachname: Neus Email: <u>s.neus@daccorddem</u> | Standort: Offenbach Unternehmen: daccord Demo GmbH Abtelung: IT<br>to.de Kostenstelle: Kst. 1000 Personahummer: 100007 Typ: Intern |                              |                                                                |             |
|                                                                                              |                                                                                                    |                              |                                                                | _           |
|                                                                                              |                                                                                                    |                              |                                                                | _           |
| Meine Benutzerkonten Meine Rollen Meine Histori                                              | ie Personen Systeme Berechtigungen Rollenmanager                                                                                   |                              |                                                                |             |
| Überberechtigungen                                                                           | Zugewiesene Rollen                                                                                                    |                              |                                                                |             |
|                                                                                              |                                                                                                    |                              |                                                                |             |
| Unzertifizierte Zuweisungen:                                                                 |                                                                                                    |                              | Report der zugewiesenen R                                      | Rollen: 🔀   |
| Name                                                                                         | Beschreibung                                                                                                    | System                       | Status Re-/Zertifizierung Zuweisungen                          | Details     |
| O AD Admin A                                                                                 | Active Directory Administrator                                                                                                    |                              | 🕑 1                                                            |             |
| ••••• RG-AD-Admin                                                                            | Administrative Berechtigung auf das Active Directory                                                                               | AD                           |                                                                | 0           |
| O Build Admin 🛕                                                                              | Administrator des Build Servers                                                                                                    |                              | 🕲 2                                                            |             |
| ···· O·LNX-ACCESS-build                                                                      | Group allowing user access to the "DB-Build" server.                                                                               | LinuxServer/0000000000000000 |                                                                | 0           |
| O LNX-ADMIN-build                                                                            | Group used to allow users on "DB-Build" to become "root" via "sudo".                                                               | LinuxServer/0000000000000000 |                                                                | 0           |
| O Daccord Administrator                                                                      | Administrator-Rolle im daccord System                                                                                              |                              | 🛇 1                                                            |             |
| ·····• Administratoren                                                                       | Administratoren der daccord Demo GmbH                                                                                              | eDirectory                   | Zertifiziert                                                   | 0           |
| ····· DaccordDemo-Build Admin                                                                | Administrator des DaccordDemo-Build Servers                                                                                        |                              | ۵۰                                                             |             |
| O Datasync Admin 🛕                                                                           | Administrator des Datasync Servers                                                                                                 |                              | 🕲 2                                                            |             |
| C eDirectory-Admin                                                                           | eDirectory Administrator                                                                                                    |                              | 🕲 1                                                            |             |
| ···· O·RG-eDir-Admin                                                                         | Administrative Berechtigung auf das eDirectory                                                                                     | eDirectory                   | Offen                                                          | 0           |
| • Extend Admin 🛕                                                                             | Administrator des Extend Servers                                                                                                   |                              | 😒 2                                                            |             |
| GroupWise ALL                                                                                | Rollen zur Steuerung des Zugriffes auf das el/lail System                                                                          |                              | <b>2</b> •                                                     |             |
| GroupWise User                                                                               | Berechtigungen zum Zugriff auf das GroupWise System                                                                                |                              | 😒 2                                                            |             |
| • O RG-GroupWise                                                                             | Standard-Berechtigung auf Groupwise                                                                                                | eDirectory                   | Offen                                                          | 0           |
| SPAM-ACCESS                                                                                  | Zugangaberechtigung auf das Astaro User-Portal für die SPAM Freigabe                                                               | eDirectory                   | Offen                                                          | 0           |
| O Helpdesk ALL 🛕                                                                             | Rollen zur Steuerung des Zugriffes auf das HelpDesk System                                                                         |                              | <b>2</b> 0                                                     |             |
| O iFolder User                                                                               | Berechtigungen zur Verwendung des Folder Systems                                                                                   |                              | <b>⊗</b> 1                                                     |             |
| ···· O iFolderACCESS                                                                         | Zugangsberechtigung für den iFolder Dienst                                                                                         | AD                           | Offen                                                          | 0           |
| <b>О</b> П                                                                                   | Mitglied im Team IT                                                                                                    |                              | ۵۵                                                             |             |
| ···· O daccord@daccorddemo.de                                                                | Verteilerliste für Produktanfragen und eMails Rund um daccord                                                                      | Groupwise                    | Zertifiziert                                                   | 0           |
| it@daccorddemo.de                                                                            | Verteilerliste für das Team IT                                                                                                    | Groupwise                    | Überfällig                                                     | 0           |

Abbildung 12: Diese Ansicht zeigt alle Rollen und deren zugewiesenen Berechtigungen

**Hinweis:** Lassen Sie sich alle "Zugewiesene Rollen" der aktuell angemeldeten Person als Report im PDF-Format ausgeben. Klicken Sie dazu auf das PDF-Icon Report der "Zugewiesene Rollen" rechts oberhalb der Tabelle.

Je nachdem ob die importierte Berechtigungszuweisung mit dem von daccord vorgegebenen Rollenmodell überein stimmt oder nicht, werden vor dem Eintrag verschiedene Symbole angezeigt. In der folgenden Tabelle werden die Symbole kurz erklärt:

| Farbe | Beschreibung                                             |
|-------|----------------------------------------------------------|
| Grün  | Berechtigung erhalten und conform mit dem Rollenmodell   |
| Rot   | Berechtigung nicht erhalten                              |
| Gelb  | Recht über zwei Rollen oder zwei Benutzerkonten erhalten |

Tabelle 3: Status-Übersicht der zugewiesenen Berechtigungen

**Hinweis:** Wird neben einem Rollennamen ein oranges Ausrufezeichen angezeigt, bedeutet dies, dass ein oder mehrere darunter liegende Rechte mit fehlenden Zuweisungen zugeordnet sind. Um sich die fehlerhaften Rechte anzeigen zu lassen, klicken Sie auf den Pfeil ganz links.

Weitere Informationen zu den einzelnen Berechtigungszuweisungen gibt es beim Klick auf das blaue Icon in der Spalte Details. Es öffnet sich ein neues Fenster, indem weitere Informationen zu diesen Eintrag angezeigt werden.

Die Informationen sind aufgeteilt auf die Tabs "Allgemein", "Attribute" und "Historie". Mehr zu den "Details" erfahren Sie in Kapitel "4. daccord User Frontend Details".

Ist die Re-/Zertifizierung aktiviert, können je nach Berechtigung, die einzelnen Rollen re-/zertifiziert werden. Mehr zum Thema Re-/Zertifizierung finden Sie im Kapitel "5.3.2. Re-/Zertifizierung von Rollen".

## 3.3 Meine Historie

Das Tab "Meine Historie" bietet dem aktuell angemeldeten Benutzer eine Übersicht über alle, seine Person betreffenden, historischen Daten. Zur besseren Übersicht wurden die historischen Daten in die Tabs "Mich betreffend", "Initiiert", "Involviert" unterteilt.

**Hinweis:** Bitte beachten Sie, dass dieses Tab nur angezeigt wird wenn dies entsprechend konfiguriert ist. Bei Problemen wenden Sie sich bitte an Ihren daccord Systemadministrator.

Die Ergebnisse lassen sich anhand von folgenden Suchkriterien filtern. Durch das Setzen eines Hackens bei "Erweiterte Suchobtionen anzeigen", werden weitere Suchoptionen angezeigt.

| Parameter  | Beschreibung                                                                                                    |
|------------|----------------------------------------------------------------------------------------------------|
| Startdatum | Filtert nach Aktionen, die ab dem angegebenen Datum gestellt wurden.                                                                                                    |
| Enddatum   | Filtert nach Aktionen, die bis zum angegebenen Datum gestellt wurden.                                                                                                    |
| Kategorie  | <ul> <li>Wählen Sie zwischen den Kategorien</li> <li>Alle</li> <li>Person</li> <li>Benutzerkonto</li> <li>Berechtigung</li> <li>Zuweisung</li> <li>um die Suche einzugrenzen.</li> </ul>                   |
| Aktion     | <ul> <li>Wählen Sie zwischen den Aktionen</li> <li>Alle</li> <li>Erstellung</li> <li>Löschen</li> <li>Klärung</li> <li>Änderung</li> <li>Re-/Zertifizierung</li> <li>um die Suche einzugrenzen.</li> </ul> |

| Parameter           | Beschreibung                                                                                                    |
|---------------------|----------------------------------------------------------------------------------------------------|
| Тур                 | <ul> <li>Wählen Sie zwischen den Typen</li> <li>Alle</li> <li>Systemereignis</li> <li>Prozess</li> <li>um die Suche einzugrenzen.</li> </ul> |
| Zielobjekt          | Geben Sie ein Zielobjekt ein, nach dem gefiltert werden soll.                                                                                |
| System              | Geben Sie das System des Prozesses ein, nachdem gefiltert werden soll.                                                                       |
| Initiator           | Geben Sie einen Initiator des Prozesses ein, nachdem gefiltert werden soll.                                                                  |
| Ergebnisse          | Geben Sie an, wie viele Ergebnisse die Suche zurückliefern soll. Der Standartwert hierfür ist 200.                                           |
| Antragsname         | Geben Sie einen Antragsnamen ein, nachdem gefiltert werden soll.                                                                             |
| Unteranträge suchen | Setzen Sie den Hacken, um auch in Unteranträgen zu suchen.                                                                                   |

Tabelle 4: Filter für alle Untertabs von "Meine Historie"

In der letzten Spalte "Details" wird je nachdem, wie das daccord User Frontend eingerichtet ist, ein blaues Info-Icon angezeigt. Mit einem Klick auf dieses Icon lassen sich weitere Informationen zu dem ausgewählten Eintrag anzeigen. Mehr zu den "Details" erfahren Sie in Kapitel "4. daccord User Frontend Details".

#### 3.3.1 "Mich betreffend"

In dem Tab "Mich betreffend" werden alle historischen Daten, die das eigene Benutzerkonto betreffen, angezeigt. Die Einträge sind nach Datum sortiert, wobei das aktuellste Datum am Anfang steht. Die Ergebnisse können wie zuvor erwähnt, durch die Angabe von verschiedenen Suchkriterien gefiltert werden.

| dacco                                                | ord                                                       |                                         |                                 |                                                                                                    |                                   |                         |      |
|------------------------------------------------------|-----------------------------------------------------------|-----------------------------------------|---------------------------------|----------------------------------------------------------------------------------------------------|-----------------------------------|-------------------------|------|
|                                                      |                                                           |                                         |                                 |                                                                                                    |                                   |                         |      |
| Personendaten<br>Vorname: Sebastia<br>Nachname: Neus | n Telefon: 0<br>Email: 5                                  | 069 / 80080021<br>s.neus@daccorddemo.de | Standort: O<br>Kostenstelle: Kr | Administratormodus        Administratormodus        Averation of the second Demo GmbH     Ableiung: IT     St. 1000     Personalmummer: 100007     Typ: Intern | tretungsmodus: Bitte w            | ählen Sie einen Benutze | r •  |
| Meine Benutzerkor<br>Mich betreffend<br>Zeitraum     | nten Meine Rollo<br>Initiliert Inv<br>Kategorie<br>Alle V | Aktion Typ                              | Personen System                 | ne Berechtigungen<br>System intutor Ergebnisse<br>20 V Suchen Fitter löschen                                                                                   |                                   |                         |      |
| Datum                                                | Kategorie                                                 | Aktion                                  | Тур                             | Zielobjekt                                                                                                    | System                            | Initiator               | Deta |
| 0.12.2015 10:04:20                                   | Zuweisung                                                 | Re-/Zertifizierung                      | Prozess                         | sneus   /GW/Consulting [ Arbeitsbereichs- und Ordneradministrator ]                                                                                            | Novell Vibe                       | Neus, Sebastian         | 6    |
| 7.12.2015 10:50:12                                   | Zuweisung                                                 | Änderung                                | Prozess                         |                                                                                                    | AD                                | Sebastian Neus          | •    |
| 7.12.2015 10:49:30                                   | Zuweisung                                                 | Änderung                                | Systemereignis                  | sneus   /GW/Consulting [ Arbeitsbereichs- und Ordneradministrator ]                                                                                            | Novell Vibe                       | Sebastian Neus          | 6    |
| 7.12.2015 10:49:19                                   | Berechtigung                                              | Löschung                                | Prozess                         |                                                                                                    | OES                               | Sebastian Neus          | •    |
| 7.12.2015 10:49:18                                   | Berechtigung                                              | Löschung                                | Prozess                         |                                                                                                    | Helpdesk                          | Sebastian Neus          |      |
| 7.12.2015 10:49:17                                   | Zuweisung                                                 | Löschung                                | Prozess                         |                                                                                                    | LinuxServerX0000000X<br>X0000000X | Sebastian Neus          | •    |
| 0.11.2015 15:32:40                                   | Benutzerkonto                                             | Löschung                                | Prozess                         | mmm                                                                                                    | OES                               | Neus, Sebastian         |      |
| 0.11.2015 15:04:40                                   | Benutzerkonto                                             | Löschung                                | Prozess                         | sradau                                                                                                    | LinuxServerX0000000X<br>X0000000X | Neus, Sebastian         | 6    |
| 0.11.2015 14:15:38                                   | Benutzerkonto                                             | Löschung                                | Prozess                         | a                                                                                                    | AD                                | Neus, Sebastian         |      |
| 7.11.2015 13:50:34                                   | Benutzerkonto                                             | Löschung                                | Prozess                         | sneus                                                                                                    | Helpdesk                          | Neus, Sebastian         | •    |
| 7.11.2015 13:50:34                                   | Benutzerkonto                                             | Löschung                                | Prozess                         | sneus                                                                                                    | Helpdesk                          | Neus, Sebastian         | •    |
| 7.11.2015 13:50:34                                   | Benutzerkonto                                             | Löschung                                | Prozess                         | sneus                                                                                                    | Helpdesk                          | Neus, Sebastian         |      |
| 7.11.2015 13:50:34                                   | Benutzerkonto                                             | Löschung                                | Prozess                         | sneus                                                                                                    | Helpdesk                          | Neus, Sebastian         |      |
| 7.11.2015 13:50:34                                   | Benutzerkonto                                             | Löschung                                | Prozess                         | sneus                                                                                                    | Helpdesk                          | Neus, Sebastian         |      |

Abbildung 13: Übersicht aller Aktionen die den aktuell angemeldeten Benutzer betreffen

#### 3.3.2 "Initiiert"

In dem Tab "Initiiert" werden alle historischen Aktionen aufgeführt, die von dem aktuell angemeldetem Benutzer ausgelöst wurden. Die Einträge sind nach Datum sortiert, wobei das aktuellste Datum am Anfang steht. Die Ergebnisse können wie zuvor erwähnt, durch die Angabe von verschiedenen Suchkriterien gefiltert werden.

|                                                      |                                                                |                                 |                                    | Über daccord   Sie sind angemeidet als: sneus                                                                                          | 📨 Mitteilungen  English      | Abmelden |
|------------------------------------------------------|----------------------------------------------------------------|---------------------------------|------------------------------------|----------------------------------------------------------------------------------------------------|------------------------------|----------|
| dacc                                                 | ord                                                            |                                 |                                    |                                                                                                    |                              |          |
| Personendaten<br>Vorname: Sebastia<br>Nachname: Neus | in Telefon: 069<br>Email: <u>s.ne</u>                          | / 80080021<br>us@daccorddemo.de | Standort: Off<br>Kostenstelle: Kst | Administratormodus        Administratormodus        Avertretungsmodus: Bit     Athelung: IT     Personalnummer: 100007     Typ: Intern | te wählen Sie einen Benutzer | V 0      |
| Meine Benutzerkor<br>Mich betreffend<br>Zeitraum     | tten Meine Rollen<br>Initiiert Involv<br>Kätegorie A<br>Alle V | Meine Historie                  | Personen System<br>Zielobjekt      | System Ergebnsse Filter löschen                                                                                                    |                              |          |
| Datum                                                | Kategorie                                                      | Aktion                          | Тур                                | Zielobjekt                                                                                                    | System                       | Details  |
| 15.12.2015 11:06:48                                  | Zuwelsung                                                      | Re-/Zertifizierung              | Prozess                            | mschneider   Supporter                                                                                                    | Helpdesk                     | 0        |
| 15.12.2015 11:06:25                                  | Zuweisung                                                      | Re-/Zertifizierung              | Systemereignis                     | mschneider   Supporter                                                                                                    | Helpdesk                     | 0        |
| 14.12.2015 15:51:33                                  | Zuweisung                                                      | Re-/Zertifizierung              | Prozess                            | mflscher   Supporter                                                                                                    | Helpdesk                     | 0        |
| 14.12.2015 15:51:06                                  | Zuweisung                                                      | Re-/Zertifizierung              | Prozess                            | mfischer   Supporter                                                                                                    | Helpdesk                     | 0        |
| 14.12.2015 15:50:41                                  | Zuweisung                                                      | Re-/Zertifizierung              | Prozess                            | mfischer   Supporter                                                                                                    | Helpdesk                     | 0        |
| 14.12.2015 14:45:59                                  | Zuweisung                                                      | Re-/Zertifizierung              | Prozess                            | hschwarz   Supporter                                                                                                    | Helpdesk                     | 0        |
| 14.12.2015 14:42:27                                  | Zuweisung                                                      | Re-/Zertifizierung              | Prozess                            | hschwarz   Supporter                                                                                                    | Helpdesk                     | 0        |
| 10.12.2015 10:04:20                                  | Zuweisung                                                      | Re-/Zertifizierung              | Prozess                            | mmueller   /GW/Consulting [ Arbeitsbereichs- und Ordneradministrator ]                                                                 | Novell Vibe                  | 0        |
| 10.12.2015 10:04:20                                  | Zuweisung                                                      | Re-/Zertifizierung              | Prozess                            | smeyer   /GW/Consulting [ Arbeitsbereichs- und Ordneradministrator ]                                                                   | Novell Vibe                  | 0        |
| 10.12.2015 10:04:20                                  | Zuweisung                                                      | Re-/Zertifizierung              | Prozess                            | sneus   /GW/Consulting [ Arbeitsbereichs- und Ordneradministrator ]                                                                    | Novell Vibe                  | 0        |
| 10.12.2015 10:04:20                                  | Zuweisung                                                      | Re-/Zertifizierung              | Prozess                            | sschwarz / /GW/Consulting [ Arbeitsbereichs- und Ordneradministrator ]                                                                 | Novell Vibe                  | 0        |
| 10.12.2015 10:04:20                                  | Zuweisung                                                      | Re-/Zertifizierung              | Prozess                            | tgross   /GW/Consulting [ Arbeitsbereichs- und Ordneradministrator ]                                                                   | Novell Vibe                  | 0        |
| 07.12.2015 10:50:12                                  | Zuweisung                                                      | Änderung                        | Prozess                            |                                                                                                    | AD                           | 0        |
| 07.12.2015 10:49:30                                  | Zuweisung                                                      | Änderung                        | Systemereignis                     | sneus   /GW/Consulting [ Arbeitsbereichs- und Ordneradministrator ]                                                                    | Novell Vibe                  | 0        |

Abbildung 14: Übersicht aller Aktionen die von dem aktuell angemeldeten Benutzer initiiert wurden

#### 3.3.3 "Involviert"

Alle Aktionen, bei denen der aktuell angemeldete Benutzer als Genehmiger involviert ist, werden im Tab "Involviert" angezeigt. Die Einträge sind nach Datum sortiert, wobei das aktuellste Datum am Anfang steht. Die Ergebnisse können wie zuvor erwähnt, durch die Angabe von verschiedenen Suchkriterien gefiltert werden.

| Nuclimation, recub       | Linus. <u>Silleusiu</u> | aucoon aucino.de | restanticile. Ret | Toto Fersonamanina. Totor Typ. Intern                     |           |                 |
|--------------------------|-------------------------|------------------|-------------------|-----------------------------------------------------------|-----------|-----------------|
|                          |                         |                  |                   |                                                           |           |                 |
| Meine Benutzerkonten     | Meine Rollen            | Meine Historie   | ersonen Systeme   | Berechtigungen                                            |           |                 |
| Attick betreffered       | liert Inveloimet        |                  |                   |                                                           |           |                 |
| Mich betremend Init      | invoiviert              |                  |                   |                                                           |           |                 |
| Zeitraum K               | Alle V Alle             | I Iyp<br>✓ Alle  | ∠ielobjekt        | System initiator Ergebnisse<br>20 V Suchen Filter löschen |           |                 |
| Datum Kate               | egorie Ak               | tion             | Тур               | Zielobjekt                                                | System II | nitiator D      |
| 06.07.2015 17:45:30 Ben  | utzerkonto Ers          | stellung         | Prozess           | Sebastian Neus                                            | N         | leus, Sebastian |
| 06.07.2015 17:45:30 Ben  | utzerkonto Ers          | stellung         | Prozess           | Petra Klein                                               | N         | leus, Sebastian |
| 06.07.2015 17:45:30 Ben  | utzerkonto Er           | stellung         | Prozess           | Cem Turuc                                                 | N         | leus, Sebastian |
| 06.07.2015 17:45:30 Beni | utzerkonto Ers          | stellung         | Prozess           | Thorsten Korb                                             | N         | leus, Sebastian |
| 06.07.2015 17:45:30 Beni | utzerkonto Ers          | stellung         | Prozess           | Christian Wolf                                            | N         | leus, Sebastian |

Abbildung 15: Übersicht aller Aktionen bei denen der aktuell angemeldete Benutzer involviert war

### 3.4 Personen

Im Tab "Personen" finden Sie eine Auflistung aller Personen, für die die angemeldete Person verantwortlich ist. Ist eine Person für eine oder mehrere Personen verantwortlich, wird dieser als "Person Manager" (Personenverantwortlicher) bezeichnet.

Die Anzeige innerhalb dieses Tabs stellt demnach z.B. die Möglichkeit zur Verfügung, für Personalverantwortliche eine Darstellung der Benutzerkonten und Berechtigungen der jeweiligen Mitarbeiter anzubieten.

**Hinweis:** Bitte beachten Sie, dass dieses Tab nur angezeigt wird insofern die angemeldete Person für andere Personen als "Person Manager" definiert wurde. Bei Problemen wenden Sie sich bitte an Ihren daccord Systemadministrator.

|                                                     |                       |                       |            |                                          |                            | Über daccord   Sie      | sind angemeldet als: sn    | eus   🖂 Mitteilu   | ngen   Englist  | h   Abmi |
|-----------------------------------------------------|-----------------------|-----------------------|------------|------------------------------------------|----------------------------|-------------------------|----------------------------|--------------------|-----------------|----------|
| daccord                                             |                       |                       |            |                                          |                            |                         |                            |                    |                 |          |
| ersonendaten<br>Virname: Sebastian Telefon: 059/800 | 80021                 | Standart Offenh       | ach II     | Menehmen: descord Demo GmbH Abbelans: IT | 🍄 Administra               | atormodus   🍰 V         | ertretungsmodus:           | Bitte wählen Sie e | inen Benutzer   | ~        |
| lachname: Neus Email: <u>s.neusé</u>                | edaccorddemo.de       | Kostenstelle: Kst. 10 | 100 Pi     | rsonalnummer; 100007 Typ: Intern         |                            |                         |                            |                    |                 |          |
| Meine Benutzerkonten Meine Rollen                   | Meine Historie Person | nen Systeme           | Berechtigu | ngen Rollenmansger                       |                            |                         |                            |                    |                 |          |
|                                                     |                       |                       |            |                                          |                            |                         |                            |                    | Report der Peri | sonen:   |
| achname, Vorname                                    |                       | Personalnummer        | Тур        | Abteilung                                | fehlende<br>Berechtigungen | Über-<br>berechtigungen | Offene<br>Zertifizierungen | 1                  |                 | Deta     |
| O Bauer, Ralf                                       | 0 0 0                 | 100022                | Extern     | п                                        | 😳 2                        | <b>(2)</b> 39           | <b>Q</b> 13 <b>Q</b> 2     | (86)               | <b>(</b> 40)    | 0        |
| ······Braun, Mathias                                |                       | 100027                | Extern     | Einkauf                                  |                            | 2 12                    |                            | <b>O</b> 1         | 0               | 6        |
| ···· 🖸 Becker, Pascal                               | 0 0                   | 100019                | Intern     | п                                        |                            | O 44                    |                            | <b>(</b> ) 17 (2)  | <b>(</b> 1 (22) | 6        |
| ·····Neus, Sebastian                                | o 📀 😳                 | 100007                | Intern     | п                                        | Ø 4                        | 32                      |                            | <b>3</b> 2         | <b>(</b> ) 22   | 0        |
| ······ Fascetta, Sandro                             |                       | 100021                | Intern     | п                                        |                            | O 44                    |                            | <b>()</b> 20       | <b>O</b> 1      | 6        |
| ······ Fischer, Moritz                              |                       | 100017                | Intern     | п                                        | © 1                        | <b>3</b> 7              |                            | <b>()</b> 17       | <b>()</b> 19    | 0        |
| Groß, Thomas                                        | <b>0</b>              | 100008                | Intern     | rr                                       |                            | <b>5</b> 6              |                            | <b>()</b> 31       | <b>()</b> 19    | 0        |
| ····Braun, Mathias                                  |                       | 100027                | Extern     | Einkauf                                  |                            | 3 12                    | <b>()</b> 1 ()0            | (0)                | <b>(</b> 0)     | 6        |
| Becker, Pascal                                      | o 📀                   | 100019                | Intern     | r                                        |                            | O 44                    | 017 01                     | <b>(</b> 2)        | <b>(</b> 22)    | 6        |
| ····•• Neus, Sebastian                              | 000                   | 100007                | Intern     | π                                        | <b>②</b> 4                 | Ø 32                    |                            | <b>§</b> 2 (198)   | 3 22 (63)       | 0        |
| ·····Bauer, Ralf                                    | 000                   | 100022                | Extern     | π                                        | Ø 2                        | Ø 39                    |                            | <b>§</b> 13        | <b>(</b> ) 2    | 0        |
| ······Braun, Mathias                                |                       | 100027                | Extern     | Einkauf                                  |                            |                         |                            | <b>O</b> 1         | 0               | e        |
| ·····Becker, Pascal                                 | Ø Ø                   | 100019                | Intern     | п                                        |                            |                         |                            | <b>()</b> 17       | <b>(</b> )1     | 0        |
| ·····Fascetta, Sandro                               |                       | 100021                | Intern     | π                                        |                            |                         |                            | <b>()</b> 20       | <b>0</b> 1      | C        |
| ·····Fischer, Moritz                                |                       | 100017                | Intern     | п                                        | Ø 1                        | Ø 37                    |                            | <b>()</b> 17       | <b>()</b> 19    | 0        |
| ······Fischer, Moritz                               |                       | 100017                | Intern     | п                                        | Ø 1                        | 🕲 37                    |                            | <b>()</b> 17       | <b>()</b> 19    | 0        |
|                                                     |                       |                       |            |                                          |                            |                         |                            |                    |                 |          |
| ·····Groß, Thomas                                   | 00                    | 100008                | Intern     | п                                        |                            |                         |                            | <b>()</b> 31       | <b>()</b> 19    | 0        |

#### Abbildung 16: Übersicht der Personen

Die Anzahl der Spalten in Ihrer Ansicht, kann leicht abweichen, je nachdem welche Berechtigung Sie haben und ob die Rollen-Zertifizierung aktiviert ist. Eine Auflistung an Spalten und deren Erklärung, finden Sie auf der nachfolgenden Seite.

In der letzten Spalte "Details" wird je nachdem, wie das daccord User Frontend eingerichtet ist, ein blaues Info-Icon angezeigt. Mit einem Klick auf dieses Icon lassen sich weitere Informationen zu dem ausgewählten Eintrag anzeigen. Mehr zu den "Details" erfahren Sie in Kapitel "4. daccord User Frontend Details".

Die einzelnen Spalten der Ansicht "Personen" werden in der folgenden Tabelle kurz erklärt.

| Parameter                            | Beschreibung                                                                                                    |
|--------------------------------------|----------------------------------------------------------------------------------------------------|
| Nachname, Vorname                    | Gibt Name und Vorname der Person an.                                                                                                    |
| Personalnummer                       | Gibt die Personalnummer der jeweiligen Person an.                                                                                                    |
| Тур                                  | Gibt an ob des sich bei dieser Person um einen Internen oder einen Externen Mit-<br>arbeiter handelt.                                                                                                    |
| Abteilung                            | Gibt die Abteilung an, in der diese Person arbeitet.                                                                                                    |
| fehlende Berechtigungen              | Anzahl der fehlenden Berechtigungen werden angezeigt.                                                                                                    |
| Überberechtigungen                   | Anzahl der vorhandenen Überberechtigungen werden angezeigt.                                                                                                    |
| Offene Zertifizierungen              | Vorhandene Überberechtigungen werden in dieser Spalte angezeigt. Ist die Rollen-<br>Zertifizierung aktiv, werden die offenen Zertifizierungen in "Überberechtigungen"<br>und "Rollen-Zuweisungen" unterteilt. Es wird jeweils die Anzahl der noch zu Zerti-<br>fizierenden Berechtigungen und Rollen angezeigt. |
| Untergeordnete Zertifizierun-<br>gen | lst ein Person-Manager angemeldet, werden ihm in dieser Spalte die Anzahl noch<br>zu zertifizierenden Berechtigungen angezeigt, die vom untergeordneten Personen-<br>Manager noch zertifiziert werden müssen.                                                                                                   |
| Details                              | Erlaubt das Öffnen der Details einer Person.                                                                                                    |

Tabelle 5: Tabelle der Übersichtsseite "Personen"

**Hinweis:** Falls Sie nicht genau wissen, wofür welche Zahl in dieser Ansicht steht, können Sie mit der Maus über das Symbol oder die Anzahl gehen, und erhalten einen Titel mit einer ausführlichen Beschreibung angezeigt.

Es gibt insgesamt vier verschiedene Manager-Typen. Diese sind der "Person Manager", "Right Manager" "System Manager"und "Role Manager". Die Aufgaben der in dieser Ansicht benötigten Manager werden in der folgenden Tabelle erklärt:

| Managerart                         | Beschreibung                                                                                                    |
|------------------------------------|----------------------------------------------------------------------------------------------------|
| "Person Manager"<br>(blaue Symbol) | Der "Person Manager" ist verantwortlich für einen bestimmten Personenkreis. Er<br>kann z.B. die Löschung eines Benutzerkontos oder einer Berechtigungszuweisung,<br>einer Person die ihm zugewiesen ist, beantragen. |
| "Right Manager"<br>(grüne Symbol)  | lst verantwortlich für kritische Berechtigungen (z.B. spezielle Adminberechtigungen)<br>die speziell überwacht werden müssen.                                                                                        |
| "Role Manager"                     | lst verantwortlich für das Rollen-Modell. Er kann einzelne oder alle Rollen des Rollen-<br>Modells re-/zertifizieren.                                                                                                |
| "System Manager"<br>(lila Symbol)  | Der "System Manager" ist für alle Benutzerkonten, Berechtigungen und Berechti-<br>gungszuweisungen eines Systems verantwortlich.                                                                                     |

#### Tabelle 6: Tabelle der Managerarten

Ist die aktuell angemeldete Person ein "Person Manager" ist dieser für die ihm zugewiesenen Personen verantwortlich. In der Spalte "Offene Re-/Zertifizierungen" werden ihm die Rechte und ggf. Rollen angezeigt, die er bei der jeweiligen Person noch zu re-/zertifizieren hat. Sofern die Re-/Zertifizierung aktiviert ist, werden in der Spalte rechts daneben, die Re-/Zertifizierungen angezeigt, die von den untergeordneten Personen-Managern noch zu re-/zertifizieren sind.

| daccord                                                                                    |              |                                           |            |                                                                               |                            |                         |                            |                   |                |          |
|--------------------------------------------------------------------------------------------|--------------|-------------------------------------------|------------|-------------------------------------------------------------------------------|----------------------------|-------------------------|----------------------------|-------------------|----------------|----------|
| Personendaten                                                                              |              |                                           |            |                                                                               | 쑵 Administrat              | ormodus   🔐             | Vertretungsmodus:          | Bitte wählen Sie  | einen Benutze  |          |
| Vorname: Sebastian Telefon: 069/80080021<br>Nachname: Neus Ernait <u>s.neus@daccordder</u> | mo.de Ko     | tandort: Offenba<br>ostenstelle: Kst. 100 | ih U<br>P  | ternehmen: daccord Demo GmbH Abteilung: IT<br>rsonahummer: 100007 Typ: Intern |                            |                         |                            |                   |                |          |
| Meine Benutzerkonten Meine Rollen Meine Histo                                              | orie Persone | n Systeme                                 | Berechtigu | ngen Rollenmanager                                                            |                            |                         |                            |                   |                |          |
|                                                                                            |              |                                           |            |                                                                               |                            |                         |                            |                   | Report der Per | sonen: G |
| ischname, Vorname                                                                          | F            | Personalnummer                            | Тур        | Abtellung                                                                     | fehlende<br>Berechtigungen | Über-<br>berechtigungen | Offene<br>Zertifizierungen | 1                 | :              | Detai    |
| O Bauer, Ralf                                                                              | 000          | 100022                                    | Extern     | π                                                                             | ۵ د                        | 🕲 38                    | <b>O</b> 13 <b>O</b> 4     | (86)              | <b>(</b> 46)   | 0        |
| Braun, Mathias                                                                             |              | 100027                                    | Extern     | Einkauf                                                                       |                            | 12                      |                            | 01                | 0.             | 0        |
| ···· O· Becker, Pascal                                                                     | o 📀          | 100019                                    | Intern     | π                                                                             | Ø 4                        | 🕲 43                    |                            | <b>(</b> ) 17 (2) | S (23)         | •        |
| ·····Neus, Sebastian                                                                       | 0 0 0        | 100007                                    | Intern     | π                                                                             | <b>(2)</b> 6               | 32                      |                            | <b>()</b> 2       | O 23           | •        |
| ······Fascetta, Sandro                                                                     |              | 100021                                    | Intern     | m                                                                             | Ø 4                        |                         |                            | <b>()</b> 20      | <b>O</b> 3     | 6        |
| ·······Fischer, Moritz                                                                     |              | 100017                                    | Intern     | m                                                                             | ۵ ت                        | (2) 36                  |                            | <b>()</b> 17      | O 20           | •        |
| Groß, Thomas                                                                               | <b>Ø</b> 📀   | 100008                                    | Intern     | π                                                                             | 🕑 2                        |                         |                            | <b>()</b> 31      | <b>O</b> 20    | •        |
| ····Braun, Mathias                                                                         |              | 100027                                    | Extern     | Enkauf                                                                        |                            | 12                      | <b>0</b> 1 <b>0</b> 0      | <b>(</b> 0)       | 0)             | •        |
| Becker, Pascal                                                                             | 0 0          | 100019                                    | Intern     | π                                                                             | Ø 4                        |                         | <b>0</b> 17 <b>0</b> 3     | <b>(</b> 2)       | (23)           | •        |
| O-Neus, Sebastian                                                                          | 000          | 100007                                    | Intern     | π                                                                             | Ø 6                        | 🕑 32                    |                            | <b>(198)</b>      | O 23 (82)      | •        |
| ······Bauer, Ralf                                                                          | 0 0 0        | 100022                                    | Extern     | π                                                                             | Ø 6                        | <b>38</b>               |                            | <b>()</b> 13      | <b>O</b> 4     |          |
| ······Braun, Mathias                                                                       |              | 100027                                    | Extern     | Einkauf                                                                       |                            |                         |                            | <b>O</b> 1        | 0              | •        |
| ······Becker, Pascal                                                                       | 0 0          | 100019                                    | Intern     | π                                                                             | Ø 4                        |                         |                            | <b>()</b> 17      | 01             | •        |
| ······Fascetta, Sandro                                                                     |              | 100021                                    | Intern     | π                                                                             | Ø 4                        |                         |                            | <b>()</b> 20      | 01             | •        |
| ······Fischer, Moritz                                                                      |              | 100017                                    | Intern     | π                                                                             | Ø 3                        | <b>(2)</b> 36           |                            | <b>()</b> 17      | O 20           | •        |
| ······Fischer, Moritz                                                                      |              | 100017                                    | Intern     | π                                                                             | Ø 3                        | <b>(2)</b> 36           |                            | <b>()</b> 17      | O 20           | •        |
| ·····Groß, Thomas                                                                          | <b>Ø Ø</b>   | 100008                                    | Intern     | π                                                                             | Ø 2                        | <b>2 58</b>             |                            | <b>()</b> 31      | O 20           |          |
| ······Hoffmann, Daniel                                                                     |              | 100020                                    | Intern     | π                                                                             | Ø 4                        | (2) 67                  |                            | <b>()</b> 19      | <b>O</b> 2     | •        |
| ····· Schneider, Marcel                                                                    |              | 100016                                    | Intern     | π                                                                             | Ø 2                        | 108                     |                            | <b>()</b> 23      | <b>O</b> 2     | •        |
| ····· Schwarz, Hans                                                                        |              | 100023                                    | Intern     | π                                                                             | <b>(2)</b> 4               | <b>(2)</b> 39           |                            | <b>()</b> 16      | <b>O</b> 3     |          |
| ·····Weber, Nikolas                                                                        |              | 100018                                    | Intern     | π                                                                             | <b>(</b> ) 4               | <b>(2)</b> 62           |                            | <b>(</b> ) 21     | <b>O</b> 2     | •        |
| ······ Zimmermann, Nico                                                                    |              | 100024                                    | Intern     | m                                                                             | Ø 4                        | 26                      |                            | 01                | 01             |          |

Abbildung 17: Status-Anzeige der Re-/Zertifizierungen eines "Person Manager"

#### 3.4.1 Dokumentation der Details

Über das blaue Info-Icon haben Sie die Möglichkeit, Details zu einer Person aufzurufen. Es werden alle Benutzerkonten, Berechtigungen, Rollen und historische Daten des ausgewählten Benutzers angezeigt.

|                                                                             |                                 |                                         |                 |                                                                                |                            | Über daccord   Sie s | ind angemeldet als     | : sneus   🔛 Mitteli | angen   Englist  | h   Abmek |
|-----------------------------------------------------------------------------|---------------------------------|-----------------------------------------|-----------------|--------------------------------------------------------------------------------|----------------------------|----------------------|------------------------|---------------------|------------------|-----------|
| daccord                                                                     |                                 |                                         |                 |                                                                                |                            |                      |                        |                     |                  |           |
| aaccora                                                                     |                                 |                                         |                 |                                                                                |                            |                      |                        |                     |                  |           |
|                                                                             |                                 |                                         |                 |                                                                                |                            |                      |                        |                     |                  |           |
| Personendaten                                                               |                                 |                                         |                 |                                                                                | 🐴 Administr                | atormodus   🚔 V      | ertretungsmodu         | S: Bitte wählen Sie | einen Benutzer   | ~ (       |
| Vorname: Sebastian Telefor: 069/800<br>Nachname: Neus Email: <u>s.neus@</u> | 20021 Sti<br>Zdaccorddemo.de Ko | andort: Offenbr<br>stenstelle: Kst. 100 | ich Ur<br>10 Pe | ternehmen: daccord Demo GmbH Abteilung: IT<br>rsonalnummer: 100007 Typ: Intern |                            |                      |                        |                     |                  |           |
|                                                                             |                                 |                                         |                 |                                                                                |                            |                      |                        |                     | _                | _         |
|                                                                             |                                 |                                         | _               |                                                                                |                            |                      |                        |                     |                  |           |
| Meine Benutzerkonten Meine Rollen                                           | Meine Historie Persone          | n Systeme                               | Berechtigu      | ngen Rollenmanager                                                             |                            |                      |                        |                     |                  |           |
|                                                                             |                                 |                                         |                 |                                                                                |                            |                      |                        |                     | Report der Per   | sonen: 👔  |
|                                                                             |                                 |                                         |                 |                                                                                |                            |                      |                        |                     |                  |           |
| lachname, Vorname                                                           | P                               | Personalnummer                          | Тур             | Abteilung                                                                      | fehlende<br>Berechtigungen | Über-                | Offene                 | . 1                 |                  | Detail    |
| O-Bauer, Ralf                                                               | 0 0 0                           | 100022                                  | Extern          | п                                                                              | S 2                        | (3) 39               | <b>3</b> 13 <b>3</b> 2 |                     | (40)             | 0         |
| ······Braun, Mathias                                                        |                                 | 100027                                  | Extern          | Einkauf                                                                        |                            | 2 12                 |                        | <b>O</b> 1          | 00               | 0         |
| ···· O· Becker, Pascal                                                      | 0 0                             | 100019                                  | Intern          | п                                                                              |                            | Q 44                 |                        | <b>(</b> ) 17 (2)   | <b>(</b> 1 (22)  | 0         |
| ·····Neus, Sebastian                                                        | 0 0 0                           | 100007                                  | Intern          | п                                                                              | Ø 4                        | <b>3</b> 2           |                        | <b>Q</b> 2          | <b>()</b> 22     | 0         |
| ······Fascetta, Sandro                                                      |                                 | 100021                                  | Intern          | п                                                                              |                            | Ø 44                 |                        | <b>()</b> 20        | <b>0</b> 1       | 0         |
| ······Fischer, Moritz                                                       |                                 | 100017                                  | Intern          | π                                                                              | © 1                        | <b>3</b> 7           |                        | <b>()</b> 17        | <b>()</b> 19     | 0         |
| Groß, Thomas                                                                | <b>0</b>                        | 100008                                  | Intern          | π                                                                              |                            | <b>(2)</b> 56        |                        | <b>()</b> 31        | <b>()</b> 19     | 0         |
| ····Braun, Mathias                                                          |                                 | 100027                                  | Extern          | Einkauf                                                                        |                            | 12                   | <b>()</b> 1 ()0        | <b>(</b> 0)         | <b>(</b> 0)      | 0         |
| O Becker, Pascal                                                            | 0 0                             | 100019                                  | Intern          | n                                                                              |                            | O 44                 | 017 01                 | <b>(</b> 2)         | <b>(</b> 22)     | 0         |
| ····••• Neus, Sebastian                                                     | 0 0 0                           | 100007                                  | Intern          | п                                                                              | ∅4                         | 32                   |                        | <b>(</b> ) 2 (198)  | <b>§</b> 22 (63) | 0         |
| ······Bauer, Ralf                                                           | 0 0 0                           | 100022                                  | Extern          | π                                                                              | Ø 2                        | Ø 39                 |                        | <b>()</b> 13        | <b>(</b> ) 2     | 0         |
| ······Braun, Mathias                                                        |                                 | 100027                                  | Extern          | Einkauf                                                                        |                            |                      |                        | 01                  | 0.               | 0         |
| ·····Becker, Pascal                                                         | 0 0                             | 100019                                  | Intern          | m<br>                                                                          |                            |                      |                        | 017                 | 01               | 0         |
| ······Fascetta, Sandro                                                      |                                 | 100021                                  | Intern          | -                                                                              | 0.                         | 0                    |                        | 0.0                 | 0                | 0         |
| ······ Fischer, Moritz                                                      |                                 | 100017                                  | Intern          | п<br>—                                                                         | 01<br>01                   | @ 37                 |                        | 017                 | 019              | 0         |
| Fischer, Montz                                                              |                                 | 100017                                  | Intern          | n<br>                                                                          | (Q)1                       | C) 37                |                        | 017                 | 0.0              | 0         |
| Gros, inomas                                                                | 90                              | 100008                                  | intern          | n<br>                                                                          |                            |                      |                        | 0.0                 | 0                | 0         |
| monmann, Daniel                                                             |                                 |                                         | intern          |                                                                                |                            |                      |                        | <b>U</b> 12         | 00               |           |

#### Abbildung 18: Übersicht der Personen

Es wird ein neues Tab im Browser geöffnet, daher können mehrere Personen Details gleichzeitig aufgerufen und verglichen werden.

|   | daccord - User Frontend  | X  | 🜒 Ralf Bauer   daccord - Use 🗙 🌒 Moritz Fischer   daccord 🗙 🌒 Mathias Braun   daccord 🗙 📲 | + |
|---|--------------------------|----|-------------------------------------------------------------------------------------------|---|
| • | localhost/user/index.htm | nl |                                                                                           | C |

Abbildung 19: Mehrere Benutzer Details sind geöffnet und können verglichen werden

Im oberen Bereich werden die Personendaten des ausgewählten Benutzers aufgeführt. Eine ausführliche Auflistung und Beschreibung der Personendaten finden Sie im Kapitel "4. daccord User Frontend Personendaten".

Unter den Personendaten, befinden sich je nach Einstellung des daccord User Frontends die Tabs "Benutzerkonten", "Rollen", sowie "Historie". Die Ansichten und Funktionen sind die selben wie die bereits erklärten Tabs "Meine Benutzerkonten" (siehe 7.1), "Meine Rollen" (siehe 7.2), "Meine Historie" (siehe 7.3). Allerdings beziehen sich die angezeigten Informationen nicht auf den aktuell angemeldeten Benutzer sondern auf den ausgewählten Benutzer.

**Hinweis:** Um einen Report über alle Benutzerkonten der ausgewählten Person zu ziehen, klicken Sie oben rechts oberhalb der Auflistung auf "Report der Benutzerkonten". Darauf hin wird eine PDF generiert und zum Download angeboten.

| Details zu Raif Bauer                                                                                                    |                                                                       |                                                                                                    |        |                    |             |         |          |  |
|----------------------------------------------------------------------------------------------------|-----------------------------------------------------------------------|----------------------------------------------------------------------------------------------------|--------|--------------------|-------------|---------|----------|--|
| Personendaten                                                                                                    |                                                                       |                                                                                                    |        |                    |             |         |          |  |
| onane. Raif Tiehtor. 669 1000003 Slaudott Offenbach Unternehmer: daccord.Demo.GmbH Abbelung IT<br>sohner: Bauer Enut <u>Ibauer.Bébaccordéemo.de</u> Kostenstelle: Kost.1000 Personahummer: 100022 Typ: Extern |                                                                       |                                                                                                    |        |                    |             |         |          |  |
| senatzarkonten (Rolen) (Isatorie                                                                                                    |                                                                       |                                                                                                    |        |                    |             |         |          |  |
| scenture Zvensungen 🔤                                                                                                    |                                                                       |                                                                                                    |        |                    |             |         |          |  |
| Name                                                                                                    |                                                                       | Beschreibung                                                                                                    | Status | Re-/Zertifizierung | Zuweisungen | Details | Aktionen |  |
| O AD                                                                                                    |                                                                       | Verzeichnisdienst zur Zugriffsverwaltung diverser Anwendungen                                                                                                    |        |                    | O 1         |         | ^        |  |
| ····O-rbauer                                                                                                    |                                                                       | Erstellt: 30.08.2010   Letzte Anmeldung (älter als ein Jahr): 31.05.2012                                                                                                    |        |                    |             | 0       |          |  |
| © Exchange                                                                                                    |                                                                       | Verteilerlisten im Exchange System                                                                                                    |        |                    | O 1         |         |          |  |
| ·····O rbauer@daccorddemo.de                                                                                                    |                                                                       | Erstellt: 30.08.2010   Letzte Anmeldung (älter als ein Jahr): 31.05.2012                                                                                                    |        |                    | © 1         | 0       |          |  |
| O Groupwise                                                                                                    |                                                                       | Verteilerfaten im Groupwise System                                                                                                    |        |                    | O 1         |         |          |  |
| ····Orbauer                                                                                                    |                                                                       | Erstellt: 30.08.2010   Letzte Anmeldung (älter als ein Jahr): 31.05.2012                                                                                                    |        |                    | Ø 4         | 0       |          |  |
| ····· Alle-Mitarbeiter@daccorddemo.de                                                                                                    |                                                                       | Verteileriste für alle Mitarbeiter                                                                                                    | ø      | Überfällig         |             | 0       | 0        |  |
| ····· daccord@daccorddemo.de                                                                                                    |                                                                       | Vertellerliste für Produktanfragen und eMails Rund um daccord                                                                                                    | Ø      | Zertifiziert       |             | 0       | 0        |  |
| ·····it@daccorddemo.de                                                                                                    |                                                                       | Verteileriste für das Team IT                                                                                                    |        | Zertifiziert       |             | 0       | 0        |  |
| support@daccorddemo.de                                                                                                    |                                                                       | Verteilerliste für den Bereich Support                                                                                                    | Ø      | Zertifiziert       |             | 0       | 0        |  |
| OHelpdesk                                                                                                    | HepDesk System zur Verwaltung von externen und internen Support Calls |                                                                                                    |        |                    | Q 1         |         |          |  |
| ·····Orbauer                                                                                                    |                                                                       |                                                                                                    | C      |                    | © 1         | 0       | 0        |  |
| Supporter                                                                                                    |                                                                       | Supportmäärbeter                                                                                                    | đ      | Zertifiziert       |             | 0       | 0        |  |
| C LinuxServer/000000000000000                                                                                                    |                                                                       | Zugang zu Informationen und Daten auf Linux Servern                                                                                                    |        |                    | Q) 1        | -       |          |  |
| ·····O·rbauer                                                                                                    |                                                                       | Erstellt: 30.88.2010   Letzle Anmeldung (älter als ein Jahr): 31.65.2012                                                                                                    |        |                    | O 11        | 0       |          |  |
| ······ LNX-ACCESS-mirror                                                                                                    |                                                                       | Zugangsberechtigung auf den Sarver mirror                                                                                                    |        |                    |             | 0       | _        |  |
| ······LNX-ACCESS-userapp                                                                                                    |                                                                       | Zugangsberechtigung auf den Server userapp                                                                                                    |        |                    |             | 0       | _        |  |
| ······ LNX-ADMIN-userapp                                                                                                    |                                                                       | Administrative Berechtgungen auf den Server userapp                                                                                                    |        |                    |             | 0       | _        |  |
| ······ LNX-USER-mirror                                                                                                    |                                                                       | Userberechtigung auf den Server mitror                                                                                                    |        |                    |             | 0       |          |  |
| ······oes1:DATA:OES1_DATA/Gemein                                                                                                    |                                                                       | Latebysterrectre auf Server des LuxiA-UES-LuxiA- ter Aemen.<br>Weitere Informationen: Read, Write, Create, Ersse, Modify, Fileacan, Read liber Container ou-user,ou-daccord,o-demo.                                                                                                    |        |                    |             | 0       |          |  |
| ······ oes1:DATA:OES1_DATA/Install                                                                                                    |                                                                       | Datelsystemrechte auf Server oes 1.DATA-OES I_DATA für Instal.<br>Weitere Informationen: Read, Write, Create, Erase, Modify, Flescan, Read über Container ou-user,ourdaccord,ondemo.                                                                                                    |        |                    |             | 0       |          |  |
| ····· oes1:DATA:OES1_DATA/KnowHow                                                                                                    |                                                                       | Databilystemrechte auf Server osst DATA-0ES1_DATA-0ES1_DATA-0EX1_DATA-0EX1<br>0EX1_0EX1_0EX1_0EX1_DATA-0EX1_0EX1_DATA-0EX1_DATA-0EX1_ |        |                    |             | 0       |          |  |
| ·····oes1:DATA:OES1_DATA;Kunden                                                                                                    |                                                                       | Dateisystemrechte auf Server oss I.DATA-OEST_DATA-für /Kunden.<br>Weiterer Informationen: Read, Write, Create, Ersee, Modify, Filescan, Read über Container our-user,our-daccord,on-demo.                                                                                                    |        |                    |             | 0       |          |  |
| ······oes1:DATA:OES1_DATA/Laufende Projekte                                                                                                    |                                                                       | Databaystemrechte auf Server ose I DATA-OEST_DATA. für Azufende Projekte.<br>Weitere Informationeen: Read, Write, Create, Erase, Nodfly, Filescan, Read über Container ouruser,ourdaccord,ondemo.                                                                                                    |        |                    |             | 0       |          |  |
| ······oes1:DATA:OES1_DATA/Software                                                                                                    |                                                                       | Databaystemerechte auf Server oss t DATA-DEST, DATA für /Software.<br>Weitere Informationen: Read, Write, Create, Erase, Modify, Flescan, Read über Container ou-user,ou-daecond,o-demo.                                                                                                    |        |                    |             | 0       |          |  |
| oes1:DATA:OES1_DATA/User/rbauer                                                                                                    |                                                                       | Datebysterrechte auf Server oss IDATA/DESI_DATA für Alsernbauer.<br>Weitlere Informationen: Read, Write, Create, Erase, Modify, Fliescan, Read über User chimbauer,oundaccord,ondemo.                                                                                                    |        |                    |             | 0       | ~        |  |

Abbildung 20: Details zu einer ausgewählten Personen im Tab "Benutzerkonto"

#### 3.4.2 Personen aktualisieren

In großen Umgebungen, mit vielen Personen, Berechtigungen und dessen Zertifizierungen, kann es vorkommen, dass die Übersicht im "Personen"-Tab längere Ladezeiten verursacht. Um die Wartezeit zu verkürzen, wurden das Ladeverhalten der Übersicht überarbeitet und folgende Funktionen neu eingeführt:

- Alle Personen aktualisieren
- Person aktualisieren

Durch die Nutzung dieser beiden Funktionen, werden die Daten zwischen gespeichert, wodurch die Anzeige beschleunigt werden kann, da nicht alle Rollen, Berechtigungen und Zertifizierung jedes Mal neu geladen werden müssen.

#### 3.4.2.1 Alle Personen aktualisieren

Mit der Funktion "Alle Personen aktualisieren" werden die aktuellen Daten neu gezogen. Dieser Vorgang kann, je nach Größe der Umgebung bis zu einigen Minuten dauern.

|                            |                         |                            | Alle P      | ersonen aktua | alisieren: 🎓 R | leport der Pe | rsonen: 戻 |
|----------------------------|-------------------------|----------------------------|-------------|---------------|----------------|---------------|-----------|
| fehlende<br>Berechtigungen | Über-<br>berechtigungen | Offene<br>Zertifizierungen |             |               | ł              | Details       | Aktionen  |
|                            |                         | <b>Ø</b> 0                 | <b>O</b> 0  | (0)           | (0)            | 0             | \$        |
|                            |                         | <b>Ø</b> 0                 | <b>O</b> 0  | <b>(</b> 0)   | (0)            | 0             | \$        |
|                            |                         | <b>Ø</b> 0                 | <b>O</b> 0  | <b>(</b> 0)   | (0)            | 0             | \$        |
|                            |                         | <b>Ø</b> 0                 | <b>()</b> 0 | (0)           | (0)            | 0             | \$        |
| O 11                       | <b>6</b> 3 38           | <b>§</b> 16                | <b>O</b> 1  | <b>(</b> 0)   | (0)            | 0             | \$        |

Abbildung 21: Alle Personen aktualisieren

#### 3.4.2.2 Personen aktualisieren

Wenn Sie in einem weiteren Fenster, z.B. Zertifizierungen für ein Person durch geführt haben, können Sie in der Übersicht, auch nur diese ein Person aktualisieren, ohne die gesamte Personen-Übersicht neu laden zu müssen. Klicken Sie auf den Refresh-Button der jeweiligen Person, deren Daten Sie aktualisieren möchten. Der Eintrag der Person und dessen zugeordneten Person werden neu ausgewertet und entsprechend aktualisiert angezeigt.

|                            |                         |                            | Alle I      | Personen aktua | alisieren: 🍫 F | Report der Per | rsonen: 戻 |
|----------------------------|-------------------------|----------------------------|-------------|----------------|----------------|----------------|-----------|
| fehlende<br>Berechtigungen | Über-<br>berechtigungen | Offene<br>Zertifizierungen |             |                | ł              | Details        | Aktionen  |
|                            |                         | <b>Ø</b> 0                 | 00          | <b>(</b> 0)    | 0)             | 0              | \$        |
|                            |                         | <b>Ø</b> 0                 | 0           | <b>(</b> 0)    | (0)            | 0              | \$        |
|                            |                         | <b>Ø</b> 0                 | 00          | <b>(</b> 0)    | (0)            | 0              | \$        |
|                            |                         | <b>Ø</b> 0                 | <b>()</b> 0 | <b>(</b> 0)    | (0)            | 0              | \$        |
| Ø 11                       | <b>5</b> 38             | <b>(</b> ) 16              | <b>O</b> 1  | <b>(</b> 0)    | (0)            | 0              | \$        |

Abbildung 22: Eine Person aktualisieren

### 3.5 Systeme

Das Tab "Systeme" beinhaltet alle Benutzerkonten und Berechtigungen auf die Systeme, für die die aktuell angemeldete Person "System Manager" ist. Für eine bessere Übersicht, wurden die Informationen zu den Benutzerkonten und Berechtigungen in zwei Tabs aufgeteilt.

**Hinweis:** Bitte beachten Sie, dass das "Systeme"-Tab nur angezeigt wird insofern die angemeldete Person als "System Manager" definiert wurde. Bei Problemen wenden Sie sich bitte an Ihren daccord Systemadministrator.

|                                                                                                    |                                                      |                              | Uber daccord   Sit | sind angemeidet als: | sneus   🖂 Mitteliun           | gen (English   Abmelde |
|----------------------------------------------------------------------------------------------------|------------------------------------------------------|------------------------------|--------------------|----------------------|-------------------------------|------------------------|
| daccord                                                                                                    |                                                      |                              |                    |                      |                               |                        |
| Personendaten                                                                                                    |                                                      | 😚 Admini                     | stratormodus       | 💕 Vertretungsmodi    | <b>JS:</b> Bitte wählen Sie e | inen Benutzer 🗸 🔾      |
| Vorname: Sebastian Telefon: 069 / 8008021 Standorf: Offenbach Un<br>Nachname: Neus Email: <u>s.neus@daccorddemo.de</u> Kst.1000 Pro                                                                                                    | ternehmen: daccord Demo GmbH<br>rsonalnummer: 100007 | Abteilung: IT<br>Typ: Intern |                    |                      |                               |                        |
| Meine Benutzerkonten         Meine Rollen         Meine Historie         Personen         Systeme         Berechtigun           Benutzerkonten         Berechtigungen         System         Benutzername         DN         Nachname         Vorname         Unbenutzt (Tage)         Ers.           Ale         V         Nachname         Vorname         Unbenutzt (Tage)         Ers.                                                                                                    | tellungszeitraum In-/Aktiv Verwaist                  | V Suchen Filter              | öschen             |                      | Report o                      | er Benutzerkonten: 🛐   |
| Name                                                                                                    | System                                               | Unbenutzt                    | Erstellung         | Status               | Zuweisungen                   | Details Aktionen       |
| A araichv (Raich, Alexander)                                                                                                    | OES                                                  | 1356 Tage                    | 30.08.2010         |                      | <b>3</b> 7                    | 6                      |
| Internation Control Control    | LinuxServer                                          |                              |                    |                      | <b>3</b> 7                    | 0                      |
| O cn=cturuc,ou=user,ou=daccord,o=demo                                                                                                    | LinuxServer                                          |                              |                    |                      | <b>3</b> 7                    | 0                      |
| O cn=cwolf,ou=user,ou=daccord,o=demo                                                                                                    | LinuxServer                                          |                              |                    |                      | <b>3</b> 7                    | 0                      |
| S cn=lpeters,ou=user,ou=daccord,o=demo                                                                                                    | LinuxServer                                          |                              |                    |                      | <b>3</b> 7                    | 0                      |
| C cn=mbraun,ou=user,ou=daccord,o=demo                                                                                                    | LinuxServer                                          |                              |                    |                      | S 7                           | 0                      |
| O cn=mkoch,ou=user,ou=daccord,o=demo                                                                                                    | LinuxServer                                          |                              |                    |                      | <b>5</b> 3 7                  | 0                      |
| C cn=mmueller,ou=user,ou=daccord,o=demo                                                                                                    | LinuxServer                                          |                              |                    |                      | <b>3</b> 7                    | 0                      |
| O cn=mnos,ou=user,ou=daccord,o=demo                                                                                                    | LinuxServer.                                         |                              |                    |                      | <b>5</b> 3 7                  | 0                      |
| O cn=msachs,ou=user,ou=daccord,o=demo                                                                                                    | LinuxServer.                                         |                              |                    |                      | <b>3</b> 7                    | 0                      |
| Interpretation on the second second s | LinuxServer                                          |                              |                    |                      | <b>5</b> 9 7                  | 0                      |
| Interpretation of the second second s | LinuxServer                                          |                              |                    |                      | <b>3</b> 7                    | 0                      |
| O cn=pschmidt,ou=user,ou=daccord,o=demo                                                                                                    | LinuxServer                                          |                              |                    |                      | <b>2</b> 9 7                  | 0                      |
| O cn=smeyer,ou=user,ou=daccord,o=demo                                                                                                    | LinuxServer                                          |                              |                    |                      | <b>3</b> 7                    | 0                      |

Abbildung 23: Sichtweise: Benutzerkonten im Tab Systeme

In der vorletzten Spalte "Details" wird je nachdem, wie das daccord User Frontend eingerichtet ist, ein blaues Info-Icon angezeigt. Mit einem Klick auf dieses Icon lassen sich weitere Informationen zu dem ausgewählten Eintrag anzeigen. Mehr zu den "Details" erfahren Sie in Kapitel "4. daccord User Frontend Details". Über das Icon in letzten Spalte "Aktionen" können ja nachdem, wie das daccord User Frontend eingerichtet ist, Aktionen für die Benutzerkonten durchgeführt werden. Die Standardaktionen sind das "Kategorisieren von Benutzerkonten" und das "manuelle Personenzuordnung von Benutzerkonten". Optional kann noch die Löschung für ein Benutzerkonto beantragt werden. Mehr Informationen zu den Aktionen finden Sie in den Kapiteln "5.1 Löschen", "5.4 Kategorisieren von Benutzerkonten" und "5.5 manuelle Personenzuordnung von Benutzerkonten".

#### 3.5.1 Sichtweise "Benutzerkonten"

Das Subtab "Benutzerkonten" bietet Ihnen die Möglichkeit, die Benutzerkonten der einzelnen Systeme anzeigen zu lassen. Die Benutzerkonten lassen sich über die Filterfunktion filtern. Die Darstellung weicht dabei von der alternativen Darstellung "Berechtigungen" ab.

| Parameter    | Beschreibung                                                                                                    |
|--------------|----------------------------------------------------------------------------------------------------|
| Benutzername | <ul> <li>Zeigt den Namen des Benutzerkontos an. Die Symbole vor den Benutzernamen zeigen deren Status an.</li> <li>Grünes Symbol für aktive Benutzerkonten, die einer Person zugeordnet sind.</li> <li>Rotes Symbol für aktive Benutzerkonten, die keiner Person zugeordnet sind.</li> <li>Graues Symbol für inaktive Benutzerkonten.</li> </ul>                                                                                                    |
| System       | Name des Systems, zu dem das Benutzerkonto gehört.                                                                                                    |
| Unbenutzt    | Zeigt an, wie viel Zeit (in Tagen) seit der letzten Benutzung des Benutzerkontos vergangen ist.                                                                                                    |
| Erstellung   | Zeigt das Datum an, an dem das Benutzerkonto erstellt wurde.                                                                                                    |
| Status       | Wurde für dieses Benutzerkonto eine Aktion angestoßen (z.B. Löschen) und befindet<br>sich diese noch in der Bearbeitung, wird an dieser Stelle ein entsprechendes Icon<br>angezeigt.                                                                                                    |
| Zuweisungen  | Zeigt an, wieviele Berechtigungen das Benutzerkonto auf das jeweilige System hat.                                                                                                    |
| Details      | Erlaubt das Öffnen der Details eines Benutzerkontos.                                                                                                    |
| Aktionen     | <ul> <li>Sofern für ein Benutzerkonto eine Aktion möglich ist, kann diese über das orange<br/>"Aktion"-Icon angestoßen werden. Folgende Aktionen sind möglich:</li> <li>Löschen - Die hinterlegte Aktion zum Löschen eines Benutzerkontos wird<br/>ausgeführt</li> <li>Klären - Die hinterlegte Aktion zum Klären eines Benutzerkontos wird ausgeführt</li> <li>Re-/Zertifizierung - Die hinterlegte Aktion zum Re-/Zertifizierung eines Be-<br/>nutzerkontos wird ausgeführt</li> </ul> |

Tabelle 7: Sichtweise der Benutzerkonten

**Hinweis:** Um einen Report über alle Benutzerkonten der angebundenen Systeme zu ziehen, klicken Sie oben rechts oberhalb der Auflistung auf "Report der Benutzerkonten". Darauf hin wird eine PDF generiert und zum Download angeboten.

#### 3.5.1.1 Dokumentation der Filtermöglichkeiten

Die Einträge in der Liste können nach verschiedenen Kriterien gefiltert werden. In der folgenden Tabelle, werden die Kriterien des Filters aufgeführt und kurz erläutert.

| Parameter         | Beschreibung                                                                                                    |
|-------------------|----------------------------------------------------------------------------------------------------|
| System            | Wählen Sie ein System aus, dessen Benutzerkonten Sie einsehen möchten.                                                                                                    |
| Benutzername      | Geben Sie an, für welchen Benutzer Sie die Benutzerkonten angezeigt bekommen möchten.                                                                                                    |
| DN                | Geben Sie den Distinguished Namen des Benutzers an, den Sie angezeigt bekommen möchten.                                                                                                    |
| Nachname          | Geben Sie als Filter den Nachnamen eines Benutzers an, dessen Benutzerkonten Sie<br>angezeigt bekommen möchten.                                                                                                    |
| Vorname           | Geben Sie als Filter den Vornamen eines Benutzers an, dessen Benutzerkonten Sie<br>angezeigt bekommen möchten.                                                                                                    |
| Unbenutzt (Tage)  | Geben Sie an, wieviele Tage das Benutzerkonto mindestens ungenutzt sein muss,<br>um es anzuzeigen.                                                                                                    |
| Startdatum        | Filtert nach Benutzerkonten, die ab dem angegebenen Datum erstellt wurden.                                                                                                    |
| Enddatum          | Filtert nach Benutzerkonten, die bis zum angegebenen Datum erstellt wurden.                                                                                                    |
| In-/Aktiv         | <ul> <li>Wählen Sie den Status der Benutzerkonten. Mögliche Varianten sind</li> <li>Alle</li> <li>Aktiv - Aktive Benutzerkonten</li> <li>Inaktiv - Inaktive Benutzerkonten</li> <li>Gelöscht markiert - Personen/Benutzer, die im Zielsystem gelöscht wurden, werden in daccord weiterhin im Status "gelöscht markiert" angezeigt. Dies soll aktive Benutzerkonten anzeigen, die inaktive bzw. bereits gelöschte Personen zugewiesen sind (ausgetretener Mitarbeiter -&gt; Benutzerkonto nicht gelöscht)</li> <li>Systeme.</li> </ul> |
| Personenzuordnung | <ul> <li>Wählen Sie, ob die Benutzerkonten einer aktiven oder inaktiven Person zugeordnet sind. Filtern nach</li> <li>Alle</li> <li>Einer Person zugewiesen</li> <li>Einer Person manuell zugewiesen</li> <li>Keiner Person zugewiesen</li> <li>Inaktiver Person zugewiesen</li> <li>ist möglich.</li> </ul>                                                                                                    |

Tabelle 8: Filter der Sichtweise "Benutzerkonten"

User Guide daccord User Frontend

**Hinweis:** Mit Hilfe der Filtereinstellung "Aktive Benutzerkonten" und "Inaktiver Person zugewiesen" lassen sich Benutzerkonten finden, denen eine Person zugeordnet ist, die aber nicht mehr im Unternehmen arbeitet. Diese Benutzerkonten sollten geprüft und eventuell abgeschaltet/gelöscht werden.

#### 3.5.1.2 Erklärung "Zuweisungen"

In der Sichtweise "Benutzerkonten" können die Berechtigungszuweisungen eines Benutzerkontos ausgewertet werden. Die Anzahl der jeweiligen Zuweisungen wird in der Spalte "Zuweisungen" angezeigt. Neben der Anzahl der Zuweisungen befindet sich ein grünes Icon. Mit einem Klick auf dieses Icon, werden die Zuweisungen aufgelistet.

|                                                                                                    |                                                                                                    |                        |                                        |        |                                            |            |            | Über daccord   Si | e sind angemeidet als: | sneus   📼 Mittelungen         | English   Abmelden |
|----------------------------------------------------------------------------------------------------|----------------------------------------------------------------------------------------------------|------------------------|----------------------------------------|--------|--------------------------------------------|------------|------------|-------------------|------------------------|-------------------------------|--------------------|
| accord accord                                                                                                    |                                                                                                    |                        |                                        |        |                                            |            |            |                   |                        |                               |                    |
| Personendaten<br>Vornam: Sebastian Toiston: 009/80080021 Standor<br>Nachnam: Neus Enat <u>aneus&amp;discordermo.de</u> Kon | rt: Offenbach Urdensehmen: dascord Demo Gmbil Abb                                                                                   | telung: IT<br>S Intern |                                        |        |                                            |            | * Administ | tratormodus   🚢   | Vertretungsmodus       |                               | Benutzer 🗸 🔘       |
| Heine Benutzerkonten Heine Rollen Heine Historie, Personer                                                                 | Details zum Benutzerkonto: sneus (Novell Vibe) Allgemein Attribute Zuweisungen Historie                                             |                        |                                        |        | Report                                     | t zum Benu | tzerkonto  |                   |                        |                               |                    |
| Benutzerkonten Berechtigungen<br>System Benutzername DN Nachname Vorrei                                                    | Unzertifizierte Zuweisungen:  Name KuW [Arbeitsbereichs- und Ordneradministrator ]                                                  |                        | Zuweisung seit                         | Status | Re-/Zertifizierung                         | Details    | Aktionen   |                   |                        |                               |                    |
| Ale v sneus                                                                                                    | /GW/Consulting [ Arbeitsbereichs- und Ordneradministrator ] [ Tearmitglied ]                                                        | •                      | 13.12.2012<br>13.12.2012               | 00     | Zertifiziert<br>Zertifiziert               | 0          | 0          | Erstellung        |                        | Report der E<br>Zuweisungen D | etails Aktionen    |
| Sneus (Veus, Sebasian)                                                                                                    | /TWiKundenprojekte [ Teammitglied ]<br>/TWiInterne Projekte [ Teammitglied ]<br>/GWiIT [ Arbeitsbereichs- und Ordneradministrator ] |                        | 13.12.2012<br>13.12.2012<br>13.12.2012 | 0      | Zertifiziert<br>Zertifiziert<br>Überfällig | 0          | 0          |                   |                        | 6 <b>9</b> 6                  | 0                  |
|                                                                                                    |                                                                                                    |                        |                                        | -      |                                            |            |            |                   |                        |                               |                    |
|                                                                                                    |                                                                                                    |                        |                                        |        |                                            |            |            |                   |                        |                               |                    |
|                                                                                                    |                                                                                                    |                        |                                        |        |                                            |            |            |                   |                        |                               |                    |
|                                                                                                    | Ergebnisse: 6 Berechtigungen                                                                                                    | •                      |                                        |        |                                            |            | Seite: 1/1 |                   |                        |                               |                    |
| Ergebnisse; 1 Benutzerkonto                                                                                                |                                                                                                    | -                      | _                                      | -      | _                                          |            | -          |                   |                        |                               | Seite: 1/1         |
|                                                                                                    |                                                                                                    | •                      |                                        |        |                                            |            |            |                   |                        |                               |                    |
|                                                                                                    |                                                                                                    |                        |                                        |        |                                            |            |            |                   |                        |                               |                    |

Abbildung 24: Auflistung der zugewiesenen Berechtigungen zu einem Benutzerkonto

**Hinweis:** Um einen Report über alle Berechtigungen des ausgewählten Benutzerkontos zu ziehen, klicken Sie oben rechts oberhalb der Auflistung auf "Report zum Benutzerkonto". Darauf hin wird eine PDF generiert und zum Download angeboten.

Ist die Re-/Zertifizierung aktiviert, können je nach Berechtigung, die einzelnen Zuweisungen re-/zertifiziert werden. Mehr zum Thema Re-/Zertifizierung finden Sie im Kapitel "5.3.1. Re-/Zertifizierung von Rollen".

### User Guide daccord User Frontend

### In der folgenden Tabelle werden die einzelnen Spalten der Ansicht "Zuweisungen" kurz erklärt.

| Parameter          | Beschreibung                                                                                                    |
|--------------------|----------------------------------------------------------------------------------------------------|
| Name               | Zeigt den Namen der Zuweisung an.                                                                                                    |
| Zuweisung seit     | Gibt an, seit wann die Berechtigung dem Benutzerkonto zugewiesen ist,                                                                                                    |
| Status             | Wurde für diese Berechtigung eine Aktion angestoßen (z.B. Löschen) und befindet<br>sich diese noch in der Bearbeitung, wird an dieser Stelle ein entsprechendes Icon<br>angezeigt.                                                                                                    |
| Re-/Zertifizierung | <ul> <li>Wird für diese Berechtigung eine Re-/Zertifizierung benötigt, wird in dieser Spalte der Status der Re-/Zertifizierung angezeigt. Folgende Werte sind möglich:</li> <li>Offen - Es wurde noch keine Re-/Zertifizierung durch geführt, obwohl sie benötigt wird.</li> <li>Überfällig - Die Gültigkeit der Re-/Zertifizierung ist abgelaufen. Die Berechtigung muss vom Vorgesetzten erneut bestätigt werden.</li> <li>Re-/Zertifiziert - Die Berechtigung ist erfolgreich Re-/Zertifiziert und noch gültig.</li> </ul> |
| Details            | Erlaubt das Öffnen der Details einer Berechtigung.                                                                                                    |
| Aktionen           | <ul> <li>Sofern für ein Berechtigung eine Aktion möglich ist, kann diese über das orange<br/>"Aktion"-Icon angestoßen werden. Folgende Aktionen sind möglich:</li> <li>Löschen - Die hinterlegte Aktion zum Löschen einer Berechtigung wird aus-<br/>geführt</li> <li>Klären - Die hinterlegte Aktion zum Klären einer Berechtigung wird ausgeführt</li> <li>Re-/Zertifizierung - Die hinterlegte Aktion zum Re-/Zertifizierung einer be-<br/>rechtigung wird ausgeführt</li> </ul>                                           |

Tabelle 9: Übersicht der Zuweisungen

#### 3.5.2 Sichtweise "Berechtigungen"

Das Tab "Berechtigungen" bietet Ihnen die Möglichkeit, alle Berechtigungen der Systeme anzeigen zu lassen, für die die aktuell angemeldete Person "System Manager" ist. Die Darstellung weicht dabei von der alternativen Darstellung "Benutzerkonten" ab.

**Hinweis:** Um einen Report über alle Berechtigungen der angebundenen Systeme zu ziehen, klicken Sie oben rechts oberhalb der Auflistung auf "Report der Berechtigungen". Darauf hin wird eine PDF generiert und zum Download angeboten.

| Über daccord   Sie sind angemeidet als: sneus                                                                                                    |                             |                                |                                              |
|----------------------------------------------------------------------------------------------------|-----------------------------|--------------------------------|----------------------------------------------|
| The daccord                                                                                                    |                             |                                |                                              |
| Personendaten<br>Vorname: Sebastian Telefon: 069 / 80080021 Standort: Offenbach Unternehmen: daccord D                                                                                                    | Adi temo GmbH Abteilung: IT | ninistratormodus   🎳 Vertretun | gsmodus: Bitte wählen Sie einen Benutzer 💙 🔘 |
| Nachname: Neus Email: <u>s.neus@daccorddemo.de</u> Kostenstelle: Kst. 1000 Personalnummer: 100007                                                                                                    | Typ: Intern                 |                                |                                              |
| Meine Benutzerkonten     Meine Rollen     Meine Historie     Personen     Systemo     Berechtigungen       Benutzerkonten     Berechtigungen     -     -     -     -     -       System     Name     DN     Beschrebung     Riskostufe     Erstelungszeitraum       Alle     V     -     Suchen     Fill | ter löschen                 |                                | Report der Berechtigungen: 🕎                 |
| Name                                                                                                    | System                      | Erstellung Status              | Zuweisungen Details Aktionen                 |
| LNX-ACCESS-build                                                                                                    | LinuxServer.                |                                | <b>2</b> 4 <b>1</b>                          |
| LNX-ACCESS-daccorddemo-ag                                                                                                    | LinuxServer                 |                                | Q 4 🚯                                        |
| LNX-ACCESS-daccorddemo-build                                                                                                    | LinuxServer                 |                                | <b>3</b> 4 <b>6</b>                          |
| LNX-ACCESS-daccorddemo-ip                                                                                                    | LinuxServer                 |                                | <b>2</b> 4 <b>3</b>                          |
| LNX-ACCESS-Datasync                                                                                                    | LinuxServer                 |                                | <b>2</b> 4 <b>1</b>                          |
| LNX-ACCESS-extend                                                                                                    | LinuxServer.                |                                | <b>2</b> 4 <b>1</b>                          |
| LNX-ACCESS-gwwebacc                                                                                                    | LinuxServer                 |                                | <b>2</b> 4 <b>3</b>                          |
| LNX-ACCESS-mirror                                                                                                    | LinuxServer.                |                                | 🖸 11 🚯                                       |
| LNX-ACCESS-monitoring                                                                                                    | LinuxServer                 |                                | <b>2</b> 4 <b>1</b>                          |
| LNX-ACCESS-mplus                                                                                                    | LinuxServer                 |                                | O 4 🚯                                        |
| LNX-ACCESS-portal                                                                                                    | LinuxServer.                |                                | <b>3</b> 4 <b>6</b>                          |
| LNX-ACCESS-portal-staging                                                                                                    | LinuxServer                 |                                | O 4 🚯                                        |
| LNX-ACCESS-userapp                                                                                                    | LinuxServer                 |                                | 🕲 11 🚯                                       |
| LNX-ACCESS-vcl                                                                                                    | LinuxServer.                |                                | O 4 🚯                                        |

Abbildung 25: Sichtweise "Berechtigungen" im Tab Systeme
| Parameter   | Beschreibung                                                                                                    |
|-------------|----------------------------------------------------------------------------------------------------|
| Name        | Zeigt den Namen der Berechtigung an.                                                                                                    |
| System      | Name des Systems, zu dem die Berechtigung gehört.                                                                                                    |
| Erstellung  | Zeigt das Datum an, an dem die Berechtigung erstellt wurde.                                                                                                    |
| Status      | Wurde für diese Berechtigung eine Aktion angestoßen (z.B. Löschen) und befindet sich diese noch in der Bearbeitung, wird an dieser Stelle ein entsprechendes Icon angezeigt. |
| Zuweisungen | Zeigt an, wieviele Benutzerkonten der ausgewähltem Berechtigung auf dem jeweili-<br>gem System zugewiesen sind.                                                              |
| Details     | Erlaubt das Öffnen der Details einer Berechtigung.                                                                                                    |
| Aktionen    | Sofern für ein Berechtigung eine Aktion möglich ist, kann diese über das orange "Aktion"-Icon angestoßen werden. Folgende Aktionen sind möglich:                             |
|             | <ul> <li>Löschen - Die hinterlegte Aktion zum Löschen einer Berechtigung wird aus-<br/>geführt</li> </ul>                                                                    |
|             | • Klären - Die hinterlegte Aktion zum Klären einer Berechtigung wird ausgeführt                                                                                              |
|             | • Re-/Zertifizierung - Die hinterlegte Aktion zum Re-/Zertifizierung einer be-<br>rechtigung wird ausgeführt                                                                 |

Tabelle 10: Tabellenstruktur der Sichtweise "Berechtigungen" im Tab Systeme

## 3.5.2.1 Dokumentation der Filtermöglichkeiten

Die Einträge in der Liste können nach verschiedenen Kriterien gefiltert werden. In der folgenden Tabelle, werden die Kriterien des Filters aufgeführt und kurz erläutert.

| Parameter    | Beschreibung                                                                                                    |
|--------------|----------------------------------------------------------------------------------------------------|
| System       | Wählen Sie ein System aus, dessen Berechtigungen Sie einsehen möchten.                                                                                                    |
| Name         | Geben Sie den Namen der Berechtigung an, nach der Sie filtern wollen.                                                                                                    |
| DN           | Geben Sie den Distinguished Namen der Berechtigung an, den Sie angezeigt be-<br>kommen möchten.                                                                                                    |
| Beschreibung | Geben Sie die Beschreibung an,nach der Sie filtern wollen.                                                                                                    |
| Risikostufe  | <ul> <li>Wählen Sie eine bestimmte Risikostufe aus, dessen Berechtigungen angezeigt werden sollen. Mögliche Risikostufen sind</li> <li>Alle</li> <li>Niedriges Risiko</li> <li>Erhöhtes Risiko</li> <li>Hohes Risiko</li> </ul> |
| Startdatum   | Filtert nach Berechtigungen, die ab dem angegebenen Datum erstellt wurden.                                                                                                    |
| Enddatum     | Filtert nach Berechtigungen, die bis zum angegebenen Datum erstellt wurden.                                                                                                    |

Tabelle 11: Filter der Sichtweise Berechtigungen

### 3.5.2.2 Erklärung "Zuweisungen"

In der Sichtweise "Berechtigungen" können die zu einer Berechtigung zugewiesenen Benutzerkonten ausgewertet werden. Die Anzahl der jeweiligen Zuweisungen wird in der Spalte "Zuweisungen" angezeigt. Neben der Anzahl der Zuweisungen wird ein grünes Icon angezeigt. Mit einem Klick auf dieses Icon, werden die Zuweisungen aufgelistet.

|                                                                                       |                                                                                             |                              |                |        |                    |             | 🖀 Adminis  | tratormodus   🕯 | Vertretungsmo |            |   |
|---------------------------------------------------------------------------------------|---------------------------------------------------------------------------------------------|------------------------------|----------------|--------|--------------------|-------------|------------|-----------------|---------------|------------|---|
| ne: Sebastian Telefon: 069/80080021 Star<br>ane: Neus Email s neus@docoorddemo.de Kos | dort: Offenbach Unternehmen: daccord Demo GmbH<br>testelle: Kat 1000 Personalnummer: 100007 | Abteilung: IT<br>Tvo: Intern |                |        |                    |             | (          | <b>a</b>        |               |            |   |
|                                                                                       | Details zur Berechtigung: [ Arbeitsbereichs- und C                                          | Ordneradministrator ]        | (Novell Vibe)  |        | 🛃 Rep              | ort zur Ber | echtigung  |                 |               |            |   |
|                                                                                       | Alleemain Attribute Zenualaungage Historia                                                  |                              |                |        |                    |             |            |                 |               |            |   |
|                                                                                       | Augemein Authoute Zuweisungen mistorie                                                      |                              |                |        |                    |             |            |                 |               |            |   |
|                                                                                       | unzennizierte zuweisungen:                                                                  |                              |                |        |                    |             | _          |                 |               |            |   |
|                                                                                       | Name                                                                                        |                              | Zuweisung seit | Status | Re-/Zertifizierung | Details     | Aktionen   |                 |               |            |   |
|                                                                                       | Instars (Reters Lars)                                                                       |                              | 13.12.2012     | 0      | Zertifiziert       | 0           |            |                 |               |            |   |
|                                                                                       | mircher (fincher Monte)                                                                     |                              | 13.12.2012     | 1      | Offen              |             |            | Erstellung      |               |            |   |
|                                                                                       | g mpos (Nos Michael)                                                                        |                              | 13 12 2012     |        | Offen              |             | ő          |                 |               | ی د        | 6 |
|                                                                                       | A nweber (Veber, Nikolas)                                                                   |                              | 13.12.2012     | đ      | Offen              | ő           | ĕ          |                 |               | <b>3</b> 6 | 6 |
|                                                                                       | pbecker (Becker, Pascal)                                                                    |                              | 13.12.2012     |        | Zertifiziert       | 0           | 0          |                 |               | <b>1</b>   | 0 |
|                                                                                       | pklein (Klein, Petra)                                                                       |                              | 13.12.2012     |        | Offen              | 0           | 0          |                 |               | <b>3</b> 5 | 0 |
|                                                                                       | sfascetta (fascetta, Sandro)                                                                |                              | 13.12.2012     | 0      | Offen              | 0           | •          |                 |               | <b>3</b> 4 | 0 |
|                                                                                       |                                                                                             |                              |                |        |                    |             |            |                 | đ             | <b>3</b> 5 | 0 |
|                                                                                       |                                                                                             |                              |                |        |                    |             |            |                 |               | Ø :        | 0 |
|                                                                                       |                                                                                             |                              |                |        |                    |             |            |                 |               | 🔁 4        | 6 |
| [ Arbeitsbereichs- und Ordneradministrator ]                                          |                                                                                             |                              |                |        |                    |             |            |                 |               | <b>3</b> 5 | 0 |
|                                                                                       |                                                                                             |                              |                |        |                    |             |            |                 |               | © *        | 6 |
| [Teammitglied]                                                                        |                                                                                             |                              |                |        |                    |             |            |                 |               | O 4        | 0 |
|                                                                                       | Ergebnisse: 8 Benutzerkonten                                                                |                              |                |        |                    |             | Seite: 1/1 |                 |               | Q) 4       | 0 |
|                                                                                       |                                                                                             | •                            |                |        |                    |             |            |                 |               | <u>ی</u> د | 0 |
|                                                                                       |                                                                                             |                              |                |        |                    |             |            |                 |               | 0:         | 0 |
|                                                                                       |                                                                                             |                              |                |        |                    |             |            |                 |               | छ 4        | 0 |

Abbildung 26: Übersicht der Zuweisungen von Benutzerkonten zu einer Berechtigung

**Hinweis:** Um einen Report über alle Berechtigungen des ausgewählten Benutzerkontos herunterzuladen, klicken Sie oben rechts oberhalb der Auflistung auf "Report der Berechtigungen". Darauf hin wird eine PDF generiert und zum Download angeboten.

Ist die Re-/Zertifizierung aktiviert, können je nach Berechtigung, die einzelnen Zuweisungen re-/zertifiziert werden. Mehr zum Thema Re-/Zertifizierung finden Sie im Kapitel "5.3.1. Re-/Zertifizierung von Rollen".

| Parameter          | Beschreibung                                                                                                    |
|--------------------|----------------------------------------------------------------------------------------------------|
| Name               | <ul> <li>Zeigt den Namen des Benutzerkontos an. Die Symbole vor den Benutzernamen zeigen deren Status an.</li> <li>Grünes Symbol für aktive Benutzerkonten, die einer Person zugeordnet sind.</li> <li>Rotes Symbol für aktive Benutzerkonten, die keiner Person zugeordnet sind.</li> <li>Graues Symbol für inaktive Benutzerkonten.</li> </ul>                                                                                                    |
| Zuweisung seit     | Gibt an, seit wann das Benutzerkonto der Berechtigung zugewiesen ist.                                                                                                    |
| Status             | Wurde für dieses Benutzerkonto eine Aktion angestoßen (z.B. Löschen) und befindet sich diese noch in der Bearbeitung, wird an dieser Stelle ein entsprechendes Icon angezeigt.                                                                                                    |
| Re-/Zertifizierung | <ul> <li>Wird für dieses Recht eine Re-/Zertifizierung benötigt, wird in dieser Spalte der Status der Re-/Zertifizierung angezeigt. Folgende Werte sind möglich:</li> <li>Offen - Es wurde noch keine Re-/Zertifizierung durch geführt, obwohl sie benötigt wird.</li> <li>Überfällig - Die Gültigkeit der Re-/Zertifizierung ist abgelaufen. Die Berechtigung muss vom Vorgesetzten erneut bestätigt werden.</li> <li>Re-/Zertifiziert - Die Berechtigung ist erfolgreich Re-/Zertifiziert und noch gültig.</li> </ul> |
| Details            | Erlaubt das Öffnen der Details eines Benutzerkontos.                                                                                                    |
| Aktionen           | <ul> <li>Sofern für ein Benutzerkonto eine Aktion möglich ist, kann diese über das orange<br/>"Aktion"-Icon angestoßen werden. Folgende Aktionen sind möglich:</li> <li>Löschen - Die hinterlegte Aktion zum Löschen eines Benutzerkontos wird<br/>ausgeführt</li> <li>Klären - Die hinterlegte Aktion zum Klären eines Benutzerkontos wird ausgeführt</li> <li>Re-/Zertifizierung - Die hinterlegte Aktion zum Re-/Zertifizierung eines Be-<br/>nutzerkontos wird ausgeführt</li> </ul>                                |

Tabelle 12: Sichtweise Berechtigungen - Ansicht Zuweisungen

# 3.6 Berechtigungen

Im Tab "Berechtigungen" finden Sie eine Auflistung aller Berechtigungen, die der angemeldeten Person als "Right Manager" (Berechtigungsverantwortlicher) zugewiesen wurden.

**Hinweis:** Bitte beachten Sie, dass dieses Tab nur angezeigt wird insofern die angemeldete Person als "Right Manager" definiert wurde. Bei Problemen wenden Sie sich bitte an Ihren daccord Systemadministrator.

| daccord                                                                                                    |                        |                                                                                                    |                |                         |                       |                  |         |
|----------------------------------------------------------------------------------------------------|------------------------|----------------------------------------------------------------------------------------------------|----------------|-------------------------|-----------------------|------------------|---------|
|                                                                                                    |                        |                                                                                                    |                |                         |                       |                  |         |
| Personendaten<br>Vorname: Sebastian Telefon: 069 / 80080021<br>Nachname: Neus Emai: <u>s.neus@daccorddemo.de</u> | Standort:<br>Kostenste | Offenbach Unternehmen: daccord Demo GmbH Abteilung: IT<br>lie: Kst. 1000 Personalnummer: 100007 Typ. Intern               | nistratormodus | Vertretungsmodus        | s: Bitte wählen Sie ( | einen Benutzer   | r ¥     |
| Meine Benutzarkonten Meine Rollen Meine Historie Perr<br>Unzerlitzierle Zuweisungen:                             | sonen                  | Systeme Berechtigungen                                                                                                    |                | Report der Berechtigung | gen: 戻 Report de      | er Re-/Zertifizi | derung: |
| ame                                                                                                    |                        | Beschreibung                                                                                                    | Status         | Re-/Zertifizierung      | Zuweisungen           | Details          | Akti    |
| O Helpdesk                                                                                                    |                        | HelpDesk System zur Verwaltung von externen und internen Support Calls                                                    |                |                         | <b>5</b> 3 s          |                  |         |
| ····• O Admin                                                                                                    |                        |                                                                                                    |                |                         | <b>2</b> 2            | 0                |         |
| ····· sneus (Neus, Sebastian)                                                                                    |                        | Abteilung: IT                                                                                                    | đ              | Überfällig              |                       | 0                | 6       |
| tgross (Groß, Thomas)                                                                                            |                        | Abteilung: IT                                                                                                    |                | Überfällig              |                       | 0                | (       |
| ···· O Supporter                                                                                                 |                        |                                                                                                    | đ              |                         | <b>Ø</b> •            | 0                | (       |
| O User                                                                                                    |                        |                                                                                                    |                |                         | 🖸 16                  | 0                | (       |
| C LinuxServerXXXXXXXXXXXXXXXXX                                                                                   |                        | Zugang zu Informationen und Daten auf Linux Servern                                                                       |                |                         | 🕑 1                   |                  |         |
| LNX-ADMIN-portal                                                                                                 |                        |                                                                                                    |                |                         | <b>(2)</b> 4          | 0                |         |
| O Novell Vibe                                                                                                    |                        | daccord Demo Collaboration System                                                                                         |                |                         | <b>6</b> 2 3          |                  |         |
| ····• 🕞 /GW/Consulting [ Arbeitsbereichs- und Ordneradministrator ]                                              | <b>o</b>               |                                                                                                    |                |                         | <b>5</b>              | 0                |         |
| ····· mmueller (Müller, Michael)                                                                                 |                        | Abteilung: Geschäftsleitung<br>Weitere Informationen: Recht erhalten über Gruppe: cn=mitarbeiter,ou=gruppen,o=daccorddemo |                | Re-/Zertifiziert        |                       | 0                | (       |
| ····· smeyer (Meyer, Stefan)                                                                                     |                        | Abteilung: Geschäftsleitung<br>Weitere Informationen: Recht erhalten über Gruppe: cn=mitarbeiter,ou=gruppen,o=daccorddemo |                | Re-/Zertifiziert        |                       | 0                | (       |
| ······ sneus (Neus, Sebastian)                                                                                   |                        | Abteilung: IT<br>Weitere Informationen: Recht erhalten über Gruppe: cn=mitarbeiter,ou=gruppen,o=daccorddemo               | Ø              | Re-/Zertifiziert        |                       | 0                | (       |
| sschwarz (Schwarz, Sabrina)                                                                                      |                        | Abteilung: Markeling<br>Weitere Informationen: Recht erhalten über Gruppe: cn=milarbeiler ou=gruppen o=daccorddemo        |                | Re-/Zertifiziert        |                       | 0                |         |

Abbildung 27: Berechtigungen

Die Anzeige der Berechtigungen wird zunächst nach den jeweiligen Systemen sortiert, zu denen die Berechtigungen gehören. Unter den jeweiligen Berechtigungen können die Benutzerkonten eingesehen werden, die die jeweilige Berechtigung besitzen.

**Hinweis:** Wenn Sie sich nur unzertifizierte Zuweisungen anzeigen lassen möchten, können Sie dies tun, indem Sie links oben über der Tabelle die Checkbox "Unzertifizierte Zuweisungen" anhacken.

In dieser Übersicht lassen sich zwei Reporte generieren und als PDF downloaden. Zum einen kann ein Report über alle angezeigten Berechtigungen erstellt werden. Klicken Sie dazu auf das PDF-Icon "Report der Berechtigung". Desweiteren lässt sich ein Report erzeugen in dem nur alle Informationen zu Berechtigungen mit Re-/Zertifizierungen aufgelistet wird. Klicken Sie dazu auf das PDF-Icon "Report der Re-/Zertifizierung".

In der letzten Spalte "Details" wird je nachdem, wie das daccord User Frontend eingerichtet ist, ein blaues Info-Icon angezeigt. Mit einem Klick auf dieses Icon lassen sich weitere Informationen zu dem ausgewählten Eintrag anzeigen. Mehr zu den "Details" erfahren Sie in Kapitel "4. daccord User Frontend Details".

## 3.6.1 Dokumentation der Tabelle

In der folgenden Liste werden die einzelnen Spalten näher erläutert:

| Parameter          | Beschreibung                                                                                                    |
|--------------------|----------------------------------------------------------------------------------------------------|
| Name               | Zeigt den Namen der Berechtigung an.                                                                                                    |
| Beschreibung       | Zeigt eine Beschreibung der Berechtigung an.                                                                                                    |
| Status             | Wurde für diese Berechtigung eine Aktion angestoßen (z.B. Löschen) und befindet sich diese noch in der Bearbeitung, wird an dieser Stelle ein entsprechendes Icon angezeigt.                                                                                                    |
| Re-/Zertifizierung | Wird für dieses Recht eine Re-/Zertifizierung benötigt, wird in dieser Spalte der Status der Re-/Zertifizierung angezeigt. Folgende Werte sind möglich:                                                                                                    |
|                    | <ul> <li>Offen - Es wurde noch keine Re-/Zertifizierung durch geführt, obwohl sie<br/>benötigt wird.</li> </ul>                                                                                                    |
|                    | <ul> <li>Überfällig - Die Gültigkeit der Re-/Zertifizierung ist abgelaufen. Die Berech-<br/>tigung muss vom Vorgesetzten erneut bestätigt werden.</li> </ul>                                                                                                    |
|                    | <ul> <li>Re-/Zertifiziert - Die Berechtigung ist erfolgreich Re-/Zertifiziert und noch<br/>gültig.</li> </ul>                                                                                                    |
| Zuweisungen        | Zeigt an, wieviele Benutzerkonten der Berechtigung zugeordnet sind.                                                                                                    |
| Details            | Erlaubt das Öffnen der Details einer Berechtigung.                                                                                                    |
| Aktionen           | <ul> <li>Sofern für ein Berechtigung eine Aktion möglich ist, kann diese über das orange "Aktion"-Icon angestoßen werden. Folgende Aktionen sind möglich:</li> <li>Löschen - Die hinterlegte Aktion zum Löschen einer Berechtigung wird ausgeführt</li> <li>Klären - Die hinterlegte Aktion zum Klären einer Berechtigung wird ausgeführt</li> <li>Re-/Zertifizierung - Die hinterlegte Aktion zum Re-/Zertifizierung einer berechtigung wird ausgeführt</li> </ul> |

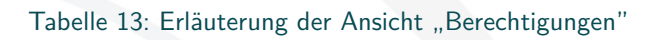

## 3.7 Rollenmanager

Im Tab "Rollenmanager" finden Sie eine Auflistung aller Rollen, die der angemeldeten Person als "Role Manager" (Rollenverantwortlicher) zugewiesen wurden.

**Hinweis:** Bitte beachten Sie, dass dieses Tab nur angezeigt wird insofern die angemeldete Person für Rollen als "Role Manager" definiert wurde. Bei Problemen wenden Sie sich bitte an Ihren daccord Systemadministrator.

|                                                                                                    |                      |                                                                                                    |                               | Über daccord | Sie sind angemeldet als | : sneus   📖 Mittelur   | igen   Englis  | h   Abmelde |
|----------------------------------------------------------------------------------------------------|----------------------|----------------------------------------------------------------------------------------------------|-------------------------------|--------------|-------------------------|------------------------|----------------|-------------|
| daccord                                                                                                    |                      |                                                                                                    |                               |              |                         |                        |                |             |
|                                                                                                    |                      |                                                                                                    |                               |              |                         |                        |                | _           |
| Personendaten<br>Vername: Sebastian Telefon: 009/00000021 Sta<br>Nuchname: Reus Emait <u>s.neus@daccorddemo.de</u> Kor | ndort:<br>itenstelle | Offenbach Unternatives decord Demo GmbH Abbelurg IT<br>Kat. 1000 Personalisummer: 100007 Typ: Intern | 😵 Admini                      | stratormodus | 💒 Vertretungsmodu       | \$C Bitte wählen Sie e | inen Benutzei  | - V C       |
| Meine Benutzerkonten Meine Rollen Meine Kistorio Perzonen                                                              |                      | nsterne Berechtigungen Rotenmanager                                                                  |                               |              |                         |                        |                | 0           |
| Unzertifizierte Zuweisungen:                                                                                           |                      |                                                                                                    |                               |              |                         | V                      | oliständig zer | rtifizieren |
| Name                                                                                                    |                      | Beschreibung                                                                                         | System                        | Status       | Re-/Zertifizierung      | Zuweisungen            | Details        | Aktionen    |
| • O AD Admin                                                                                                    |                      | Active Directory Administrator                                                                       |                               |              |                         | © 1                    |                |             |
|                                                                                                    |                      | Administrative Berechtigung auf das Active Directory                                                 | AD                            |              | Zertifiziert            |                        | 0              | 0           |
| O Build Admin                                                                                                    |                      | Administrator des Build Servers                                                                      |                               |              |                         | O 2                    |                |             |
| ··· ()· LNX-ACCESS-build                                                                                               |                      | Group allowing user access to the "DB-Build" server.                                                 | LinuxServer)00000000000000000 |              | Zertifiziert            |                        | 0              | 8           |
| ···· () · LNX-ADMIN-build                                                                                              |                      | Group used to allow users on "DB-Build" to become "root" via "sudo".                                 | LinuxServer/00000000000000000 |              | Zertifiziert            |                        | 0              | 8           |
| Consulting                                                                                                    |                      | Consulting Mitarbeiter der daccord Demo GmbH                                                         |                               |              |                         | O 2                    |                |             |
| (GW/Consulting [ Arbeitsbereichs- und Ordneradministrator ]                                                            |                      | /Workspaces/Global workspaces/Consulting ( Rolle: binderAdmin )                                      | Novell Vibe                   |              | Zertifiziert            |                        | 0              | 8           |
| ···· () · Consulting                                                                                                   |                      | Consulting Mitarbeiter der daccord Demo GmbH                                                         | eDirectory                    |              | Zertifiziert            |                        | 0              | 8           |
| O Daccord Administrator                                                                                                |                      | Administrator-Rolle im daccord System                                                                |                               |              |                         | Ø 1                    |                |             |
| ···· () · Administratoren                                                                                              |                      | Administratoren der daccord Demo GmbH                                                                | eDirectory                    |              | Zertifiziert            |                        | 0              | 8           |
| ·····DaccordDemo-Build Admin                                                                                           |                      | Administrator des DaccordDemo-Build Servers                                                          |                               |              |                         | ٥ ن                    |                |             |
| O Einkauf                                                                                                    |                      | Mtgled im Team Einkauf                                                                               |                               |              |                         | 2 2                    |                |             |
| ···· () · einkauf@daccorddemo.de                                                                                       |                      | Verteilerliste für das Team Einkauf                                                                  | Groupwise                     |              | Zertifiziert            |                        | 0              | 8           |
| ···· · · · Einkauf@daccorddemo.de                                                                                      |                      |                                                                                                    | Exchange                      |              | Zertifiziert            |                        | 0              | 8           |
| O Filesystem Mitarbeiter                                                                                               |                      | Berechtigungen auf Dateien für alle Mitarbeiter                                                      |                               |              |                         | <u>ی</u> د             |                |             |
| ···· ()·· oes1:DATA:0ES1_DATA/Gemein                                                                                   |                      | Datelsystemrechte auf Server oes1:DATA:OES1_DATA für /Gemein.                                        | OES                           |              | Zertifiziert            |                        | 0              | 8           |
| ··· ()· oes1:DATA:OES1_DATA.Install                                                                                    |                      | Dateisystemrechte auf Server oes1:DATA:OES1_DATA für /install.                                       | OES                           |              | Zertifiziert            |                        | 0              | 8           |
| ··· (G) · oes1:DATA:OES1_DATA/KnowHow                                                                                  |                      | Dateisystemrechte auf Server oes1:DATA:OES1_DATA für /KnowHow.                                       | OES                           |              | Zertifiziert            |                        | 0              | 0           |
|                                                                                                    |                      | Dateisystemechte auf Server ges1:04TA-0ES1_04TA-für Kunden                                           | OFS                           |              | Zertifiziert            |                        |                | •           |

Abbildung 28: Rollenmanager

In der Ansicht 'Rollenmanager' werden alle Rollen angezeigt, die dem Rolemanager zugeordnet sind. In der darunter liegenden Ebene befinden sich die Berechtigungen, die der jeweiligen Rolle zugewiesen sind, sowie ggf. Subrollen. Je nachdem, ob die Rollen-Zertifizierung aktiviert ist, lassen sich die einzelnen Rollen-Zuweisungen re-/zertifizieren.

**Hinweis:** Wenn Sie sich nur unzertifizierte Rollen-Zuweisungen anzeigen lassen möchten, können Sie dies tun, indem Sie links oben über der Tabelle die Checkbox "Unzertifizierte Zuweisungen" anhacken.

In der letzten Spalte "Details" wird je nachdem, wie das daccord User Frontend eingerichtet ist, ein blaues Info-Icon angezeigt. Mit einem Klick auf dieses Icon lassen sich weitere Informationen zu dem ausgewählten Eintrag anzeigen. Mehr zu den "Details" erfahren Sie in Kapitel "4. daccord User Frontend Details".

## 3.7.1 Erklärung "Vollständig zertifizieren"

Im "Rolemanager" Tab wird oben rechts ein Button "Vollständig zertifizieren" angezeigt. Damit können alle Rollen-Rechte-Zuweisungen in nur einem Schritt re-/zertifiziert werden.

Mit einem Klick auf den Button "Vollständig zertifizieren", öffnet sich eine Lightbox. Dort können Sie, wie bei einer normalen Re-/Zertifizierung (siehe Kapitel 5.3 Re-/Zertifizierung) auch, die benötigten Informationen angeben. Der blaue Hinweistext, weisst noch mal darauf hin, das beim Absenden dieses Formulars alle Rollen-Rechte-Zuweisungen sowie Rollen-Rollen-Zuweisungen (Subrollen) re-/zertifiziert werden.

|                                                                       |                                                                                                    |                                                                                               |                                                                        |                                                                            | Uber daccord | Sie sind angemeldet als: | sneus   📼 Mitteilung | pan   Englist | h   Abmelde |
|-----------------------------------------------------------------------|----------------------------------------------------------------------------------------------------|-----------------------------------------------------------------------------------------------|------------------------------------------------------------------------|----------------------------------------------------------------------------|--------------|--------------------------|----------------------|---------------|-------------|
| daccord                                                               |                                                                                                    |                                                                                               |                                                                        |                                                                            |              |                          |                      |               |             |
| Nandada                                                               |                                                                                                    |                                                                                               |                                                                        |                                                                            |              |                          |                      |               |             |
|                                                                       |                                                                                                    |                                                                                               |                                                                        |                                                                            |              |                          |                      |               |             |
|                                                                       |                                                                                                    |                                                                                               |                                                                        | 😵 Admin                                                                    |              | 🔐 Vertretungsmodus       |                      |               |             |
| Vorname: Sebastian Telefon: 069/80080021 Stand                        | ort: Offenbach Unternehmen: daoo                                                                                                    |                                                                                               |                                                                        |                                                                            | ~            |                          |                      |               |             |
| Nachname: Neus Email: <u>s.neus@daccorddemo.de</u> Koste              | Vollständig zertifizieren                                                                                                    | 107 Tvn: Intern                                                                               |                                                                        |                                                                            | ×)           |                          |                      |               |             |
|                                                                       | Re-/Zertifizieren                                                                                                    |                                                                                               |                                                                        |                                                                            |              |                          |                      |               | G           |
|                                                                       | NINIMETE                                                                                                    |                                                                                               |                                                                        |                                                                            |              |                          |                      |               |             |
|                                                                       | Beim Absenden dieses Formulars, werden die                                                                                                    | e Rollen-Zuweisungen vollständig zertifiziert.                                                |                                                                        |                                                                            |              |                          |                      |               |             |
|                                                                       | Sie können für die zu re-/zertifizierenden Zuweis                                                                                                  | ungen ein individuelles Datum für die nächste Re-/Zertifizierung ei                           | tragen.                                                                |                                                                            |              |                          |                      |               |             |
|                                                                       | Für die Auswahl des genannten Datums steht Ihnen ausschließlich ein Zetraum von heute bis zu dem vom Rollenmodel vorgegebenen Datum zur Verfügung. |                                                                                               |                                                                        | Status                                                                     |              |                          |                      |               |             |
|                                                                       | Neben dem Datum haben Sie die Möglichkeit einer                                                                                                    | Neben dem Datum haben Sie die Möglichkeit einen Kommentar zur Re-/Zertifizierung einzutragen. |                                                                        |                                                                            |              |                          | Ø 1                  |               |             |
| (G-RG-AD-Admin                                                        | Klicken Sie auf "Re-/Zertifizieren" um den Re-/Zer                                                                                                 | rtifizierungsvorgang abzuschließen.                                                           |                                                                        |                                                                            |              |                          |                      | 0             |             |
|                                                                       | Parameter                                                                                                    | Wert                                                                                          | Beschreibung                                                           |                                                                            |              |                          | 🖸 2                  |               |             |
| ···· () · LIIX-ACCESS-build                                           | Nächste Re-/Zertifizierung                                                                                                    | keine Begrenzung (Standard)                                                                   | Standardmäßig wird hier das dur                                        | ch das Rollenmodell vorgegebene                                            |              |                          |                      | 0             |             |
| ···· () · LIX-ADMIII-build                                            |                                                                                                    | Individuelles Re-/Zertifizierunosdatum eingeben                                               | Datum für die nächste Re-/Zertifi<br>Bedarf ein individuelles Datum de | zierung mitgegeben. Es kann bei<br>r nächsten Re-/Zertifizierung definiert |              |                          |                      | 0             |             |
|                                                                       |                                                                                                    |                                                                                               | werden.                                                                |                                                                            |              |                          | 2 2                  |               |             |
| ···· () · /GW/Consulting [ Arbeitsbereichs- und Ordneradministrator ] | Kommentar                                                                                                    |                                                                                               | Kommentar zur getätigten Re-/Ze                                        | rtifizierung.                                                              |              |                          |                      | 0             |             |
| ···· () · Consulting                                                  |                                                                                                    |                                                                                               |                                                                        |                                                                            |              |                          |                      | 0             |             |
|                                                                       |                                                                                                    |                                                                                               |                                                                        |                                                                            |              |                          | Ø 1                  |               |             |
|                                                                       | Re-/Zertifizieren                                                                                                    |                                                                                               |                                                                        |                                                                            |              |                          |                      | 0             |             |
|                                                                       |                                                                                                    |                                                                                               |                                                                        |                                                                            |              |                          |                      |               |             |
|                                                                       |                                                                                                    |                                                                                               |                                                                        |                                                                            |              |                          | Ø 2                  |               |             |
| ···· () · einkauf@daccorddemo.de                                      |                                                                                                    |                                                                                               |                                                                        |                                                                            |              |                          |                      | 0             |             |
| ···· Ø·Einkauf@daccorddemo.de                                         |                                                                                                    |                                                                                               |                                                                        |                                                                            |              |                          |                      | 0             |             |
|                                                                       |                                                                                                    |                                                                                               |                                                                        |                                                                            |              |                          | <b>(2)</b> 6         |               |             |
|                                                                       |                                                                                                    |                                                                                               |                                                                        |                                                                            |              |                          | 🕲 1                  |               |             |
|                                                                       |                                                                                                    |                                                                                               |                                                                        |                                                                            |              |                          | 3 14                 |               |             |

Abbildung 29: Vollständig zertifizieren

**Hinweis:** Je nachdem wieviele Rollen-Rechte-Zuweisungen re-/zertifiziert werden, kann der Speichervorgang ein paar Sekunden dauern.

## 3.7.2 Dokumentation der Tabelle

In der folgenden Liste werden die einzelnen Spalten näher erläutert:

| Parameter          | Beschreibung                                                                                                    |
|--------------------|----------------------------------------------------------------------------------------------------|
| Name               | Zeigt den Namen der Rolle oder der Berechtigung an.                                                                                                    |
| Beschreibung       | Zeigt eine Beschreibung der Rolle oder der Berechtigung an.                                                                                                    |
| System             | Zeigt an, in welchem System das Recht gilt. Berechtigung an.                                                                                                    |
| Status             | Wurde für diese Berechtigung eine Aktion angestoßen (z.B. Löschen) und befindet<br>sich diese noch in der Bearbeitung, wird an dieser Stelle ein entsprechendes Icon<br>angezeigt.                                                                                                    |
| Re-/Zertifizierung | <ul> <li>Wird für dieses Recht eine Re-/Zertifizierung benötigt, wird in dieser Spalte der Status der Re-/Zertifizierung angezeigt. Folgende Werte sind möglich:</li> <li>Offen - Es wurde noch keine Re-/Zertifizierung durch geführt, obwohl sie benötigt wird.</li> <li>Überfällig - Die Gültigkeit der Re-/Zertifizierung ist abgelaufen. Die Berechtigung muss vom Vorgesetzten erneut bestätigt werden.</li> <li>Re-/Zertifiziert - Die Berechtigung ist erfolgreich Re-/Zertifiziert und noch gültig.</li> </ul> |
| Zuweisungen        | Zeigt an, wieviele Berechtigungen dieser Rolle zugeordnet sind.                                                                                                    |
| Details            | Erlaubt das Öffnen der Details einer Berechtigung.                                                                                                    |
| Aktionen           | <ul> <li>Sofern für ein Berechtigung eine Aktion möglich ist, kann diese über das orange "Aktion"-Icon angestoßen werden. Folgende Aktionen sind möglich:</li> <li>Löschen - Die hinterlegte Aktion zum Löschen einer Berechtigung wird ausgeführt</li> <li>Klären - Die hinterlegte Aktion zum Klären einer Berechtigung wird ausgeführt</li> <li>Re-/Zertifizierung - Die hinterlegte Aktion zum Re-/Zertifizierung einer berechtigung wird ausgeführt</li> </ul>                                                     |

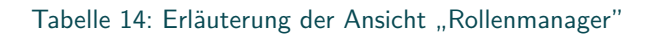

# 4 daccord User Frontend Details

In den verschieden Ansichten des daccord User Frontend wird in der Spalte "Details" ein blaues Info-Icon angezeigt. Mit einem Klick auf dieses Icon, öffnet sich ein neues Fenster, indem weitere Informationen zu dem ausgewählten Eintrag angezeigt werden. Welche Informationen und Tabs angezeigt werden, hängt zum einen davon ab, wie das daccord User Frontend konfiguriert ist und welcher Eintrag (Benutzerkonto, Berechtigung oder Berechtigungszuweisung) ausgewählt wurde.

Die Tabs "Allgemein", "Zertifizierung", "Attribute", "Zuweisungen" und "Historie" werden in den nächsten Kapiteln näher erläutert.

# 4.1 Allgemein

Unter dem "Allgemein"-Tab werden die entsprechenden allgemeinen Informationen zur Benutzung, Berechtigung, dem Benutzerkonto und der Person aufgeführt.

**Hinweis:** Um einen Report über das ausgewählte Benutzerkonten zu ziehen, klicken Sie oben rechts auf "Report zum Benutzerkonto".

|                                                            |                                                                                                 | Über daccord   Sie sind angemeldet als: sneus   🔤 Mitteilungen  English   Abmelden |
|------------------------------------------------------------|-------------------------------------------------------------------------------------------------|------------------------------------------------------------------------------------|
| <b>daccord</b>                                             |                                                                                                 |                                                                                    |
|                                                            | Details zum Benutzerkonto: sneus (AD)                                                           | 🛱 Report zum Benutzerkonto                                                         |
| Personendaten                                              | Aligemein Attribute Historie                                                                    | odus: Bitte wählen Sie einen Benutzer 💌 💿                                          |
| Vorname: Sebastian Telefon: Of<br>Nachname: Neus Email: 5, | Benutzerkonto                                                                                   |                                                                                    |
| Meine Benutzerkonten Meine Rolle                           | Berutzername System Status<br>sneus AD Aktiv<br>ID<br>CN=sneus,OU=User,OU=daccord,DC=comp,DC=ds | Report der Benutzerkonten. 🛐                                                       |
| Name                                                       | 🛓 Person                                                                                        | Zuweisungen Details                                                                |
| AD<br>Or sneus<br>iFolderACCESS                            | Vorname Nachname<br>Sebastian Neus                                                              | ©1<br>©14<br>0                                                                     |
| ······ Mitarbeiter<br>····· RG-Callsystem                  | e® Benutzung                                                                                    | 0                                                                                  |
| ····· RG-Conferencing<br>····· RG-Extend                   | Erstellung Letzle Änderung Letzle Anmeldung<br>30,08,2010 02,05,2012 31,05,2012                 | 0                                                                                  |
| RG-FTP-Mitarbeiter                                         |                                                                                                 | 0                                                                                  |
| ······ RG-Kontaktverwaltung                                |                                                                                                 | 0                                                                                  |
| ······ RG-Monitoring                                       | Zugriffsberechtigung auf das Monitoring System über das Portal                                  | 0                                                                                  |
| ······ RG-Portal                                           |                                                                                                 | 0                                                                                  |
| ······ RG-SSLVPN                                           |                                                                                                 | 0                                                                                  |
| javascript;                                                |                                                                                                 | 0                                                                                  |

Abbildung 30: Allgemeine Informationen zu einem Benutzerkonto

In den folgenden Tabellen finden Sie eine kurze Erklärung der angezeigten Informationen.

## Benutzerkonto

| Parameter    | Beschreibung                                                 |
|--------------|--------------------------------------------------------------|
| Benutzername | Benutzername des ausgewählen Benutzerkontos.                 |
| System       | Name des Systems auf dem das Benutzerkonto eingerichtet ist. |
| Status       | Gibt an ob das Benutzerkonto aktiv ist.                      |
| ID           | Gibt die ID des Benutzerkontos auf dem Zielsystem an.        |

Tabelle 15: "Allgemein"-Tab: Informationen zum Benutzerkonto

#### Person

| Parameter | Beschreibung                                                                     |
|-----------|----------------------------------------------------------------------------------|
| Vorname   | Vorname der Person, der das Benutzerkonto bzw. die Berechtigung zugeordnet ist.  |
| Nachname  | Nachname der Person, der das Benutzerkonto bzw. die Berechtigung zugeordnet ist. |

Tabelle 16: "Allgemein"-Tab: Informationen zur Person

## Benutzung

| Parameter        | Beschreibung                        |
|------------------|-------------------------------------|
| Erstellung       | Erstellungsdatum des Benutzerkontos |
| Letzte Änderung  | Letzte Änderung des Benutzerkontos  |
| Letzte Anmeldung | Letzte Anmeldung am Benutzerkonto.  |

Tabelle 17: "Allgemein"-Tab: Informationen zur Benutzung

## Berechtigung

| Parameter    | Beschreibung                                                |
|--------------|-------------------------------------------------------------|
| ID           | Gibt die ID der Berechtigung an.                            |
| System       | Name des Systems auf dem die Berechtigung eingerichtet ist. |
| Beschreibung | Optionale Beschreibung der Berechtigung.                    |

Tabelle 18: "Allgemein"-Tab: Informationen zur Berechtigung

# 4.2 Zertifizierung

In dem "Zertifizierung"-Tab werden alle Informationen zur Zertifizierung angezeigt. Es wird z.B. angezeigt, ob und wie lange die Berechtigung oder Rollen-Zuweisung zertifiziert ist. Ist die Zertifizierung unbeschränkt, wird bei "Fällig am" kein Datum sondern der Text "keine Begrenzung" angezeigt.

|                                                                                                    |                  |                  |                                                                                           | Über daccord | Sie sind angemeldet als | s sneus   📾 Mittelu | gen   Englis | n   Abmelden |
|----------------------------------------------------------------------------------------------------|------------------|------------------|-------------------------------------------------------------------------------------------|--------------|-------------------------|---------------------|--------------|--------------|
| <b>daccord</b>                                                                                          |                  |                  |                                                                                           |              |                         |                     |              |              |
| Personendaten<br>Vorrame: Sebastian Telefon: 069 / 8000002<br>Knothrame: Neus Email <u>anzeus/Bolec</u> | 1<br>corddemo.de | Stans<br>z Kosła | Details zur Zuweisung: Admin sneus (Heipdesk)<br>Algemein Zerntlarrung Attribute Historie | ermodus      | 💕 Vertretungsmodu       |                     |              | •••          |
| Meine Benutzerkonten Meine Rollen Mei                                                                   |                  |                  | θ <sup>ρ</sup> Re-/Zertifizierung                                                         |              |                         |                     |              | •            |
|                                                                                                    |                  |                  | Status Falip an<br>Zertifiziert keine Begrenzung                                          |              |                         |                     |              |              |
| Name                                                                                                    |                  |                  |                                                                                           | Status       | Re-/Zertifizierung      |                     | Details      | Aktionen     |
| ···· O sneus                                                                                            |                  |                  | Durchae-führt durch Zertifiziert am                                                       |              |                         | © 14                | 0            |              |
|                                                                                                    |                  |                  | Sebastian Neus 05.07.2016                                                                 |              |                         |                     |              |              |
|                                                                                                    |                  |                  |                                                                                           |              |                         | <b>3</b> 1          |              |              |
| O sneus@daccorddemo.de                                                                                  |                  |                  |                                                                                           |              |                         | Ø 1                 | 0            |              |
|                                                                                                    |                  |                  |                                                                                           |              |                         |                     |              |              |
| O-sneus                                                                                                 |                  |                  |                                                                                           |              |                         | <b>2</b> 4          | 0            |              |
|                                                                                                    |                  |                  |                                                                                           | 0            |                         |                     | 0            |              |
|                                                                                                    |                  |                  |                                                                                           | 0            |                         |                     | 0            |              |
|                                                                                                    |                  |                  |                                                                                           | ø            | Überfällig              |                     | 6            |              |
|                                                                                                    |                  |                  |                                                                                           | 8            | Überfällig              |                     | 0            |              |
|                                                                                                    |                  |                  |                                                                                           |              |                         |                     |              |              |
|                                                                                                    |                  |                  |                                                                                           | G            |                         | Q 1                 | 0            |              |
|                                                                                                    |                  |                  |                                                                                           |              |                         |                     | 0            |              |
|                                                                                                    |                  |                  |                                                                                           |              |                         | 01<br>01            |              |              |
|                                                                                                    |                  |                  |                                                                                           |              |                         | Q) 10               | 0            |              |
|                                                                                                    |                  |                  |                                                                                           |              |                         | ୍ <u>ଥ</u> ୀ        |              |              |
|                                                                                                    |                  |                  |                                                                                           |              |                         | 0                   | -0           |              |
|                                                                                                    |                  |                  |                                                                                           |              |                         |                     |              |              |

Abbildung 31: Detail-Ansicht der Zertifizierung

# 4.3 Attribute

In dem "Attribute"-Tab werden alle Attribute und dessen Werte ausgegeben, die daccord vom Zielsystem ausgelesen und gespeichert hat.

|                                   |                               |                                           | Über daccord   Sie sind angemeidet als: sneus   📟 Mitteilungen  English   Abmelden |
|-----------------------------------|-------------------------------|-------------------------------------------|------------------------------------------------------------------------------------|
| <b>A</b>                          |                               |                                           |                                                                                    |
| <b>accord</b>                     |                               |                                           |                                                                                    |
|                                   |                               |                                           | $\otimes$                                                                          |
|                                   | Details zum Benutzerkonto: sn | eus (AD)                                  | 🔁 Report zum Benutzerkonto                                                         |
| Personendaten                     | Allgemein Attribute Histo     | rie                                       | odus: Bitte wählen Sie einen Benutzer 🗸 🔘                                          |
| Vorname: Sebastian Telefon: 066   | Attribut                      | Wert                                      |                                                                                    |
|                                   | uid                           | 580                                       | ^                                                                                  |
|                                   | pid                           | 21                                        |                                                                                    |
| Maine Reputzerkonten Maine Rollen | userid                        | CN=sneus,OU=User,OU=daccord,DC=comp,DC=ds |                                                                                    |
| Meine Bendizerkonten Meine Konen  | name                          | sneus                                     |                                                                                    |
|                                   | dn                            | CN=sneus,OU=User,OU=daccord,DC=comp,DC=ds |                                                                                    |
|                                   | active                        | 1                                         | Report der Benutzerkonten: 🛌                                                       |
|                                   | persongivenname               | Sebastian                                 |                                                                                    |
| Name                              | personsumame                  | Neus                                      | Zuweisungen Details                                                                |
| O AD                              | sid                           | 8                                         | ③ 1                                                                                |
| io sneus                          | system                        | AD                                        | 14 0                                                                               |
| ······ IFolderACCESS              | givenname                     | Sebastian                                 | 0                                                                                  |
| ······ Mitarbeiter                | surname                       | Neus                                      | 0                                                                                  |
| RG-Calisystem                     | type                          | ablic                                     | 0                                                                                  |
| PG-Conferencing                   | centralworkforceid            | OLU I A                                   |                                                                                    |
| Recommending                      | employeeid                    | 100007                                    |                                                                                    |
| RG-Extend                         | userdeleterequestview         | 0                                         |                                                                                    |
| ······ RG-Fileportal              | userdeleterequestid           | 0                                         | 0                                                                                  |
| ······ RG-FTP-Mitarbeiter         | userclarifyrequestview        | 0                                         | 0                                                                                  |
| ······ RG-Kontaktverwaltung       | userclarifvrequestid          | 0                                         | × 0                                                                                |
| ······ RG-Leistungserfassung      |                               |                                           | 0                                                                                  |
| ······ RG-Monitoring              | Zugriffsberechtigung auf d    | as Monitoring System über das Portal      | 0                                                                                  |
| ······ RG-Portal                  |                               |                                           | 0                                                                                  |
| ······ RG-SSLVPN                  |                               |                                           | 0                                                                                  |
| ····· RG-Teaming                  |                               |                                           | 0                                                                                  |

Abbildung 32: Übersicht der Attribute die aus dem Zielsystem von daccord ausgelesen wurden

# 4.4 Zuweisungen

In der Sichtweise "Benutzerkonten" können die Berechtigungszuweisungen eines Benutzerkontos ausgewertet werden. Die Anzahl der jeweiligen Zuweisungen wird in der Spalte "Zuweisungen" angezeigt. Neben der Anzahl der Zuweisungen befindet sich ein grünes Icon. Mit einem Klick auf dieses Icon, werden die Zuweisungen aufgelistet.

**Hinweis:** Das Tab "Zuweisungen" wird nur in den beiden Sichtweisen "Benutzerkonten" und "Berechtigungen" unter der Kategorie "Systeme" angezeigt.

|                                                                                                    |                                                                                                    |   |                |                                                                                                    |                    |            |            | Ober daccord    | Sie sind angemeldet a | is: sneus   📼 Witteilunge | en   English   Abmelden |
|----------------------------------------------------------------------------------------------------|----------------------------------------------------------------------------------------------------|---|----------------|----------------------------------------------------------------------------------------------------|--------------------|------------|------------|-----------------|-----------------------|---------------------------|-------------------------|
| daccord                                                                                                    |                                                                                                    |   |                |                                                                                                    |                    |            |            |                 |                       |                           |                         |
|                                                                                                    |                                                                                                    |   |                |                                                                                                    |                    |            |            |                 |                       |                           |                         |
|                                                                                                    |                                                                                                    |   |                |                                                                                                    |                    |            | 🏠 Adminis  | tratormodus   🛔 | Vertretungsmod        |                           | an Benutzer 🗸 🔘         |
| Vorname: Sebastian Telefon: 069 / 80080021 Stand<br>Nachname: Neus Email: <u>s.neus@daccorddemo.de</u> Kosta | Jost Offenbach Unternehmen: daccord Demo GmbH Abtelung: IT<br>postele Ku (100 Percentionment (1001)7 Tur Extern |   |                |                                                                                                    |                    |            |            | ×               |                       |                           |                         |
|                                                                                                    | Details zum Benutzerkonto: sneus (Novell Vibe)                                                                  |   |                |                                                                                                    | Report             | t zum Benu | tzerkonto  | Ĩ               |                       |                           |                         |
| Meine Benutzerkonten Meine Rollen Meine Historie Personen                                                    | Allgemein Attribute Zuweisungen Historie                                                                        |   |                |                                                                                                    |                    |            |            |                 |                       |                           |                         |
|                                                                                                    | Unzertifizierte Zuweisungen:                                                                                    |   |                |                                                                                                    |                    |            |            |                 |                       |                           |                         |
| Benutzerkonten Berechtigungen                                                                                | Name                                                                                                    |   | Zuweisung seit | Status                                                                                                    | Re-/Zertifizierung | Details    | Aktionen   |                 |                       |                           |                         |
| System Benutzername DN Nachname Vornar                                                                       | /GW [ Arbeitsbereichs- und Ordneradministrator ]                                                                |   | 13.12.2012     | 0                                                                                                    | Überfällig         | 0          | •          |                 |                       |                           |                         |
|                                                                                                    | /GW/Consulting [ Arbeitsbereichs- und Ordneradministrator ]                                                     | 0 | 13.12.2012     | 00                                                                                                    | Zertifiziert       | 0          | 8          |                 |                       |                           |                         |
| Name                                                                                                    | [ Teammitglied ]                                                                                                |   | 13.12.2012     | đ                                                                                                    | Zertifiziert       | 0          | 3          | Erstellung      | Status                | Zuweisungen               | Details Aktionen        |
| Sneus (Neus, Sebastan)                                                                                       | /TW/Kundenprojekte [ Teammitglied ]                                                                             |   | 13.12.2012     | đ                                                                                                    | Zertifiziert       | 0          | 3          |                 |                       | <b>9</b> 6                | 0                       |
|                                                                                                    | /TWInterne Projekte [ Teammitglied ]                                                                            |   | 13.12.2012     | Ø                                                                                                    | Zertifiziert       | 0          | 0          |                 |                       |                           |                         |
|                                                                                                    | /GW/IT [ Arbeitsbereichs- und Ordneradministrator ]                                                             |   | 13.12.2012     | ø                                                                                                    | Überfällig         | 0          | 6          |                 |                       |                           |                         |
|                                                                                                    |                                                                                                    |   |                |                                                                                                    |                    |            |            |                 |                       |                           |                         |
|                                                                                                    |                                                                                                    |   |                |                                                                                                    |                    |            |            |                 |                       |                           |                         |
|                                                                                                    |                                                                                                    |   |                |                                                                                                    |                    |            |            |                 |                       |                           |                         |
|                                                                                                    |                                                                                                    |   |                |                                                                                                    |                    |            |            |                 |                       |                           |                         |
|                                                                                                    |                                                                                                    |   |                |                                                                                                    |                    |            |            |                 |                       |                           |                         |
|                                                                                                    |                                                                                                    |   |                |                                                                                                    |                    |            |            |                 |                       |                           |                         |
|                                                                                                    |                                                                                                    |   |                |                                                                                                    |                    |            |            |                 |                       |                           |                         |
|                                                                                                    |                                                                                                    |   |                |                                                                                                    |                    |            |            |                 |                       |                           |                         |
|                                                                                                    | Ergebnisse: 6 Berechtigungen                                                                                    |   |                |                                                                                                    |                    |            | Seite: 1/1 |                 |                       |                           |                         |
|                                                                                                    |                                                                                                    | • |                |                                                                                                    |                    |            |            |                 |                       |                           |                         |
|                                                                                                    |                                                                                                    |   |                | Image: Contract of the contract of the contract |                    |            |            |                 |                       |                           |                         |
| Ergebnisse: 1 Benutzerkonto                                                                                  |                                                                                                    |   |                |                                                                                                    |                    |            |            |                 |                       |                           | Seite: 1/1              |
|                                                                                                    |                                                                                                    |   |                |                                                                                                    |                    |            |            |                 |                       |                           |                         |
|                                                                                                    |                                                                                                    | • |                |                                                                                                    |                    |            |            |                 |                       |                           |                         |
|                                                                                                    |                                                                                                    |   |                |                                                                                                    |                    |            |            |                 |                       |                           |                         |
|                                                                                                    |                                                                                                    |   |                |                                                                                                    |                    |            |            |                 |                       |                           |                         |
|                                                                                                    |                                                                                                    |   |                |                                                                                                    |                    |            |            |                 |                       |                           |                         |
|                                                                                                    |                                                                                                    |   |                |                                                                                                    |                    |            |            |                 |                       |                           |                         |

Abbildung 33: Auflistung der zugewiesenen Berechtigungen zu einem Benutzerkonto

**Hinweis:** Um einen Report über alle Berechtigungen des ausgewählten Benutzerkontos zu ziehen, klicken Sie oben rechts oberhalb der Auflistung auf "Report zum Benutzerkonto". Darauf hin wird eine PDF generiert und zum Download angeboten.

In der folgenden Tabelle werden die einzelnen Spalten der Ansicht "Zuweisungen" kurz erklärt.

| Parameter      | Beschreibung                                                                                                    |
|----------------|----------------------------------------------------------------------------------------------------|
| Name           | Zeigt den Namen der Zuweisung an.                                                                                                    |
| Zuweisung seit | Gibt an, seit wann die Berechtigung dem Benutzerkonto zugewiesen ist,                                                                                                    |
| Status         | Wurde für diese Berechtigung eine Aktion angestoßen (z.B. Löschen) und befindet sich diese noch in der Bearbeitung, wird an dieser Stelle ein entsprechendes Icon angezeigt.                                                                                                    |
| Details        | Erlaubt das Öffnen der Details einer Berechtigung.                                                                                                    |
| Aktionen       | <ul> <li>Sofern für ein Berechtigung eine Aktion möglich ist, kann diese über das orange "Aktion"-Icon angestoßen werden. Folgende Aktionen sind möglich:</li> <li>Löschen - Die hinterlegte Aktion zum Löschen einer Berechtigung wird ausgeführt</li> <li>Klären - Die hinterlegte Aktion zum Klären einer Berechtigung wird ausgeführt</li> <li>Re-/Zertifizierung - Die hinterlegte Aktion zum Re-/Zertifizierung einer berechtigung wird ausgeführt</li> </ul> |

Tabelle 19: Übersicht der Zuweisungen

# 4.5 Historie

Im Historie-Tag werden alle Prozesse und Systemereignisse des aufgerufenen Benutzerkontos bzw. der Berechtigung angezeigt.

|                                                              | Details zum Benut   | zerkonto: sneus (/  | AD)                       |           |                                     | 戻 Report zum    | Benutzerkon | *      |             |      |
|--------------------------------------------------------------|---------------------|---------------------|---------------------------|-----------|-------------------------------------|-----------------|-------------|--------|-------------|------|
| onendaten                                                    | Allgemein Attr      | ibute Historie      |                           |           |                                     |                 |             | odus:[ |             | er 🗸 |
| name: Sebastian Telefon: 06<br>hname: Neus Email: <u>s.r</u> | Zeitraum            | Kategorie<br>Alle V | Aktion Typ<br>Alle V Alle | Initiator | Ergebnisse<br>20 v Suchen Filter lö | schen           |             |        |             |      |
|                                                              | Datum               | Kategorie           | Aktion                    | Тур       | Zielobjekt                          | Initiator       | Details     | 188    |             |      |
| eine Benutzerkonten Meine Roller                             | 07.12.2015 10:50:12 | Zuweisung           | Änderung                  | Prozess   |                                     | Sebastian Neus  | 0           | ^      |             |      |
|                                                              | 20.11.2015 14:15:38 | Benutzerkonto       | Löschung                  | Prozess   | a                                   | Neus, Sebastian | 0           |        |             |      |
|                                                              | 17.11.2015 13:50:34 | Benutzerkonto       | Löschung                  | Prozess   | sneus                               | Neus, Sebastian | 0           |        |             |      |
|                                                              | 17.11.2015 13:50:34 | Benutzerkonto       | Löschung                  | Prozess   | sneus                               | Neus, Sebastian | 0           |        |             |      |
|                                                              | 17.11.2015 13:50:34 | Benutzerkonto       | Löschung                  | Prozess   | sneus                               | Neus, Sebastian | 0           |        |             |      |
|                                                              | 17.11.2015 13:50:34 | Benutzerkonto       | Löschung                  | Prozess   | sneus                               | Neus, Sebastian | 0           |        | <b>3</b> 1  |      |
| • sneus                                                      | 17.11.2015 13:50:34 | Benutzerkonto       | Löschung                  | Prozess   | sneus                               | Neus, Sebastian | 0           |        | <b>2</b> 14 |      |
| ······ iFolderACCESS                                         | 17.11.2015 13:50:34 | Benutzerkonto       | Löschung                  | Prozess   | sneus                               | Neus, Sebastian | 0           |        |             |      |
| ······ Mitarbeiter                                           | 17.11.2015 13:50:34 | Benutzerkonto       | Löschung                  | Prozess   | sneus                               | Neus, Sebastian | 0           |        |             |      |
| ····· RG-Callsystem                                          | 17.11.2015 13:50:34 | Benutzerkonto       | Löschung                  | Prozess   | sneus                               | Neus, Sebastian | 0           |        |             |      |
| ······ RG-Conferencing                                       | 17.11.2015 13:50:34 | Benutzerkonto       | Löschung                  | Prozess   | sneus                               | Neus, Sebastian | 0           |        |             |      |
| ······ RG-Extend                                             | 17.11.2015 13:50:34 | Benutzerkonto       | Löschung                  | Prozess   | sneus                               | Neus, Sebastian | 0           |        |             |      |
| ····· RG-Fileportal                                          | 17.11.2015 13:50:34 | Benutzerkonto       | Löschung                  | Prozess   | sneus                               | Neus, Sebastian | 0           |        |             |      |
| ······ RG-FTP-Mitarbeiter                                    | 17.11.2015 13:50:34 | Benutzerkonto       | Löschung                  | Prozess   | sneus                               | Neus, Sebastian | 0           |        |             |      |
| ······ RG-Kontaktverwaltung                                  | 17 11 2015 13:50:34 | Benutzerkonto       | Löschung                  | Prozess   | sneus                               | Neus Sebastian  | 0           | ~      |             |      |
|                                                              |                     |                     |                           |           |                                     |                 |             | _      |             |      |

Abbildung 34: Übersicht aller zugeordneten Aktionen eines Benutzerkontos

Die Einträge in der Liste können nach verschiedenen Kriterien gefiltert werden. In der folgenden Tabelle, werden die Kriterien des Filters aufgeführt und kurz erläutert.

| Parameter  | Beschreibung                                                                                                    |
|------------|----------------------------------------------------------------------------------------------------|
| Startdatum | Filtert nach Aktionen, die ab dem angegebenen Datum erstellt wurden.                                                                                                    |
| Enddatum   | Filtert nach Aktionen, die bis zum angegebenen Datum erstellt wurden.                                                                                                    |
| Kategorie  | <ul> <li>Wählen Sie zwischen den Kategorien</li> <li>Alle</li> <li>Benutzerkonto</li> <li>Zuweisung</li> <li>um die Suche einzugrenzen.</li> </ul>                                            |
| Aktion     | <ul> <li>Wählen Sie zwischen den Aktionen</li> <li>Erstellung</li> <li>Löschung</li> <li>Klärung</li> <li>Änderung</li> <li>Re-/Zertifizierung</li> <li>um die Suche einzugrenzen.</li> </ul> |
| Тур        | Wählen Sie zwischen den Typen<br>• Systemereignis<br>• Prozess<br>um die Suche einzugrenzen.                                                                                                  |
| Initiator  | Filtert Aktionen nach Initiator, die bis zum angegebenen Datum erstellt wurden.                                                                                                    |
| Ergebnisse | Geben Sie an, wie viele Ergebnisse die Suche zurückliefern soll. Der Standartwert hierfür ist 20.                                                                                             |

#### Tabelle 20: Filter für "Historie" zum Benutzerkonto

Die angezeigten Aktionen sind in die zwei Arten "Prozess" und "Systemereigniss" unterteilt. Zu jeder in der Liste aufgeführten Aktion, lassen sich die einzelnen Prozessschritte anzeigen. Klicken Sie dazu auf das blaue Info-Icon. Daraufhin werden die Prozessschritte eingeblendet. Um mehr über einen Prozessschritt zu erfahren, klicken Sie diesen an. Im unteren Bereich werden die Attribute und dessen Werte angezeigt, die zu diesem Prozessschritt von daccord gespeichert wurden.

In der Liste werden neben den Prozessen auch Systemereignisse angezeigt. Um sich die einzelnen Attribute anzeigen zu lassen, die zu diesem Systemereignis gespeichert wurden, klicken Sie auf das blaue Info-Icon. Zur besseren übersicht der einzelnen Attribute, sind diese in die Tabs "Allgemein", "Event Attribute", "User Attribute" und "Right Attribute" unterteilt.

**Hinweis:** Lassen Sie sich für einen Prozess alle Prozessschritte in einem Report zusammen fassen. Klicken Sie dazu oben rechts auf das Icon "Report des Prozesses"

|                                   |                                                                                       |                                                   |                        | neus   📟 Mitteilungen  Englisl    | n   Abmelden |
|-----------------------------------|---------------------------------------------------------------------------------------|---------------------------------------------------|------------------------|-----------------------------------|--------------|
| daccord                           |                                                                                       |                                                   | G                      |                                   |              |
|                                   | der Zuweisung: (AD)                                                                   |                                                   | ±                      |                                   |              |
| Personendaten                     |                                                                                       |                                                   | Report des Prozesses 戻 | s: Bitte wählen Sie einen Benutze | r <b>v</b> O |
| Nachname: Neus Email S.n          | <ul> <li>Initierung der der Zuweisung</li> <li>Initierung der Löschung der</li> </ul> | :<br>Zuweisung: (Sebastian Neus)                  |                        |                                   |              |
| Meine Benutzerkonten Meine Rollen |                                                                                       |                                                   |                        |                                   | konten: 関    |
| Name                              |                                                                                       |                                                   |                        |                                   | Details      |
| O AD                              |                                                                                       |                                                   |                        | <b>3</b> 1                        |              |
| O-sneus                           |                                                                                       |                                                   |                        | <b>1</b> 4                        | 0            |
| eDirectory                        |                                                                                       |                                                   |                        | <b>3</b> 1                        |              |
| ····O-sneus                       |                                                                                       |                                                   |                        | S 13                              | 0            |
| O Exchange                        | Attribut                                                                              | Wert                                              |                        | <b>3</b> 1                        |              |
| O sneus@daccorddemo.de            | Benutzer DN                                                                           | cn=tgross,ou=user,ou=daccord,o=demo               |                        | <b>⊗</b> 1                        | 0            |
| • Groupwise                       | Nachname                                                                              | Groß                                              |                        | <b>3</b> 1                        |              |
| O sneus                           | übergeordnete Prozess ID                                                              | a90bc285342c451ab21083d30847353e                  |                        | <b>3</b> 4                        | 0            |
| Helpdesk                          | Vorname                                                                               | Thomas                                            |                        | <b>3</b> 1                        |              |
| sneus                             |                                                                                       |                                                   |                        | <b>1</b>                          | 6            |
| O MS NTFS                         |                                                                                       |                                                   |                        | <u>ی</u> ۱                        |              |
| O sneus                           | Erstellt: 30.08.2010                                                                  | Letzte Anmeldung (alter als ein Jahr): 31.05.2011 | _                      | <b>3</b> 10                       | 0            |
|                                   |                                                                                       |                                                   |                        | <b>3</b> 1                        |              |
| O sneus                           |                                                                                       |                                                   |                        | <b>6</b> 3 6                      | 0            |
|                                   |                                                                                       |                                                   |                        | <b>3</b> 1                        |              |

Abbildung 35: Diese Ansicht zeigt alle Prozessschritte zum ausgewählten Prozesses.

**Hinweis:** Ein Klick auf den Pfeil (rechts oben in der Ecke) blendet die einzelnen Prozessschritte wieder aus, und Sie gelangen zur Übersicht.

# 5 daccord User Frontend Aktionen

Für die Benutzerkonten und Berechtigungen können verschiedene Aktionen durchgeführt werden. Je nach Konfiguration wird beim Absenden eine Aktion ausgeführt (z.B. eine E-Mail verschickt oder eine Webservice-Schnittstelle eines anderen Systems angesprochen). Zu Benutzerkonten, Berechtigungen und Zuweisungen können über das daccord User Frontend Aktionen initiiert werden.

Je nachdem wie das daccord User Frontend konfiguriert ist, wird in den verschiedenen Übersichtslisten, die Spalte "Aktionen" angezeigt. Wenn für ein Benutzerkonto oder eine Berechtigung eine Aktion möglich ist, wird in dieser Spalte ein oranges Icon angezeigt.

| Name                                                            | Beschreibung                                                                                                    | Status | Zuweisungen  | Details | Aktionen |
|-----------------------------------------------------------------|----------------------------------------------------------------------------------------------------|--------|--------------|---------|----------|
| AD                                                              | Verzeichnisdienst zur Zugriffsverwaltung diverser Anwendungen                                                                                                  |        | O 1          |         |          |
| O Helpdesk                                                      | HelpDesk System zur Verwaltung von externen und internen Support Calls                                                                                         |        | O 1          |         |          |
| ·····O sneus                                                    |                                                                                                    | C      | 🕲 1          | 0       | 8        |
| Admin                                                           | Systemadministrator                                                                                                    |        |              | 0       |          |
| O MS NTFS                                                       | Datelablage auf MS Fileservern                                                                                                    |        | O 1          |         |          |
| Novell Vibe                                                     | daccord Demo Collaboration System                                                                                                    |        | O 1          |         |          |
| ····O-sneus                                                     |                                                                                                    |        | <b>(2)</b> 6 | 0       | 8        |
| /GW/Consulting [ Arbeitsbereichs- und O<br>rdneradministrator ] | /Workspaces/Global workspaces/Consulting ( Rolle: binder/Admin )<br>Weitere Informationen: Recht erhalten über Gruppe: cn=mitarbeiter,ou=gruppen,o=daccorddemo | ø      |              | 0       | 0        |
| /GW/IT [ Arbeitsbereichs- und Ordneradm<br>inistrator ]         | /Workspaces/Global workspaces/IT ( Rolle: binderAdmin )<br>Weitere Informationen: Recht erhalten über Eigentümer   Recht erhalten über Teammitgliedschaft      |        |              | 0       | 0        |
| /GW [ Arbeitsbereichs- und Ordneradmini<br>strator ]            | /Workspaces/Global workspaces ( Rolle: binderAdmin )<br>Weitere Informationen: Recht erhalten über Gruppe: cn=mitarbeiter,ou=gruppen,o=daccorddemo             |        |              | 0       | 0        |

Abbildung 36: Übersicht aller Aktionen eines ausgewählten Prozesses

Mit einem Klick auf dieses Icon öffnet sich ein Fenster. Die auszuführenden Aktionen werden in Form von Tabs dargestellt (Löschen, Klären, Re-/Zertifizieren) und können per Klick ausgewählt werden.

**Hinweis:** Um eine Aktion für mehrere Berechtigungen eines Benutzerkontos gleichzeitig auszuführen, kann die Mehrfachauswahl genutzt werden. Dazu markieren Sie die gewünschten Checkboxen, bei denen eine Aktion ausgeführt werden soll und klicken dann auf das orange Icon des übergeordneten Benutzerkontos.

## 5.1 Löschen

Um die Löschung eines Benutzerkontos, einer Berechtigung oder einer Rolle zu beantragen, öffnen Sie das Tab "Löschen". Füllen Sie das Formular aus, indem Sie einen Grund für die Löschung des jeweiligen Benutzerkontos, Berechtigung oder Rolle angeben. Bestätigen Sie Ihre gewünschte Aktion mit einem Klick auf den Button "Senden". Je nach Konfiguration wird beim Absenden eine Aktion ausgeführt (z.B. eine E-Mail verschickt oder eine Webservice-Schnittstelle eines anderen Systems angesprochen).

Solange sich der Antrag in Bearbeitung befindet, wird dies in der Spalte Status in Form eines entsprechenden Icons graues Benutzersymbol) angezeigt.

|                                    |                                                                         |                                                                  |                       |            | sneus   💼 Mitteilung    |   |          |
|------------------------------------|-------------------------------------------------------------------------|------------------------------------------------------------------|-----------------------|------------|-------------------------|---|----------|
| daccord                            |                                                                         |                                                                  |                       |            |                         |   |          |
| duccord                            |                                                                         |                                                                  |                       |            |                         |   |          |
|                                    |                                                                         |                                                                  |                       |            |                         |   |          |
| Personendaten                      |                                                                         | Adminis Adminis                                                  | stratormodus   🔐      | Vertretung | us: Bitte wählen Sie ei |   | ~ 0      |
| Vorname: Sebastian Telefon: 069/1  | onen zur Zuweisung: nweber ↔ Supporter (Helpdesk)                       |                                                                  |                       |            |                         |   |          |
| Nachname: Neus Email: <u>s.neu</u> | šeeben Vilizen Be /Zertifizieren                                        |                                                                  |                       |            |                         |   |          |
|                                    | h des Absanden disses Antrans wird der bintariente Drozess zur Löschung | der gusnewählten Zuweisung angetoßen. Bitte tragen Sie nachfolge | and einen Kommentar s | le         |                         |   |          |
| Meine Benutzerkonten Meine Rollen  | tzliche Information für die nächsten Bearbeitungsschritte ein.          | our assignment concisions angestosien, one magen ore nacional    | end enter Rommernar e |            |                         |   | 0        |
|                                    | mentar:                                                                 |                                                                  |                       |            |                         |   |          |
| Unzertifizierte Zuweisungen:       |                                                                         |                                                                  |                       | gu         | ingen: 戻 Report dei     |   | erung: 戻 |
|                                    |                                                                         |                                                                  |                       |            |                         |   |          |
| Name                               |                                                                         |                                                                  |                       | 19         |                         |   | Aktionen |
| Helpdesk                           |                                                                         |                                                                  |                       |            | <b>2</b> 3 3            |   |          |
| Admin                              | enden                                                                   |                                                                  |                       |            | <b>2</b> 2              | 0 |          |
| ······ sneus (Neus, Sebastian)     |                                                                         |                                                                  |                       |            |                         | 0 |          |
| tgross (Groß, Thomas)              |                                                                         |                                                                  |                       |            |                         | 0 |          |
| O-Supporter                        |                                                                         |                                                                  |                       |            | <b>3</b> 9              | 0 |          |
| dhoffmann (Hoffmann, Daniel)       |                                                                         |                                                                  |                       |            |                         | 0 |          |
| hschwarz (Schwarz, Hans)           |                                                                         |                                                                  |                       |            |                         | 0 |          |
| mischer (Pischer, Montz)           |                                                                         |                                                                  |                       |            |                         | 0 |          |
| mschneider (Schneider, Marcel)     | Abtallunar                                                              |                                                                  |                       | Otton      |                         | 0 |          |
|                                    |                                                                         |                                                                  |                       |            |                         | 0 |          |
|                                    |                                                                         |                                                                  |                       |            |                         | 0 |          |
|                                    |                                                                         |                                                                  | ß                     |            |                         | 6 |          |
|                                    | Abteilung: IT                                                           |                                                                  |                       |            |                         | 0 |          |
| User                               |                                                                         |                                                                  |                       |            | <b>3</b> 16             | 6 |          |

Abbildung 37: Formular zum Beantragen einer Löschung

Wurde eine Löschung bereits beantragt, kann diese nicht erneut beantragt werden. Es wird ein entsprechender Hinweis mit den Daten des bereits getätigten Antrages angezeigt.

| O sneus                                                   | Erstel          | : 30.08.2010   Letzte Anmeldung (älter als ein Jahr): 31.05.2012                        | 🕑 14          | 6 |  |
|-----------------------------------------------------------|-----------------|-----------------------------------------------------------------------------------------|---------------|---|--|
|                                                           |                 |                                                                                         | <b>3</b> 1    |   |  |
| ·····• sneus                                              | Erstel          | : 30.08.2010   Letzte Anmeldung (älter als ein Jahr): 31.05.2012                        | <b>5</b> 13   | 6 |  |
|                                                           |                 |                                                                                         | <b>3</b> 1    |   |  |
| sneus@daccorddemo.de                                      | Erstel          | : 30.08.2010   Letzte Anmeldung (älter als ein Jahr): 31.05.2012                        | Ø 1           | 6 |  |
| O Groupwise                                               |                 |                                                                                         | <b>3</b> 1    |   |  |
| ·····• sneus                                              | Erstel          | : 30.08.2010   Letzte Anmeldung (älter als ein Jahr): 31.05.2012                        | <b>1</b> 00 4 | 0 |  |
| • Helpdesk                                                | HelpDe          | k System zur Verwaltung von externen und internen Support Calls                         | <b>3</b> 1    |   |  |
| A A                                                       | ktionen zum Ben | tzerkonto: sneus (Helpdesk)                                                             | Ø 1           | 0 |  |
| • MS NTFS                                                 | Löschon         |                                                                                         | 3 1           |   |  |
| sneus                                                     | Loschen         |                                                                                         | 🤣 10          | 0 |  |
| • Novell Vibe                                             |                 |                                                                                         | <b>3</b> 1    |   |  |
| sneus                                                     |                 |                                                                                         | <b>6</b> 2 6  | 6 |  |
| /GW/Consulting [ Arbeitsbereichs-<br>rdneradministrator ] |                 | Die Löschung wurde bereits beantragt!                                                   |               | 6 |  |
| /GW/IT [ Arbeitsbereichs- und Ordn<br>Inistrator ]        |                 | Details zum Antrag                                                                      |               | 0 |  |
| /GW [ Arbeitsbereichs- und Ordner<br>strator ]            |                 | Datum Aktion Initiator 17.11.2015 13:50:34 Löschen eines Benutzerkontos Neus, Sebastian |               | 6 |  |
| ······/TW/Interne Projekte [ Teammitglie                  |                 |                                                                                         |               | 0 |  |
| ······/TW/Kundenprojekte [ Teammitglie                    |                 |                                                                                         |               | 6 |  |
| ······[Teammitglied]                                      |                 |                                                                                         |               | 6 |  |
| O OES                                                     | Udicid          | age au zemaan waa Serem                                                                 | <b>3</b> 1    |   |  |
| O-sneus                                                   |                 | : 30.08.2010   Letzte Anmeldung (älter als ein Jahr): 31.05.2012                        | <b>5</b> ) 7  | 6 |  |
|                                                           |                 |                                                                                         | <b>⊗</b> 1    |   |  |
| O-sneus                                                   |                 |                                                                                         | og 1          | 6 |  |
| I Mitarbeiter                                             |                 |                                                                                         |               | 0 |  |
| C Salesforce                                              |                 |                                                                                         | € <b>9</b> 1  |   |  |
| ·····• sneus@daccorddemo.de                               |                 |                                                                                         | <b>2</b> 9    | 6 |  |
| ······ Alle Daten anzeigen                                |                 |                                                                                         |               | 0 |  |

Abbildung 38: Meldung bei bereits beantragter Löschung

# 5.2 Löschen per Multiselect

Um mehrere Löschungen von verschiedenen Benutzerkonten, Berechtigungen oder Rollen gleichzeitig zu initiieren, wählen Sie die entsprechenden Einträge mit Hilfe der Selectboxen aus. Es klappt eine weitere blaue Zeile auf.

Solange die Löschung noch nicht durchgeführt wurde, wird dies in der Spalte Status in Form eines entsprechenden Icons graues Benutzersymbol) angezeigt.

| C                                                                                              |                                     |             |                |            |        |             |               | _          |
|------------------------------------------------------------------------------------------------|-------------------------------------|-------------|----------------|------------|--------|-------------|---------------|------------|
| Meine Benutzerkonten Meine Rollen Meine Historie Personen Systeme Berechtigungen Rollenmanager |                                     |             |                |            |        |             |               |            |
| Benutzerkonten Berechtigungen                                                                  |                                     |             |                |            |        |             |               |            |
| System Benutzername DN Nachname Vorname Kalegorie Unbenutz(Tigge), Entlehu<br>Alle v           | ngszeitraum In-/Aktiv Personenz     | vordnung    | Filter löschen |            |        | Report      | der Benutzerk | konten: 戻  |
| Name                                                                                           | Kategorie                           | System      | Unbenutzt      | Erstellung | Status | Zuweisungen | Details       | Aktionen   |
| Auswahl mehrerer Benutzerkonten Folgende Aktionen sind verfügbar:                              |                                     |             |                |            |        |             |               | 0          |
| aralchv-(Raich, Alexander)                                                                     | Standarduser                        | Novel Vibe  |                |            |        | Ø •         | 0             | 0          |
| C cturuc (Turuc, Cem)                                                                          | Adminiconto/Zweitkonto Adminuser    | Novell Vibe |                |            |        | 🔕 6 (3)     | 0             | 0          |
| Cwolf (Wolf, Christian)                                                                        |                                     | Novell Vibe |                |            |        | Ø 0         | 0             | •          |
| O dhoffmann (Hoffmann, Daniel)                                                                 |                                     | Novell Vibe |                |            |        | 🔕 4 (2)     | 0             | •          |
| A hschwarz (Schwarz, Hans)                                                                     |                                     | Novell Vibe |                |            |        | Ø •         | 0             | 6          |
| Ipeters (Peters, Lars)                                                                         | Servicekonto/Dienstkonto/Backupuser | Novell Vibe |                |            |        | 🕲 4 (3)     | 0             | •          |
| 📀 mbraun (Brsun, Mathiss)                                                                      |                                     | Novell Vibe |                |            |        | Ø 0         | 0             | 0          |
| S mfischer (Fischer, Moriz)                                                                    |                                     | Novell Vibe |                |            |        | 🔕 4 (2)     | 0             | 8          |
| mkoch (Koch, Martina)                                                                          |                                     | Novell Vibe |                |            |        | Ø •         | 0             | 6          |
| mmueller (I/üler, Michael)                                                                     |                                     | Novell Vibe |                |            |        | 🔕 6 (4)     | 0             | •          |
| mnos (Nos, Michael)                                                                            |                                     | Novell Vibe |                |            |        | S 4 (3)     | 0             | 0          |
| msachs (Sachs, Martin)                                                                         |                                     | Novell Vibe |                |            |        | 🙆 e (3)     | 0             | 8          |
| S mschneider (Schneider, Marcel)                                                               |                                     | Novell Vibe |                |            |        | S 6 (5)     | 0             | 0          |
| A nweber (Weber, Nkolas)                                                                       |                                     | Novel Vibe  |                |            |        | 🔕 4 (2)     | 0             | 0          |
| 📀 nzimmermann (Zimmermann, Nico)                                                               |                                     | Novell Vibe |                |            |        | Ø 0         | 0             | 0          |
| Ergebnisse: 27 Benutzerkonten                                                                  |                                     |             |                |            |        |             |               | Seite: 1/2 |
|                                                                                                | • •                                 |             |                |            |        |             |               | >> >       |

#### Abbildung 39: Übersicht mit markierten Einträgen zur Löschung

Möchten Sie alle darunter befindlichen Einträge auswählen, können Sie durch einen Klick auf die Selectbox, in der blau hinterlegten Zeile, alle Einträge gleichzeitig auswählen. Haben Sie Ihre Auswahl getroffen. Klicken Sie auf den orangen "Aktions"-Button. Es öffnet sich eine Lightbox. Öffnen Sie das Tab "Löschen". Es werden alle Einträge aufgeführt, die Sie zuvor per Multiselect ausgewählt haben.

| Aktionen für ausgewählte Benutzerkonten im S                                                                                            | System: Novell Vibe                                                                          |                       |
|----------------------------------------------------------------------------------------------------|----------------------------------------------------------------------------------------------|-----------------------|
| Löschen                                                                                                    |                                                                                              |                       |
| 3 ausgewählte Benutzerkonten                                                                                                    |                                                                                              |                       |
| Name                                                                                                    | Beschreibung                                                                                 | Status                |
| cturuc                                                                                                    |                                                                                              | ^                     |
| cwolf                                                                                                    |                                                                                              |                       |
| dhoffmann                                                                                                    |                                                                                              |                       |
|                                                                                                    |                                                                                              |                       |
|                                                                                                    |                                                                                              |                       |
|                                                                                                    |                                                                                              | ~                     |
| Löschen der ausgewählten Benutzerkonten                                                                                                 |                                                                                              |                       |
| Durch das Absenden dieses Antrags wird der jeweilig hinterlegte i<br>zusätzliche Information für die nächsten Bearbeitungsschritte ein. | Prozess zur Löschung der ausgewählten Benutzerkonten angestoßen. Bitte tragen Sie nachfolgen | d einen Kommentar als |
| Kommentar:                                                                                                    |                                                                                              |                       |
|                                                                                                    |                                                                                              |                       |
|                                                                                                    |                                                                                              |                       |
|                                                                                                    |                                                                                              |                       |
|                                                                                                    |                                                                                              |                       |
| Löschen beantragen                                                                                                    |                                                                                              |                       |

#### Abbildung 40: Formular zur Initiierung der Löschung, der ausgewählten Einträg

Füllen Sie das Formular aus, indem Sie einen Grund für die Löschung der jeweiligen Benutzerkonten, Berechtigungen oder Rollen angeben. Bestätigen Sie Ihre gewünschte Aktion mit ein Klick auf den Button "Senden". Je nach Konfiguration wird beim Absenden eine Aktion ausgeführt (z.B. eine E-Mail verschickt oder eine Webservice-Schnittstelle eines anderen Systems angesprochen).

**Hinweis:** Sollte bereits für einen Eintrag eine Löschung initiiert worden sein, wird dieser zwar angezeigt, ist aber durchgestrichen. Die Löschung des Eintrags wird nicht erneut initiiert.

Solange die Löschung noch nicht durchgeführt wurde, wird dies in der Spalte Status in Form eines entsprechenden Icons (graues Benutzersymbol) angezeigt.

## 5.3 Klären

Um die Klärung eines Benutzerkontos oder einer Berechtigung zu beantragen, öffnen Sie das Tab "Klären". Das Formular zum Beantragen einer Klärung sieht ähnlich aus, wie das Formluar zum Beantragen einer Löschung. Tragen Sie den Grund für die gewünschte Klärung ein. Bestätigen Sie Ihre gewünschte Aktion mit einem Klick auf den Button "Senden". Je nach Konfiguration wird beim Absenden eine Aktion ausgeführt (z.B. eine E-Mail verschickt oder eine Webservice-Schnittstelle eines anderen Systems angesprochen).

Solange sich der Antrag in Bearbeitung befindet, wird dies in der Spalte "Status", in Form eines entsprechenden Icons (graues Rechtesymbol) angezeigt.

| arconcides             arconcides   arconcides        Arconcides       Alconcine zur Zuweisungs: mixeder +* Supporter (Helpdesk)   Licchen   Name Toroncides   Arconcides   Arconcides </th <th>igen  English  </th> <th>Mitteilunger</th> <th>als: sneus   📾 Mitteil</th> <th>ngemeldet als</th> <th>Über daccord   Sie sind angen</th> <th></th> <th></th> <th></th> <th></th> <th>accord</th>                                                                                                    | igen  English | Mitteilunger | als: sneus   📾 Mitteil | ngemeldet als | Über daccord   Sie sind angen    |                                                         |                                                                     |                                                  |                    | accord                      |
|----------------------------------------------------------------------------------------------------|---------------|--------------|------------------------|---------------|----------------------------------|---------------------------------------------------------|---------------------------------------------------------------------|--------------------------------------------------|--------------------|-----------------------------|
| seneralizate                                                                                                    |               |              |                        |               |                                  |                                                         |                                                                     |                                                  |                    |                             |
| Actionen zur Zuweisung:   Beingersein   • Ammin   • Ammin   • Stappersein   • Ammin   • Stappersein   • Ammin   • Stappersein   • Ammin   • Stappersein   • Ammin   • Ammin   • Ammin   • Ammin   • Stappersein   • Ammin   • Ammin   <                                                                                                    |               |              | Sus: Bitte wahlen S    | rtretung:     | istratormodus   🚔 Vertret        | Admi                                                    |                                                                     |                                                  |                    |                             |
| hume kess Enal Steel     Karen Re-Zertifizieren     Durch das Aberaharg wird der hierteige Prozess zur Klärung der ausgewählten Zuweisung angestoteten. Bitte tragen Sie nachtolgen deinen Kommentar als zusätztere     Durch das Aberaharg wird der hierteige Prozess zur Klärung der ausgewählten Zuweisung angestoteten. Bitte tragen Sie nachtolgen deinen Kommentar als zusätztere     Durch das Aberaharg wird der hierteige Prozess zur Klärung der ausgewählten Zuweisung angestoteten. Bitte tragen Sie nachtolgen deinen Kommentar als zusätztere     Durch das Aberaharg wird der hierteige Prozess zur Klärung der ausgewählten Zuweisung angestoteten. Bitte tragen Sie nachtolgen deinen Kommentar als zusätztere     Durch das Aberaharg wird der hierteige Prozess zur Klärung der ausgewählten Zuweisung angestoteten. Bitte tragen Sie nachtolgen deinen Kommentar als zusätztere     Durch das Aberaharg wird der hierteige Prozess zur Klärung der ausgewählten Zuweisung angestoteten. Bitte tragen Sie nachtolgen deinen Kommentar als zusätztere     Durch das Aberaharg wird der hierteige Prozess zur Klärung der ausgewählten Zuweisung angestoteten. Bitte tragen Sie nachtolgen deinen Kommentar als zusätztere     Durch das Aberaharg wird der hierteige Prozess zur Klärung der ausgewählten Zuweisung angestoteten. Bitte tragen Sie nachtolgen deinen Kommentar als zusätztere     Durch das Aberaharg wird der hierteige Prozess zur Klärung der ausgewählten Zuweisung angestoteten. Bitte tragen Sie nachtolgen deinen Kommentar als zusätztere     Durch das Aberaharg wird der hierteige Prozess zur Klärung der zuweisung angestoteten. Sie deinen Sie der hierteige Prozess zur Klärung der zuweisung angestoteten. Bitte tragen Sie nachtolgen deinen Kommentar als zusätztere     Durch das Aberaharg sie der hierteige Prozess zur Klärung der zuweisung angestoteten. Sie der hierteige Prozess zur Klärung der zuweisung angestoteten. Sie der hierteige Prozess zur Klärung der zuweisung angestoteten. Sie der hierteige Prozessereisten der hierteige Prozese zur Klärung der |               |              | e l                    | <u> </u>      |                                  |                                                         | nweber ↔ Supporter (Helpde                                          | en zur Zuweisun                                  | lefon: 069/1       |                             |
| Löckhen Kiren Redzertfridzen   nenurez.com Nen enze   enzete: Zuresungen     Ammin   explosa:   Senden   Senden     Senden     Adetainug: I     Adetainug: II     Adetainug: II                                                                                                    |               |              |                        | — I           |                                  |                                                         |                                                                     |                                                  | nail: <u>s.neu</u> | ne: Neus I                  |
| Sender   Sender   Sender   Sender   Sender   Ammin   Sender   Sender                                                                                                    |               |              |                        |               |                                  |                                                         | te-/Zertifizieren                                                   | chen Klären                                      |                    |                             |
| A dation            •••••••••••••••••••••••••••••                                                                                                    |               |              |                        | sätzliche     | nd einen Kommentar als zusätzlic | vählten Zuweisung angestoßen. Bitte tragen Sie nachfolg | trags wird der hinterlegte Prozess zur H<br>arbeitungsschritte ein. | tas Absenden dieses A<br>tion für die nächsten E |                    |                             |
| Attender (Skonder, Kance)                                                                                                    |               |              |                        |               |                                  |                                                         |                                                                     | intar                                            | ne Rollen          |                             |
| Admin       3         Admin       3         Senden       3         Senden       3         Signature       3         Signature       3         Senden       3         Senden       3                                                                                                    |               |              |                        |               |                                  |                                                         |                                                                     | nidi.                                            |                    |                             |
| Admin       Serden       Image: Set administration of the set of the set                                                 |               |              | gungen. 🖉 Report       |               |                                  |                                                         |                                                                     |                                                  |                    |                             |
|                                                                                                    |               |              | a Zuwalaumaa           |               |                                  |                                                         |                                                                     |                                                  |                    |                             |
| Admin     Senden     Senden      |               |              | ng Zuweisungen         |               |                                  |                                                         |                                                                     |                                                  | _                  |                             |
| Adefung: If Cancern Inno     Adefung: IT     Adefung: IT      |               |              | <u></u>                |               |                                  |                                                         |                                                                     | top                                              |                    |                             |
| trans (tools, Caudianity)     trans (tools, Caudianity)     t     | 0             |              | Q1                     |               |                                  |                                                         |                                                                     | Jen                                              |                    |                             |
| Supporter     Supporter     deformann (Schwarz Hans)     mitscher (Fischer, Morica)     methender (Schwarz Hans)     mitscher (Fischer, Morica)     methender (Schwarz Hans)     mitscher (Fischer, Morica)     methender (Schwarz Hans)     mitscher (Fischer, Morica)     methender (Schwarz Hans)     mitscher (Fischer, Morica)     methender (Schwarz Hans)     mitscher (Fischer, Morica)     methender (Schwarz Hans)     mitscher (Fischer, Morica)     methender (Schwarz Hans)     mitscher (Fischer, Morica)     methender (Schwarz Hans)     mitscher (Fischer, Morica)     methender (Schwarz Hans)     mitscher (Fischer, Morica)     methender (Schwarz Hans)     mitscher (Fischer, Morica)     methender (Schwarz Hans)     mitscher (Fischer, Morica)     mitscher (Fischer, Morica)     mitscher (Fischer, Mor     |               |              |                        |               |                                  |                                                         |                                                                     |                                                  | ,                  |                             |
| Abelang:IT     Abelang:IT     Abelang:IT     Abelang:IT     Abelang:IT     Abelang:IT     Offen     Offen     Offen     Offen     Offen     Offen     Offen     Offen     offen     o     | 0             |              | 0.                     |               |                                  |                                                         |                                                                     |                                                  |                    |                             |
| Technickie (Schreider, Hans)     Technickie (Schreider, Kanze)     Technickie (Schreider, Kanze)     Technickie (Schreider, Schreider, Kanze)     Technickie (Schreider, Kanze)     Technickie (Schreider, Kanze)     Technickie (Schreider, Schreider, Schreider, Kanze)     Technickie (Schreider, Schreider, Sc     |               |              | 0,                     |               |                                  |                                                         |                                                                     |                                                  |                    |                             |
| method (Schoold), Marcel     filter, Korzo     method (Schoold), Marcel     filter, Korzo     method (Schoold), Marcel     filter, Korzo     method (Schoold), Marcel     filter, Korzo     filter, Korzo         | U U           |              |                        |               |                                  |                                                         |                                                                     |                                                  | Damer)             |                             |
|                                                                                                    |               |              |                        |               |                                  |                                                         |                                                                     |                                                  | ns)                |                             |
| Abellung: IT     Abellung: IT     Abellung: IT     Abellung: IT     Abellung: IT     Offen      Abellung: IT     Offen      Abellung: IT     Offen      Abellung: IT     Offen      Abellung: IT     Offen      Abellung: IT     Offen      Abellung: IT     Offen      Abellung: IT     Offen      Abellung: IT     Offen      Abellung: IT     Offen      Abellung: IT     Offen      Abellung: IT     Offen      Abellung: IT     Offen      Offen      Abellung: IT     Offen      Offen      Abellung: IT     Offen      Offen      Abellung: IT     Offen      Abellung: IT     Offen      Offen      O     | 0             |              |                        |               |                                  |                                                         |                                                                     |                                                  | Z)                 |                             |
| The best (Week (Nota)     Abtellung: IT     Offen     Offen     Offen     Offen     Offen     Offen     Offen     Offen     Offen     Offen     Offen     Offen     Offen     Offen     Offen     Offen     Offen     Offen     Offen     Offen     Offen     Offen     Offen     Offen     Offen     Offen     Offen     Offen                                                                                                    | 0             |              |                        |               |                                  |                                                         |                                                                     |                                                  | , Marcel)          |                             |
| The second second      | 0             |              |                        |               |                                  |                                                         |                                                                     |                                                  |                    |                             |
| Productor (Backs) Patala)     Attellung: IT     Construction     Construction     Construction     Construction     Construction     Construction     Construction     Construction     Construction     Construction     Construction     Construction                                                                                                    | 0             |              |                        |               |                                  |                                                         |                                                                     |                                                  |                    |                             |
| rbauer (Bauer, Rair) Critern) C Offen                                                                                                    | 0             |              |                        |               | Off                              |                                                         |                                                                     |                                                  |                    | ···· pbecker (Becker, Pas   |
|                                                                                                    | 0             |              |                        |               | Of Of                            |                                                         | Abteilung: IT (Extern)                                              |                                                  |                    | ···· rbauer (Bauer, Ralf)   |
|                                                                                                    | 0             |              |                        | Offen         |                                  |                                                         | Abteilung: IT                                                       |                                                  |                    | ···· sfascetta (Fascetta, S |

Abbildung 41: Formular zum Beantragen einer Klärung

# 5.4 Re-/Zertifizierung

Wenn die Re-/Zertifizierung aktiv ist, und der Anwender entsprechende Berechtigungen besitzt, können verschiedene Rechte und Zuweisungen re-/zertifiziert werden. Ist die Rollen-Zertifizierung eingeschaltet, lassen sich auch ganze Rollen und die über die jeweilige Rollen vergebenen Berechtigungen re-/zertifizieren.

Je nach Berechtigung, ist in den Tabs "Meine Benutzerkonten", Meine Rollen", "Systeme" und "Berechtigungen" eine Re-/Zertifizierung von Recht-Zuweisungen möglich. Eine genauere Beschreibung der Re-/Zertifizierung von Rechten und Berechtigungen finden Sie in den folgenden Kapitel ("5.3.1. Re-/Zertifizieren von Rechten", ""5.3.2. Re-/Zertifizieren von Rollen").

Je nachdem wie die Zertifizierung eingestellt ist, wird nach einer der beiden Methoden zertifiziert:

*Gemeinsame Zertifizeirung* Bei der gemeinsamen Zertifizierung, muss eine Berechtigungs- oder Rollen-Zuweisung nur einmal zertifiziert werden. Dabei spielt es keine Rolle, ob vom System-, Rights- oder Person-Manager.

*Eigenständige Zertifizierung* Bei der Eigenständigen Zertifizierung, wird nach dem Vier-Augen-Prinzip zertifiziert. Dies bedeutet, dass der Systemmanager bzw. Rightsmanager unabhängig von der Zertifizierung des Abteilungsleiters (Person-Manager) zusätzlich in deren zugewiesenen Systemen/berechtigungen zertifizieren muss.

## 5.4.1 Re-/Zertifizierung von Rechten

Ist für eine Berechtigungszuweisung eine Zertifizierung notwendig, da es sich um eine neue Berechtigungszuweisung handelt oder das Re-/Zertifizierungsintervall überschritten wurde, kann über den Button "Aktionen" eine Re-/Zertifizierung durchgeführt werden.

Für die zu Re-/Zertifizierende Zuweisung kann ein individuelles Datum für die nächste Re-/Zertifizierung eintragen werden. Für die Auswahl des genannten Datums steht ausschließlich ein Zeitraum von heute bis zu dem vom System vorgegebenen Datum zur Verfügung. Neben dem Datum kann ein Kommentar zur Re-/Zertifizierung eingetragen werden.

|                                      |                                                                                                    |                                                                                                    |                                                                   | Ober daccord   Sie                            | sind angemeldet              | als: sneus   📾 Mitteilun | gen (English | I   Abmeld |
|--------------------------------------|----------------------------------------------------------------------------------------------------|----------------------------------------------------------------------------------------------------|-------------------------------------------------------------------|-----------------------------------------------|------------------------------|--------------------------|--------------|------------|
| daccord                              |                                                                                                    |                                                                                                    |                                                                   |                                               |                              |                          |              |            |
|                                      |                                                                                                    |                                                                                                    | Admin                                                             |                                               | 28 Vertretungs               | Dus: Bitte wählen Sie e  |              |            |
| Vorname: Sebastian Telefon: 069/1    | Aktionen zur Zuweisung: nweber ↔                                                                                | → Supporter (Helpdesk)                                                                                                    |                                                                   |                                               |                              | ×)                       |              |            |
| Nachname: Neus Email: <u>s.neu</u>   |                                                                                                    |                                                                                                    |                                                                   |                                               |                              |                          |              |            |
|                                      | Loschen Klaren Re-/Zertifizie                                                                                   | ren                                                                                                    |                                                                   |                                               |                              |                          |              |            |
| Meine Benutzerkonten Meine Rollen    | Für die Auswahl des genannten Datums steh                                                                       | isung ein individuelles Datum für die nachste Re-/Zertifizierung e<br>t Ihnen ausschließlich ein Zeitraum von heute bis zu dem vom Sy | intragen.<br>stem vorgegebenen Datum zur Verfü                    | gung.                                         |                              |                          |              |            |
|                                      | Neben dem Datum haben Sie die Möglichkeit                                                                       | einen Kommentar zur Re-/Zertifizierung einzutragen.                                                                                   |                                                                   |                                               |                              |                          |              |            |
| Unzertifizierte Zuweisungen: 🗌       | Klicken Sie auf "Re-/Zertifizieren" um den Re-                                                                  | /Zertifizierungsvorgang abzuschließen.                                                                                                |                                                                   |                                               |                              | gungen: 戻 Report de      |              | ierung: 戻  |
|                                      | Parameter                                                                                                    | Wart                                                                                                    | Reschreibung                                                      |                                               |                              |                          |              |            |
| ame                                  | Nächste Re-Zertifizierung 24.02.2046 (Suetometandard). Standardmäßig wird hier das durch das System vorgegebene |                                                                                                    |                                                                   |                                               | 1g Zuweisungen               |                          |              |            |
| O Helpdesk                           |                                                                                                    | Individuelles Re./Zertifizierungsdatum eingeben                                                                                       | Datum für die nächste Re-/Zerti<br>Bedarf ein individuelles Datum | ifizierung mitgegeben<br>der nächsten Re-/Zei | . Es kann bei<br>tifizierung | Ø 2                      |              |            |
| ···· O· Admin                        |                                                                                                    |                                                                                                    | definiert werden.                                                 |                                               |                              | OD 2                     | 0            |            |
| ····· sneus (Neus, Sebastian)        | Kommentar                                                                                                    |                                                                                                    | Kommentar zur getätigten Re-/2                                    | Zertifizierung.                               |                              |                          | 0            |            |
| itgross (Groß, Thomas)               |                                                                                                    |                                                                                                    |                                                                   |                                               |                              |                          | 0            |            |
| ···· O Supporter                     |                                                                                                    |                                                                                                    |                                                                   |                                               |                              | ی د                      | 0            |            |
| ······ dhoffmann (Hoffmann, Daniel)  | Re-/Zertifizieren                                                                                               |                                                                                                    |                                                                   |                                               |                              |                          | 0            |            |
| ······ hschwarz (Schwarz, Hans)      |                                                                                                    |                                                                                                    |                                                                   |                                               |                              |                          | 0            |            |
| ····· mfischer (Fischer, Moritz)     |                                                                                                    |                                                                                                    |                                                                   |                                               |                              |                          | 0            |            |
| ····· mschneider (Schneider, Marcel) |                                                                                                    |                                                                                                    |                                                                   |                                               |                              |                          | 0            |            |
| ····· nweber (Weber, Nikolas)        |                                                                                                    |                                                                                                    |                                                                   |                                               |                              |                          | 0            |            |
| ····· nzimmermann (Zimmermann, Nico) | Abte                                                                                                    |                                                                                                    |                                                                   |                                               | Offen                        |                          | 0            |            |
| ······ pbecker (Becker, Pascal)      | Abte                                                                                                    |                                                                                                    |                                                                   | -                                             | Offen                        |                          | 0            |            |
| ····· rbauer (Bauer, Ralf)           |                                                                                                    | illung: IT (Extern)                                                                                                    |                                                                   | C,                                            |                              |                          | 0            |            |
| ' sfascetta (Fascetta, Sandro)       | Abte                                                                                                    |                                                                                                    |                                                                   |                                               | Offen                        |                          | 0            |            |
| ·····Q·User                          |                                                                                                    |                                                                                                    |                                                                   |                                               |                              | <b>23</b> 16             | 0            |            |

Abbildung 42: Formular zur Re-/Zertifizierung

#### 5.4.2 Multi-Re-/Zertifizierung von Rechten

Sind für mehrere Berechtigungszuweisungen Zertifizierungen notwendig, da es sich um neue Berechtigungszuweisungen handelt oder die Re-/Zertifizierungsintervalle überschritten wurden, kann auch eine Multi-Re-/Zertifizierung durchgeführt werden. Markieren Sie die Checkboxen, der Rechte, bei der Sie eine Re-/Zertifizierung durchführen wollen. Es erscheint eine weitere bläuliche Zeile. Klicken Sie dort auf den orangen "Aktionen"-Button. Wählen Sie den Tab "Re-/Zertifizierung aus".

Es öffnet sich eine Lighbtox, in der die zuvor ausgewählten Rechte angezeigt werden. Für die zu Re-/Zertifizierten Zuweisungen kann ein individuelles Datum für die nächste Re-/Zertifizierung eingetragen werden. Für die Auswahl des genannten Datums steht ausschließlich ein Zeitraum von heute bis dem vom System vorgeschlagenen Datum zur Verfügung. Neben dem Datum kann ein Kommentar zur Re-/Zertifizierung eingetragen werden.

|                                                                                                    |                                                                                                    |                                                                                                    |                                            |                                                |                                            | ~            |                   |              |         |          |
|----------------------------------------------------------------------------------------------------|----------------------------------------------------------------------------------------------------|----------------------------------------------------------------------------------------------------|--------------------------------------------|------------------------------------------------|--------------------------------------------|--------------|-------------------|--------------|---------|----------|
| accora                                                                                                 | Aktionen zu Zuweisungen der Berec                                                                       | htigung: /GW/Consulting [ Teilnehmer ] (No                                                                                     | vell Vibe)                                 |                                                |                                            | - (×)        |                   |              |         |          |
|                                                                                                    | Re-/Zertifizieren Klären Löschen                                                                        |                                                                                                    |                                            |                                                |                                            |              |                   |              |         |          |
|                                                                                                    | 3 ausgewählte Zuweisungen                                                                               |                                                                                                    |                                            |                                                |                                            | stratormodus | 🐣 Vertretungsmodu |              |         | • •      |
| Vomame: Sebastian Telefon: 069 / 8088021 Standor<br>Nachname: Neus Errat s.neus@daccord.demo.de Kosten | Name                                                                                                    | Beschreibung                                                                                                    |                                            | Re-/Zertifizierung                             | Status                                     |              |                   |              |         |          |
|                                                                                                    | cturuc (Turuc, Cem)                                                                                     | Recht erhalten über Gruppe: cn+mitarbeiter, t                                                                                  | u=gruppen,o=daccorddemo                    | Offen                                          | · · · · · · · · · · · · · · · · · · ·      |              |                   |              |         |          |
|                                                                                                    | msachs (Sachs, Martin)                                                                                  | Recht erhalten über Gruppe: cn+mitarbeiter,                                                                                    | u+gruppen,o+daccorddemo                    | Offen                                          |                                            |              |                   |              |         |          |
|                                                                                                    | mschneider (Schneider, Marcel)                                                                          | Recht erhalten über Gruppe: cn+mitarbeiter,                                                                                    | u+gruppen,o+daccorddemo                    | Offen                                          |                                            |              |                   |              |         |          |
|                                                                                                    |                                                                                                    |                                                                                                    |                                            |                                                |                                            |              |                   |              |         |          |
|                                                                                                    |                                                                                                    |                                                                                                    |                                            |                                                |                                            |              |                   |              |         |          |
| Nama                                                                                                   |                                                                                                    |                                                                                                    |                                            |                                                |                                            | Status       | Pa Cartificianusa | Zupuslaungan | Datalla | Aktionen |
| - O Helpdesk                                                                                           | De /Zertifizierung der svegewählten Zuweie                                                              | unnan                                                                                                    |                                            |                                                |                                            | Juita        |                   |              |         | AAUGUCU  |
|                                                                                                    | Re-izerunzierung uer ausgewannen zuweis                                                                 | ungen                                                                                                    |                                            |                                                |                                            | -            |                   | @2           | 0       |          |
| O Supporter                                                                                            | Sie können für die zu re-/zertifizierenden Zuweisur<br>Für die Auswahl des genannten Datums steht Ihner | igen ein individuelles Datum für die nächste Re-/Zertifizierung<br>i ausschließlich ein Zefraum von heute bis zu dem vom Syste | sintragen.<br>n vorgegebenen Datum zur Ver | fügung.                                        |                                            | Ø            |                   | @ =          | 0       |          |
|                                                                                                    | Neben dem Datum haben Sie die Möglichkeit einen R                                                       | Commentar zur Re-/Zertifizierung einzutragen.                                                                                  |                                            |                                                |                                            |              |                   |              |         |          |
| LIX-ADMIN-portal                                                                                       | Klicken Sie auf "Re-/Zertifizieren" um den Re-/Zertif                                                   | izierungsvorgang abzuschließen.                                                                                                |                                            |                                                |                                            |              |                   | O 4          | 0       |          |
|                                                                                                    | Parameter                                                                                               | Wert                                                                                                    | Beschreibung                               |                                                |                                            |              |                   |              |         |          |
| ····O·/GW/Consulting [ Teilnehmer ]                                                                    | Nächste Re-/Zertifizierung                                                                              | keine Begrenzung (Systemstandard)                                                                                              | Standardmäßig wird hie                     | r das durch das Sys                            | tem vorgegebene Datum f                    | 10           |                   | € <b>9</b> 4 | 0       |          |
|                                                                                                    |                                                                                                    | Individuelles Re-/Zertifizierungsdatum eingeben                                                                                | Datum der nächsten Re-                     | ng mitgegeben. Es ki<br>/Zertifizierung defini | inn bei Bedarf ein individu<br>ert werden. | el           |                   |              |         |          |
|                                                                                                    | Kommentar                                                                                               |                                                                                                    | Kommentar zur getätigte                    | n Re-/Zertifizierung.                          |                                            |              |                   |              | 0       |          |
|                                                                                                    |                                                                                                    |                                                                                                    |                                            |                                                |                                            |              |                   |              | 6       |          |
|                                                                                                    | Die eingetragene                                                                                        | n Werte werden beim Speichern für sämtliche ausgewählte Zuw                                                                    | eisungen als Re-/Zertifizierungd           | aten übernommen.                               |                                            |              |                   |              | 0       |          |
|                                                                                                    | Re-/Zertifizieren                                                                                       |                                                                                                    |                                            |                                                |                                            |              |                   |              | 6       |          |
|                                                                                                    |                                                                                                    |                                                                                                    |                                            |                                                |                                            |              |                   | <b>3</b> 4   | 6       |          |
| O-//GW/Consulting [ Arbeitsbereichs- und Ordneradministrator ]                                         |                                                                                                    |                                                                                                    |                                            |                                                |                                            | C            |                   | <b>3</b> s   | 6       |          |
|                                                                                                    |                                                                                                    |                                                                                                    |                                            |                                                |                                            |              |                   |              |         |          |
|                                                                                                    |                                                                                                    |                                                                                                    |                                            |                                                |                                            |              |                   |              |         |          |
|                                                                                                    |                                                                                                    |                                                                                                    |                                            |                                                |                                            |              |                   |              |         |          |

Abbildung 43: Formular zur Re-/Zertifizierung

#### 5.4.3 Re-/Zertifizierung von Rollen

Ist die Rollen-Zertifizierung aktiviert, muss das Rollenmodell an sich zertifiziert werden. Es muss bestätigt werden, dass die Berechtigungen, die über eine Rolle vergeben werden, zu dieser Rolle gehören. Der sogenannte "Role Manager" ist dafür verantwortlich, dass die einzelnen Teile des Rollenmodells re-/zertifiziert werden.

Ist der aktuell angemeldete Benutzer ein "Role Manager" wird ein "Rollenmanager"-Tab eingeblendet, über das die Rollen und die jeweils zugeordneten Berechtigungen aufgelistet werden. Die Rollen-Rechte-Zuweisungen können vom Rollen-Manager re-/zertifiziert werden, sofern die Rollen-Zertifizierung aktiviert ist.

|                                                                                                    | _                       |                                                                                                    |                                | Über daccord | Sie sind angemeldet als: | sneus   🔤 Mittellur  | gen   Englist    | h   Abmelden |
|----------------------------------------------------------------------------------------------------|-------------------------|----------------------------------------------------------------------------------------------------|--------------------------------|--------------|--------------------------|----------------------|------------------|--------------|
| daccord                                                                                                 |                         |                                                                                                    |                                |              |                          |                      |                  |              |
|                                                                                                    |                         |                                                                                                    |                                |              |                          |                      |                  |              |
| Personendaten                                                                                           |                         |                                                                                                    | " Admini                       | stratormodus | Vertretungsmodus         | E Bitte wählen Sie e | inen Benutzer    | · · •        |
| Vorname: Sebastian Telefon: 069 / 80080021 Sti<br>Nachname: Neus Email: <u>s.neus@daccorddemo.de</u> Ko | andort:<br>istenstelle: | Offenbach Unternehmen: daccord Demo GmbH Abteilung: IT<br>Kst. 1000 Personalnummer: 100007 Typ: Intern |                                |              |                          |                      |                  |              |
|                                                                                                    |                         |                                                                                                    |                                |              |                          |                      | _                |              |
|                                                                                                    |                         |                                                                                                    |                                |              |                          |                      |                  | 0            |
| Meine Benutzerkonten Meine Kollen Meine Historie Persone                                                | n sy                    | sterne Berechtigungen Kollenmanager                                                                    |                                |              |                          |                      |                  | -            |
| Unzertifizierte Zuweisungen:                                                                            |                         |                                                                                                    |                                |              |                          | V                    | /olistandio zerl | rtifizieren  |
|                                                                                                    |                         |                                                                                                    |                                |              |                          |                      |                  |              |
| Name                                                                                                    |                         | Beachreibung                                                                                           | System                         | Status       | Re-/Zertifizierung       | Zuweisungen          | Details          | Aktionen     |
| · O AD Admin                                                                                            |                         | Active Directory Administrator                                                                         |                                |              |                          | 1 1                  |                  |              |
| ··· • RG-AD-Admin                                                                                       |                         | Administrative Berechtigung auf das Active Directory                                                   | AD                             |              | Zertifiziert             |                      | 0                | 8            |
| O Build Admin                                                                                           |                         | Administrator des Build Servers                                                                        |                                |              |                          | <b>(</b> ) 2         |                  |              |
| ···· ③· LNX-ACCESS-build                                                                                |                         | Group allowing user access to the "DB-Build" server.                                                   | LinuxServer/00000000000000000  |              | Zertifiziert             |                      | 0                | •            |
| ··· () · LNX-ADMIN-build                                                                                |                         | Group used to allow users on "DB-Build" to become "root" via "sudo".                                   | LinuxServer/000000000000000000 |              | Zertifiziert             |                      | 0                | •            |
| O Consulting                                                                                            |                         | Consulting Mitarbeiter der daccord Demo GmbH                                                           |                                |              |                          | <b>2</b> 2           |                  |              |
| ···· ()··/GW/Consulting [ Arbeitsbereichs- und Ordneradministrator ]                                    | 0                       | /Workspaces/Global workspaces/Consulting ( Rolle: binderAdmin )                                        | Novell Vibe                    |              | Zertifiziert             |                      | 0                | •            |
| ····· O· Consulting                                                                                     |                         | Consulting Mitarbeiter der daccord Demo GmbH                                                           | eDirectory                     |              | Zertifiziert             |                      | 0                | •            |
| O Daccord Administrator                                                                                 |                         | Administrator-Role im daccord System                                                                   |                                |              |                          | Ø 1                  |                  |              |
| ····· ···· ···· ··· ···· ·············                                                                  |                         | Administratoren der daccord Demo GmbH                                                                  | eDirectory                     |              | Zertifiziert             |                      | 0                | 8            |
| ····· DaccordDemo-Build Admin                                                                           |                         | Administrator des DaccordDemo-Build Servers                                                            |                                |              |                          | Ø 0                  |                  |              |
| C Einkauf                                                                                               |                         | Mitglied im Team Einkauf                                                                               |                                |              |                          | O 2                  |                  |              |
| ···· · einkauf@daccorddemo.de                                                                           |                         | Verteilerliste für das Team Einkauf                                                                    | Groupwise                      |              | Zertifiziert             |                      | 0                | 8            |
| ····· ··· ··· ··· ··· ··· ··· ········                                                                  |                         |                                                                                                    | Exchange                       |              | Zertifiziert             |                      | 0                | 0            |
| O Filesystem Mitarbeiter                                                                                |                         | Berechtigungen auf Dateien für alle Mitarbeiter                                                        |                                |              |                          | O 6                  |                  |              |
| ···· O· oes1:DATA:OES1_DATA/Gemein                                                                      |                         | Dateisystemrechte auf Server oes1:DATA:0ES1_DATA für /Gemein.                                          | OES                            |              | Zertifiziert             |                      | 0                | •            |
| ···· Oes1:DATA:0ES1_DATA/Install                                                                        |                         | Dateisystemrechte auf Server oes1:DATA: OES1_DATA für /Install.                                        | OES                            |              | Zertifiziert             |                      | 0                | •            |
| ···· · · · · · · · · · · · · · · · · ·                                                                  |                         | Dateisystemrechte auf Server oes1:DATA:OES1_DATA für /KnowHow.                                         | OES                            |              | Zertifiziert             |                      | 0                | 8            |
|                                                                                                    |                         | Dateisystemrechte auf Server oes1:DATA:0ES1_DATA für /Kunden.                                          | OES                            |              | Zertifiziert             |                      | 0                | 69           |

Abbildung 44: Übersicht "Rollenmanager"

Ist für eine Rolle eine Zertifizierung notwendig, da es sich um eine neue Rolle handelt oder das Re-/Zertifizierungsintervall überschritten wurde, kann über den Button "Aktionen" eine Re-/Zertifizierung durchgeführt werden.

|                                                                                                 |                                              |                                                                        |                                                                                                    | Über daccord     | Sie sind angemeldet als: | sneus   🐯 Mittelui | igen   Englis | h   Abmeld |
|-------------------------------------------------------------------------------------------------|----------------------------------------------|------------------------------------------------------------------------|----------------------------------------------------------------------------------------------------|------------------|--------------------------|--------------------|---------------|------------|
| aaccora                                                                                         |                                              |                                                                        |                                                                                                    |                  |                          |                    |               |            |
|                                                                                                 |                                              |                                                                        | 🖧 Admin                                                                                                    | stratormodus   🕯 | Vertretungsmodus         |                    |               |            |
| tomame: Sebastian Telefon: 069 / 80080821<br>Ischname: Neus Email: <u>s.neus@daccorddemo.de</u> |                                              | daccord Demo GmbH Abteilung: IT<br>100007 Typ: Intern                  |                                                                                                    |                  |                          |                    |               |            |
|                                                                                                 | nen Susteme Barachtiaunaen Rat               |                                                                        |                                                                                                    |                  |                          |                    |               |            |
|                                                                                                 | Aktionen zur Zuweisung: Mitar                | beiter - Alle-Mitarbeiter@daccorddemo.de.(Gro                          | aupwise)                                                                                                    | 3                |                          |                    |               |            |
|                                                                                                 | Re /Zertifizieren                            | bener ↔ Alle-Minarbener@datcoorddenio.de (or                           | aprile)                                                                                                    |                  |                          |                    |               |            |
| sme                                                                                             | Sie können für die zu re-/zertifizierende Zu | weisung ein individuelles Datum für die nächste Re-/Zertifizierung ein | ragén.                                                                                                    |                  | Re-/Zertifizierung       |                    | Details       | Aktion     |
|                                                                                                 | Für die Auswahl des genannten Datums st      | eht Ihnen ausschließlich ein Zeitraum von heute bis zu dem vom Roller  | model vorgegebenen Datum zur Verfügung.                                                                                                    |                  |                          |                    |               |            |
| ···· () ·RG-AD-Admin                                                                            | Neben dem Datum haben Sie die Moglichke      | einen Kommentar zur Re-/Zertifizierung einzutragen.                    |                                                                                                    |                  |                          |                    | 0             |            |
|                                                                                                 | Klicken Sie auf "He-iZentrizieren" um den H  | e-izertitzierungsvorgang abzuschlieisen.                               |                                                                                                    |                  |                          |                    |               |            |
| ···· () · LNX-ACCESS-build                                                                      | Parameter                                    | Wert                                                                   | Beschreibung                                                                                                    |                  |                          |                    | 0             |            |
| ····· O · LNX-ADMIN-build                                                                       | Nächste Re-/Zertifizierung                   | kaina Barranzung (Standard)                                            | Standardmäßig wird hier das durch das Rollenmodell vorgegebene                                                                               |                  |                          |                    | 0             |            |
|                                                                                                 |                                              | Individuelles Re-/Zertifizierunosdatum einoeben                        | Datum für die nächste Re-/Zertifizierung mitgegeben. Es kann bei<br>Bedarf ein individuelles Datum der nächsten Re-/Zertifizierung definiert |                  |                          | Ø 2                |               |            |
| ···· () ·/GW/Consulting [ Arbeitsbereichs- und Ordneradministrator ]                            | 0                                            |                                                                        | werden.                                                                                                    |                  |                          |                    | 6             |            |
| ···· () · Consulting                                                                            | Kommentar                                    |                                                                        | Kommentar zur getätigten Re-/Zertifizierung.                                                                                                 |                  |                          |                    | 6             |            |
|                                                                                                 |                                              |                                                                        |                                                                                                    |                  |                          | Ø 1                |               |            |
| 🚱 - Administratoren                                                                             |                                              |                                                                        |                                                                                                    |                  |                          |                    | 6             |            |
|                                                                                                 | Re-/Zertifizieren                            |                                                                        |                                                                                                    |                  |                          |                    |               |            |
|                                                                                                 |                                              |                                                                        |                                                                                                    |                  |                          |                    |               |            |
| ···· 🚯 · einkauf@daccorddemo.de                                                                 |                                              |                                                                        |                                                                                                    |                  |                          |                    | 0             |            |
|                                                                                                 |                                              |                                                                        |                                                                                                    |                  |                          |                    | 0             |            |
|                                                                                                 |                                              |                                                                        |                                                                                                    |                  |                          |                    |               |            |
|                                                                                                 |                                              |                                                                        |                                                                                                    |                  |                          |                    |               |            |
|                                                                                                 |                                              |                                                                        |                                                                                                    |                  |                          |                    | 0             |            |
|                                                                                                 |                                              |                                                                        |                                                                                                    |                  |                          |                    |               |            |
|                                                                                                 |                                              |                                                                        |                                                                                                    |                  | Überfällig               |                    | 0             |            |
|                                                                                                 |                                              |                                                                        |                                                                                                    |                  |                          |                    | 0             |            |
|                                                                                                 |                                              |                                                                        |                                                                                                    |                  |                          |                    | 0             |            |
|                                                                                                 |                                              |                                                                        |                                                                                                    |                  |                          |                    | 6             |            |

Abbildung 45: Formular zur Re-/Zertifizierung einer Rolle

Für die zu Re-/Zertifizierende Rollen-Zuweisung kann ein individuelles Datum für die nächste Re-/Zertifizierung eintragen werden. Für die Auswahl des genannten Datums steht ausschließlich ein Zeitraum von heute bis zu dem vom System vorgegebenen Datum zur Verfügung. Neben dem Datum kann ein Kommentar zur Re-/Zertifizierung eingetragen werden.

Die Berechtigungen, die Personen über Rollen erhalten haben, werden nur durchgängig zertifiziert, wenn die Rollen mit den zugewiesenen Berechtigungen vom Role-Manager zertifiziert wurden und der Person-Manager die Rollen-Personenzuweisung zertifiziert hat (siehe dazu Kapitel "5.3.3. Re-/Zertifizierung von Rollen-Zuweisungen").

Zertifziert der Person-Manager die Rollen-Personenzuweisung zu einem Zeitpunkt, an dem der Role-Manager die Rollen-Rechtezuweisung noch nicht zertifiziert hat, wird nur die Rollen-Personenzuweisung zertifiziert. Erst wenn der Role-Manager die Rollen-Rechtezuweisungen zertifiziert, werden die Berechtigungen der Person automatisch zertifiziert.

### 5.4.4 Multi-Re-/Zertifizierung von Rollen (Role-Manager)

Ist die Rollen-Zertifizierung aktiviert, muss das Rollenmodell an sich zertifiziert werden. Es muss bestätigt werden, dass die Berechtigungen, die über eine Rolle vergeben werden, zu dieser Rolle gehören. Der sogenannte "Role Manager" ist dafür verantwortlich, dass die einzelnen Teile des Rollenmodells re-/zertifiziert werden.

Ist der aktuell angemeldete Benutzer ein "Role Manager" wird ein "Rollenmanager"-Tab eingeblendet, über das die Rollen und die jeweils zugeordneten Berechtigungen aufgelistet werden. Die Rollen-Rechte-Zuweisungen können vom Rollen-Manager re-/zertifiziert werden, sofern die Rollen-Zertifizierung aktiviert ist.

|                                                                     | _          |                                                                      |                               | Über daccord   | Sie sind angemeldet als | : sneus   🔤 Mitteilung  | pen   Englist | h   Abmelde |
|---------------------------------------------------------------------|------------|----------------------------------------------------------------------|-------------------------------|----------------|-------------------------|-------------------------|---------------|-------------|
| daccord                                                             |            |                                                                      |                               |                |                         |                         |               |             |
|                                                                     |            |                                                                      |                               |                |                         |                         |               |             |
|                                                                     |            |                                                                      |                               |                |                         |                         |               |             |
| Personendaten                                                       |            |                                                                      | 😵 Administ                    | ratormodus   ( | Vertretungsmodu:        | St Bitte wählen Sie ein | nen Benutzer  | · • •       |
| Vorname: Sebastian Telefon: 069 / 80080021 St                       | andort:    | Offenbach Unternehmen: daccord Demo GmbH Abtellung: IT               |                               |                |                         |                         |               |             |
| Nachname: Neus Email: <u>sineusuzascorademo.de</u> Ko               | stenstelle | kst. 1000 Personanummer: 100007 iyp: intern                          |                               |                |                         |                         |               |             |
|                                                                     |            |                                                                      |                               |                |                         |                         |               |             |
| Meine Benutzerkonten Meine Rollen Meine Historie Persone            | n Sy       | steme Berechtigungen Rollenmanager                                   |                               |                |                         |                         |               |             |
|                                                                     |            |                                                                      |                               |                |                         |                         |               |             |
| Unzertifizierte Zuweisungen:                                        |            |                                                                      |                               |                |                         |                         |               |             |
|                                                                     |            |                                                                      |                               |                |                         |                         |               |             |
| Name                                                                |            | Beschreibung                                                         | System                        | Status         | Re-/Zertifizierung      | Zuweisungen             | Details       | Aktionen    |
| O AD Admin                                                          |            | Active Directory Administrator                                       | 10                            |                | Teathers                | ©3                      | •             |             |
| C                                                                   | U          | Administrative berechtigung auf das Active Unectory                  | AD                            |                | Zertinziert             |                         | 0             | 0           |
| 0 000                                                               |            |                                                                      |                               |                | Offen                   |                         | 0             | 0           |
| O Build Artmin                                                      |            | Administrator des Build Servers                                      |                               |                | Unen                    | សិរ                     | U             |             |
| Answebl mahrerar Zuweisungen                                        |            | Politanda Alfonan sind varfishar: Da./Zarifiniaran                   |                               |                |                         | Q.                      |               |             |
| INX.ACCESS.build                                                    |            | Group Allowing user access to the TDR.Build" server                  | LinuxServer2000000000000000   |                | Zertifiziert            |                         | 0             | Ā           |
| LINX-ADMIN-build                                                    |            | Group used to allow users on "DB-Build" to become "root" via "sudo". | LinuxServer/00000000000000000 |                | Zertifiziert            |                         | ő             | 6           |
| Consulting                                                          |            | Consulting Mitarbeiter der daccord Demo GmbH                         |                               |                |                         | £34                     |               |             |
| ···· () /GW/Consulting [ Arbeitsbereichs- und Ordneradministrator ] | 0 0        | /Workspaces/Global workspaces/Consulting ( Rolle: binder/Admin )     | Novell Vibe                   |                | Zertifiziert            | -                       | 0             | 0           |
| ··· () Consulting                                                   |            | Consulting Mitarbeiter der daccord Demo GmbH                         | eDirectory                    |                | Zertifiziert            |                         | 0             | 0           |
| ··· 💿 AD Admin                                                      |            | Active Directory Administrator                                       |                               |                | Offen                   |                         | 0             | •           |
| O cccc                                                              |            |                                                                      |                               |                | Offen                   |                         | 0             | 0           |
| O Daccord Administrator                                             |            | Administrator-Rolle im daccord System                                |                               |                |                         | (2) 1                   |               |             |
| Administratoren                                                     |            | Administratoren der daccord Demo GmbH                                | eDirectory                    |                | Überfällig              |                         | 0             | 8           |
| ····· DaccordDemo-Build Admin                                       |            | Administrator des DaccordDemo-Build Servers                          |                               |                |                         | ۵ ن                     |               |             |
| C Einksuf                                                           |            | Mitglied im Team Einkauf                                             |                               |                |                         | ۵ ه                     |               |             |
| C Filesystem Mitarbeiter                                            |            | Berechtigungen auf Dateien für alle Mtarbeter                        |                               |                |                         | Ø 6                     |               |             |
| GroupWise ALL                                                       |            | Rollen zur Steuerung des Zugriffes auf das eMail System              |                               |                |                         | O 1                     |               |             |

Abbildung 46: Übersicht "Rollenmanager"

Sind für mehrere Rollen Zertifizierungen notwendig, da es sich um neue Rollen handelt oder die Re-/Zertifizierungsintervalle überschritten wurden, kann auch eine Multi-Re-/Zertifizierung durchgeführt werden. Markieren Sie die Checkboxen, der Rollen, bei der Sie eine Re-/Zertifizierung durchführen wollen. Es erscheint eine weitere bläuliche Zeile. Klicken Sie dort auf den orangen "Aktionen"-Button. Wählen Sie den Tab "Re-/Zertifizierung aus". Es öffnet sich eine Lighbtox, in der die zuvor ausgewählten Rollen angezeigt werden. img/de/screenshots/daccord\_rollenmanager\_multi\_zertifizierung.png

Abbildung 47: Formular zur Re-/Zertifizierung einer Rolle

Für die zu Re-/Zertifizierten Zuweisungen kann ein individuelles Datum für die nächste Re-/Zertifizierung eingetragen werden. Für die Auswahl des genannten Datums steht ausschließlich ein Zeitraum von heute bis dem vom System vorgeschlagenen Datum zur Verfügung. Neben dem Datum kann ein Kommentar zur Re-/Zertifizierung eingetragen werden.

Die Berechtigungen, die Personen über Rollen erhalten haben, werden nur durchgängig zertifiziert, wenn die Rollen mit den zugewiesenen Berechtigungen vom Role-Manager zertifiziert wurden und der Person-Manager die Rollen-Personenzuweisung zertifiziert hat (siehe dazu Kapitel "5.4.5. Re-/Zertifizierung von Rollen-Zuweisungen").

Zertifziert der Person-Manager die Rollen-Personenzuweisungen zu einem Zeitpunkt, an dem der Role-Manager die Rollen-Rechtezuweisungen noch nicht zertifiziert hat, werden nur die Rollen-Personenzuweisungen zertifiziert. Erst wenn der Role-Manager die Rollen-Rechtezuweisungen zertifiziert, werden die Berechtigungen der Person automatisch zertifiziert.

### 5.4.5 Re-/Zertifizierung von Rollen-Zuweisungen

In den Details zur Person werden unter "Rollen" -> "Zugewiesene Rollen" die Rollen angezeigt, die der jeweiligen Person gerade zugeordnet sind.

Ist die Re-/Zertifizierung aktiviert, können die Rollen-Zuweisungen vom Person-Manager re-/zertifiziert werden. Mit einem Klick auf das "Aktion"-Icon öffnet sich eine Lightbox. Dort wählen Sie nun den "Re-/Zertifizierung"-Tab aus. Ist das Datum abgelaufen, muss diese Rollen-Zuweisung geprüft und gegebenen falls gelöscht oder ein Datum für die nächste Re-/Zertifizierung hinterlegt werden.

Es wird ebenfalls dargestellt, welche Berechtigungszuweisungen die jeweiligen Personen aufgrund der Rollenzuweisung in den Zielsystemen haben sollen. Ist der Rolle ein Recht zugewiesen, bei der eine Zuweisung fehlt, wird vor dem Recht ein rotes Icon mit einem "X" angezeigt. Weisen ein oder mehrere Rechte eine fehlende Zuweisung auf, wird bei der übergeordneten Rolle, ein oranges Warnzeichen angezeigt. Sind in der Übersicht z.B. alle Rollen zugeklappt, können Sie anhand des Warnzeichens erkennen, bei welchen Rollen es Probleme mit der Zuweisung von Rechten gibt.

|                                              |                                                                      | Űbe                          | r daccord   Sie sind angemeidet als: sneus   📼 | Mtteilungen   Eng   | lish   Abme  |
|----------------------------------------------|----------------------------------------------------------------------|------------------------------|------------------------------------------------|---------------------|--------------|
| daccord                                      |                                                                      |                              |                                                |                     |              |
| Decemendation                                |                                                                      | 😤 ådministratorm             | adus I 🌲 Vertretungsmodus: 🕬 🛶                 | les Cis since Desut |              |
| Vorname: Sebastian Telefon: 069 / 80080021   | Standort: Offenbach Unternehmen: daccord Demo GmbH Abteliuns: IT     |                              |                                                |                     |              |
| Nachname: Neus Email: s.neus@daccordde       | emo.de Kostenstelle: Kst. 1000 Personalnummer: 100007 Typ: Intern    |                              |                                                |                     |              |
|                                              |                                                                      |                              |                                                |                     |              |
| Meine Benutzerkonten Meine Rollen Meine Hist | torie Personen Systeme Berechtigungen Rollenmanager                  |                              |                                                |                     |              |
|                                              |                                                                      |                              |                                                |                     |              |
| Uberberechtigungen Fehlende Berechtigungen   | Zugewiesene Rollen                                                   |                              |                                                |                     |              |
| Unzertifizierte Zuweisungen:                 |                                                                      |                              | Rep                                            | ort der zugewiesene | en Rollen: 🙀 |
| Name                                         | Beschreibung                                                         | System                       | Status Re-/Zertifizierung                      | Zuweisungen         | Details      |
| • O-AD Admin 🛕                               | Active Directory Administrator                                       |                              |                                                | ©1                  |              |
| O Build Admin 🗛                              | Administrator des Build Servers                                      |                              |                                                | O 2                 |              |
| ···· 🚯 LNX-ACCESS-build                      | Group allowing user access to the "DB-Build" server.                 | LinuxServer/000000000000000  |                                                |                     | 0            |
| 8- LNX-ADMIN-build                           | Group used to allow users on "DB-Build" to become "root" via "sudo". | LinuxServer/000000000000000  |                                                |                     | 0            |
| O Daccord Administrator                      | Administrator-Rolle im daccord System                                |                              |                                                | Ø1                  |              |
| Ø-Administratoren                            | Administratoren der daccord Demo GmbH                                | eDirectory                   | Zertifiziert                                   |                     | 0            |
| ····· DaccordDemo-Build Admin                | Administrator des DaccordDemo-Build Servers                          |                              |                                                | Ø 0                 |              |
| 🗢 Datasync Admin 🛕                           | Administrator des Datasync Servers                                   |                              |                                                | Ø 2                 |              |
| ···· 8 LNX-ACCESS-Datasync                   | Zugangsberechtigung auf den Server datasync                          | LinuxServer/000000000000000  |                                                |                     | 0            |
|                                              | Administrative Berechtigungen auf den Server Datasync                | LinuxServer)000000000000000  |                                                |                     | 0            |
| O eDirectory-Admin                           | eDirectory Administrator                                             |                              |                                                | Ø1                  |              |
| 🗢 Extend Admin 🛕                             | Administrator des Extend Servers                                     |                              |                                                | 🕑 2                 |              |
| ···· 8 LNX-ACCESS-extend                     | Zugangsberechtigung auf den Server extend                            | LinuxServer/000000000000000  |                                                |                     | 0            |
|                                              | Administrative Berechtigungen auf den Server extend                  | LinuxServer/0000000000000000 |                                                |                     | 0            |
| C GroupWise ALL                              | Rollen zur Steuerung des Zugriffes auf das etital System             |                              |                                                | Ø 0                 |              |
| O Helpdesk ALL 🛕                             | Rollen zur Steuerung des Zugriffes auf das HelpDesk System           |                              |                                                | Ø0                  |              |
| ····• • Helpdesk Admin                       | Administrative Berechtigungen im HelpDesk System                     |                              |                                                | Ø 1                 |              |
| ···· O Helpdesk Supporter 🛕                  | Berechtigungen als Supporter im HelpDesk System                      |                              |                                                | Ø1                  |              |
| ···· O·Helpdesk User 🗛                       | User Berechtigungen im HelpDesk System                               |                              |                                                | Ø1                  |              |
| 🕑 😒 AD Admin 🛕                               | Active Directory Administrator                                       |                              |                                                | <u>ن</u> ا          |              |
| O. 9 cccc                                    |                                                                      |                              |                                                | 00                  |              |
| O Enlder lleer                               | Derechtigungen zur Merungedung den Kalder Susteme                    |                              |                                                | 0.                  |              |

Abbildung 48: Übersicht "Zugewiesene Rollen"

| Vomame: Pascal Telafon: 069./ 8008006 Sitan<br>Nachname: Becker Email: <u>p.becker@daccorddemo.de</u> Kost |                                                                                                    |                                                                                 |                                                                                                    |          |  |             |   |  |
|----------------------------------------------------------------------------------------------------|----------------------------------------------------------------------------------------------------|---------------------------------------------------------------------------------|----------------------------------------------------------------------------------------------------|----------|--|-------------|---|--|
| Benutzerkonten Rollen Historie                                                                             |                                                                                                    |                                                                                 |                                                                                                    |          |  |             |   |  |
|                                                                                                    |                                                                                                    |                                                                                 |                                                                                                    |          |  |             |   |  |
|                                                                                                    |                                                                                                    |                                                                                 |                                                                                                    | <b>२</b> |  |             |   |  |
|                                                                                                    | Bes Aktionen zur Zuweisung: Pascal Bee                                                                       | ker ↔ Daccord Administrator                                                     | (                                                                                                    | Status   |  |             |   |  |
| Daccord Administrator                                                                                      | Adm                                                                                                    |                                                                                 |                                                                                                    |          |  | 🕲 1         |   |  |
|                                                                                                    | Adm Re-/Zertifizieren                                                                                        |                                                                                 |                                                                                                    |          |  |             | 0 |  |
| O Helpdesk ALL                                                                                             | Rote Sie können für die zu re-/zertifizierende Zuweisung<br>Für die Auswahl des genannten Datums steht Ihner | add     Bit demonstration     Bit demonstration       add     Station     Texas |                                                                                                    |          |  | <b>8</b> 0  |   |  |
| ····• Helpdesk Admin                                                                                       | Adm Neben dem Datum haben Sie die Möglichkeit einen N                                                        | commentar zur Re-(Zertifizierung einzutragen.                                   |                                                                                                    |          |  | 🕲 1         |   |  |
| - 3 Admin                                                                                                  | Syst Klicken Sie auf "Re-/Zertifizieren" um den Re-/Zertifi                                                  | izierungsvorgang abzuschließen.                                                 |                                                                                                    |          |  |             | • |  |
| ····• Helpdesk Supporter                                                                                   | Bere                                                                                                    |                                                                                 |                                                                                                    |          |  | Ø 1         |   |  |
| - O-Supporter                                                                                              | Supp                                                                                                    | Parameter Wert Beschreibung                                                     |                                                                                                    |          |  |             | 0 |  |
| ····• Helpdesk User                                                                                        | User Nächste Re-/Zertifizierung                                                                              | keine Begrenzung (Standard)                                                     | Standardmäßig wird hier das durch das Rollenmodell vorgegebene<br>Datum für die nächste Re-/Zertifizierung mtgegeben. Es kann bei |          |  | Ø 1         |   |  |
| O User                                                                                                    | нер                                                                                                    | Individuelles Re-/Zertifizierungsdatum eingeben                                 | Bedarf ein individuelles Datum der nächsten Re-/Zertifizierung definiert<br>werden.                                               |          |  |             | • |  |
| 🕒 🕲 AD Admin                                                                                               | Acts                                                                                                    |                                                                                 | Kommentar zur getätigten Re-/Zertifizierung.                                                                                      |          |  | 🕲 1         |   |  |
| • 3 RG-AD-Admin                                                                                            | Adm                                                                                                    |                                                                                 |                                                                                                    |          |  |             | 0 |  |
|                                                                                                    |                                                                                                    |                                                                                 |                                                                                                    |          |  | ۵.          |   |  |
|                                                                                                    | Roy/Zertifizioren                                                                                            |                                                                                 |                                                                                                    |          |  |             |   |  |
| • Mitarbeiter                                                                                              | Inter                                                                                                    |                                                                                 |                                                                                                    |          |  | <b>2</b> 13 |   |  |
| ···· • Alle-Mitarbeiter@daccorddemo.de                                                                     | Vertereniste für alle Marbeter                                                                               |                                                                                 | Groupwise                                                                                                    |          |  |             | • |  |
| ···· • Mitarbeiter                                                                                         |                                                                                                    |                                                                                 |                                                                                                    |          |  |             | • |  |
| ····· • RG-Callsystem                                                                                      |                                                                                                    |                                                                                 |                                                                                                    |          |  |             | 0 |  |
| ···· ② RG-Conferencing                                                                                     |                                                                                                    |                                                                                 |                                                                                                    |          |  |             | 0 |  |
| ···· Ø RG-Extend                                                                                           |                                                                                                    |                                                                                 |                                                                                                    |          |  |             | 6 |  |
| ···· 🕗 RG-Fileportal                                                                                       |                                                                                                    |                                                                                 |                                                                                                    |          |  |             | 0 |  |
| ···· 😋 RG-FTP-Mitarbeiter                                                                                  |                                                                                                    |                                                                                 |                                                                                                    |          |  |             | 0 |  |
| ···· 📿 RG-Kontaktverwaltung                                                                                |                                                                                                    |                                                                                 |                                                                                                    |          |  |             | • |  |
| ···· @ RG-Leistungserfassung                                                                               |                                                                                                    |                                                                                 |                                                                                                    |          |  |             | 0 |  |

#### Abbildung 49: Formular zur Re-/Zertifizierung

Für die zu Re-/Zertifizierende Rollen-Zuweisung kann ein individuelles Datum für die nächste Re-/Zertifizierung eingetragen werden. Für die Auswahl des genannten Datums steht ausschließlich ein Zeitraum von heute bis zu dem vom System vorgegebenen Datum zur Verfügung. Neben dem Datum kann ein Kommentar zur Re-/Zertifizierung eingetragen werden.

Neben der Zertifizierung von Rollen-Personenzuweisungen, muss auch das Rollenmodell an sich zertifiziert werden. Mehr zur Zertifizierung des Rollenmodels finden Sie im vorherigen Kapitel "5.3.2 Re-/Zertifizierung von Rollen".

## 5.4.6 Re-/Zertifizierung zurücksetzen

Ist eine Recht, Rolle oder Rollen-Zuweisung bereits zertifiziert, kann diese Zertifizierung auch wieder zurück genommen werden. Klicken Sie dazu auf das "Aktion"-Icon und öffnen das "Re-/Zertifizierung"-Tab. In der sich öffnenden Lightbox, wird im oberen Bereich eine Message mit einem Button angezeigt. Klicken Sie auf den "Re-/Zertifizierung zurücksetzen"-Button um die Zertifizierung zurück zu nehmen.

|                                                                                 |                                               |                                                |                                                                           |                                                                                                    | Über daccord   Sie : | sind angemeldet als: sneus   📾 | litteilungen   En | glish   Abrielde |
|---------------------------------------------------------------------------------|-----------------------------------------------|------------------------------------------------|---------------------------------------------------------------------------|----------------------------------------------------------------------------------------------------|----------------------|--------------------------------|-------------------|------------------|
| daccord                                                                         |                                               |                                                |                                                                           |                                                                                                    |                      |                                |                   |                  |
| duccoru                                                                         |                                               |                                                |                                                                           |                                                                                                    |                      |                                |                   |                  |
|                                                                                 |                                               |                                                |                                                                           |                                                                                                    |                      |                                |                   |                  |
|                                                                                 |                                               |                                                |                                                                           | 🏠 Admir                                                                                                    | istratormodus   🕌 V  |                                |                   | tzer 🗸 🔘         |
| Vorname: Sebastian Telefon: 069 / 80080<br>Nachname: Neus Emait <u>s.neus@d</u> | 10021 Standort<br>daccorddemo.de Kostenstelle |                                                | daccord Demo GmbH Abtelung: IT<br>100007 Typ: Intern                      |                                                                                                    |                      |                                |                   |                  |
|                                                                                 |                                               |                                                |                                                                           |                                                                                                    |                      |                                |                   |                  |
| Holes Resultation Holes Dallas                                                  |                                               |                                                |                                                                           |                                                                                                    |                      |                                |                   | 0                |
| Moure Condition Administration                                                  | weather instance ( Personent ) ( sy           | steme - Corecuiguigen - Eko                    | ionitariago -                                                             | (                                                                                                    | ×                    |                                |                   |                  |
|                                                                                 | A                                             | ktionen zur Zuweisung: Admi                    | n ↔ sneus (Helpdesk)                                                      |                                                                                                    |                      |                                |                   |                  |
|                                                                                 |                                               | Re-/Zertifizieren                              |                                                                           |                                                                                                    |                      |                                |                   |                  |
|                                                                                 | Beschreibung                                  |                                                |                                                                           |                                                                                                    | Status R             |                                |                   |                  |
|                                                                                 | Verzeichnisdienst                             | Um die bere                                    | ts getätige Re-/Zertifizierung zurückzusetzen klicken Sie bitte           | hier: Re-/Zertifizierung zurücksetzen                                                                                                   |                      |                                |                   |                  |
| O sneus                                                                         | Erstellt: 30.08.20                            | Sie können für die zu re-/zertifizierende Zi   | weisung ein individuelles Datum für die nächste Re-/Zertifizierung eintr- | igen.                                                                                                    |                      | 0                              | • •               |                  |
|                                                                                 | Verzeichnisdienst                             | fur die Auswahl des genannten Datums s         | rent innen ausschleislich ein Zetraum von neute bis zu dem vom System     | vorgegebenen Datum zur Vertugung.                                                                                                    |                      |                                |                   |                  |
| O sneus                                                                         | Erstellt: 30.08.20                            | Gicken Sie auf "Re-/Zertifizieren" um den I    | e-Zertifzierungsvorgang abzuschließen.                                    |                                                                                                    |                      | 0                              | 0                 |                  |
|                                                                                 | Verteilerlisten im E                          |                                                |                                                                           |                                                                                                    |                      |                                |                   |                  |
| ·····• sneus@daccorddemo.de                                                     | Erstellt: 30.08.20                            | Parameter                                      | Wert                                                                      | Beschreibung                                                                                                    |                      | 0                              | 0                 |                  |
|                                                                                 | Verteilerlisten im C                          | lächste Re-/Zertifizierung                     | keine Begrenzung (Systemstandard)                                         | Standardmäßig wird hier das durch das System vorgegebene Datum<br>für die nächste Re-/Zertifizierung mitgegeben. Es kann bei Bedarf ein |                      |                                |                   |                  |
|                                                                                 | Erstellt: 30.08.20                            |                                                | Individuelles Re-/Zertifizierungsdatum eingeben                           | individuelles Datum der nächsten Re-/Zertifizierung definiert werden.                                                                   |                      | 0                              | 0                 |                  |
|                                                                                 | HelpDesk System                               | Kommentar                                      |                                                                           | Kommentar zur getätigten Re-/Zertifizierung.                                                                                            | -                    | 8                              |                   |                  |
|                                                                                 | 0.000                                         |                                                |                                                                           |                                                                                                    | e                    | 0                              | 0                 |                  |
| Admin                                                                           | Systematinatia                                |                                                |                                                                           |                                                                                                    |                      | Zertifiziert                   | 0                 |                  |
| U MSHITS                                                                        | Easterite 30 05 2010                          | serven<br>Letete Anneldung feltes die sie tete | h 31 05 30M                                                               |                                                                                                    |                      |                                |                   |                  |
|                                                                                 |                                               |                                                |                                                                           |                                                                                                    |                      | 0                              |                   |                  |
|                                                                                 |                                               |                                                |                                                                           |                                                                                                    |                      |                                | 0                 |                  |
| O DES                                                                           |                                               |                                                |                                                                           |                                                                                                    |                      | 0                              |                   |                  |
|                                                                                 |                                               |                                                |                                                                           |                                                                                                    |                      |                                | •                 |                  |
|                                                                                 |                                               |                                                |                                                                           |                                                                                                    |                      |                                |                   |                  |
| O-sneus                                                                         |                                               |                                                |                                                                           |                                                                                                    | C                    | 0                              | 0                 |                  |
|                                                                                 |                                               |                                                |                                                                           |                                                                                                    |                      |                                |                   |                  |
| O sneus@daccorddemo.de                                                          |                                               |                                                |                                                                           |                                                                                                    |                      | 0                              | 0                 |                  |
|                                                                                 |                                               |                                                |                                                                           |                                                                                                    |                      | 0                              |                   |                  |
|                                                                                 |                                               |                                                |                                                                           |                                                                                                    |                      |                                |                   |                  |

Abbildung 50: Re-/Zertifizierung zurücksetzen

## 5.5 Systemmanager kann Rightsmanager definieren

Für bestimmte Berechtigungen innerhalb eines Systems kann der Systemverantwortliche einen Rechteverantwortlichen definieren, der für Ihn die Überprüfung der Berechtigungszuweisungen übernimmt.

Um für eine Berechtigung einen Rechteverantworlichen zu definieren, klicken Sie in der Sichtweise "Berechtigungen" das entsprechende orange "Aktionen"-Icon an. Es öffnet sich eine Lightbox. Wählen Sie das Tab "Rightmanager" aus.

Im oberen Bereich wird eine Liste mit den zugewiesenen Personen angezeigt. Soll einer dieser Personen kein Rechteverantworlicher mehr sein, klicken Sie einfach auf das rote Löschen Symbol. Soll für die Berechtigung ein neuer Rechteverantwortlicher hinzugefügt werden, klicken Sie unten links auf "Personen-Zuordnung hinzufügen".

|                                                                                                    |                                                                                                  |                |        |        |             |                      | e sind angemeldet als | : sneus   📰 Mittellun | gen   Englis | n   Abmelden |
|----------------------------------------------------------------------------------------------------|--------------------------------------------------------------------------------------------------|----------------|--------|--------|-------------|----------------------|-----------------------|-----------------------|--------------|--------------|
| accord 💦                                                                                                    |                                                                                                  |                |        |        |             |                      |                       |                       |              |              |
| Personendaten<br>Versen: Sebastian Teefo: 000/20000271 Stando<br>Nachnam: Beus Emait <b>a.neus&amp;Ridecorddemo.de</b> Kosten                                                                                                    | vit Offeebach Untervehnen daccord Demo Grebit Ableka<br>table Kat 1000 Personalnumer: 10007 7pp: |                |        |        | 4đi Adi     | ministratormodus   🐉 |                       |                       |              | • •          |
| Unsex Directioners         Unsex Distant         Officer Distants         Personers           Derector burder         Berechtigungen         System         Berechtigungen           System         Derechtigungen         Beschreiburg         Babeits | Aktionen zur Berechtigung: [Arbeitsbereichs- und Ordnera                                         | dministrator ] |        | Plates | Lincher     | ©                    |                       |                       |              |              |
|                                                                                                    | Becker, Pascal                                                                                   | 100019         | Intern | Altiv  | Loscnen /   | Ecotollupo           |                       |                       |              | Aktionen     |
| [Arbeitsbereichs- und Ordneradministrator ]                                                                                                    | Braun, Mathias                                                                                   | 100027         | Extern | Aktiv  | •           | Cratemany            |                       | (D) 8 (6)             | 6            | B            |
|                                                                                                    | Korb, Thorsten                                                                                   | 100010         | Intern | Aktiv  | 0           |                      |                       | O 6 (3)               | 6            |              |
|                                                                                                    |                                                                                                  |                |        |        | -           |                      |                       | 3 4 (2)               | 0            |              |
|                                                                                                    |                                                                                                  |                |        |        |             |                      |                       | E (1)                 | 6            |              |
|                                                                                                    |                                                                                                  |                |        |        |             |                      |                       | <b>3</b> 4            | 0            |              |
|                                                                                                    |                                                                                                  |                |        |        |             |                      | đ                     | 3 5 (5)               | 0            |              |
|                                                                                                    | 🕒 Person-Zuordnung hinzufügen                                                                    |                |        |        |             |                      |                       | (3)                   | 0            |              |
|                                                                                                    |                                                                                                  |                |        |        |             |                      |                       | 3 4 (4)               | 0            |              |
|                                                                                                    |                                                                                                  |                |        |        | Novell Vibe |                      |                       | 3 5 (5)               | 0            |              |
|                                                                                                    |                                                                                                  |                |        |        |             |                      |                       | (8) 8                 | 0            |              |
|                                                                                                    |                                                                                                  |                |        |        |             |                      |                       | 3 4 (3)               | 0            |              |
|                                                                                                    |                                                                                                  |                |        |        |             |                      |                       | 3 4 (4)               | 0            |              |
|                                                                                                    |                                                                                                  |                |        |        |             |                      |                       |                       | 0            |              |
|                                                                                                    |                                                                                                  |                |        |        |             |                      |                       | 🔁 s (7)               | 0            |              |
|                                                                                                    |                                                                                                  |                |        |        |             |                      |                       | 3 4 (3)               | 0            |              |
| Ergebnisse: 16 Berechtigungen                                                                                                    |                                                                                                  |                |        |        |             |                      |                       |                       |              |              |
|                                                                                                    |                                                                                                  | • •            |        |        |             |                      |                       |                       |              |              |
|                                                                                                    |                                                                                                  |                |        |        |             |                      |                       |                       |              |              |

Abbildung 51: Rightsmanager definieren

Im unteren Bereich öffnet sich eine Filterfunktion. Geben Sie z.B. den Namen des Mitarbeiters ein, welcher der neue Rechteverantwortliche sein soll und klicken auf den "Suchen"-Button, um das Formular abzuschicken. Wählen Sie die gewünschte Person aus und klicken Sie am Ende des entsprechenden Eintrags auf das grüne "+"-Symbol.

Die ausgewählte Person wird automatisch in der oberen Liste hinzugefügt. Diese Person kann ab sofort die Überprüfung der Berechtigungszuweisungen übernehmen.

|                                                                                                    |                                                       |                     |            |        |             |            | Über daccord   Sie sin | angemeldet als | : sneus   👩 littelur | gen   Englis | sh   Abrreid |
|----------------------------------------------------------------------------------------------------|-------------------------------------------------------|---------------------|------------|--------|-------------|------------|------------------------|----------------|----------------------|--------------|--------------|
| daccord                                                                                                 |                                                       |                     |            |        |             |            |                        |                |                      |              |              |
| adecora                                                                                                 |                                                       |                     |            |        |             |            |                        |                |                      |              |              |
|                                                                                                    |                                                       |                     |            |        |             |            |                        |                |                      |              |              |
|                                                                                                    |                                                       |                     |            |        | 18 A        | Administra | ormodus   🚑 Vert       |                |                      |              | -            |
| Vorname: Sebastian Telefon: 069 / 00080021 Stando<br>Nachname: News Email: s.news@daccorddemo.de Koster | Aktionen zur Berechtigung: [ Arbeitsbereichs- und Ord | ineradministrator ] |            |        |             | -×         |                        |                |                      |              |              |
|                                                                                                    | Rightsmanager                                         |                     |            |        |             |            |                        |                |                      |              |              |
|                                                                                                    | Nachname, Vorname                                     | Personalnummer      | Тур        | Status | Löschen     |            |                        |                |                      |              |              |
|                                                                                                    | Becker, Pascal                                        | 100019              | Intern     | Aktiv  | •           | ^          |                        |                |                      |              |              |
|                                                                                                    | Braun, Mathias                                        | 100027              | Extern     | Aktiv  | •           |            |                        |                |                      |              |              |
|                                                                                                    | Korb, Thorsten                                        | 100010              | Intern     | Aktiv  | •           |            |                        |                |                      |              |              |
| Name                                                                                                    |                                                       |                     |            |        |             |            |                        |                |                      |              |              |
|                                                                                                    |                                                       |                     |            |        |             |            |                        |                | 3 (5)                | 0            |              |
|                                                                                                    |                                                       |                     |            |        |             | ~          |                        |                | 3 5 (3)              | 0            |              |
|                                                                                                    | Nachname Vorname Personalnummer                       | Typ Status          | Ergebnisse |        |             |            |                        |                | O 4 (2)              | 0            |              |
|                                                                                                    |                                                       | Alle 🗸 Alle         | 20 V Such  | en     |             |            |                        |                | € <b>0</b> 6 (1)     | 0            |              |
|                                                                                                    | Nacheame Voreame                                      | Paraonaloummer      | Turn       | Statue | Person      |            |                        |                | <b>3</b> 4           | 0            |              |
|                                                                                                    | Rauer Dalf                                            | 100022              | 1/P        | Alter  |             | ^          |                        | G              | 🕄 6 (6)              | 6            |              |
|                                                                                                    | Courter, Mart                                         | 100022              | Contra -   |        | č           |            |                        |                | 🔁 s (3)              | 0            |              |
|                                                                                                    | rastetta, sanoro                                      | 100021              | intern     | ABBY   | ě           |            |                        |                | 🕄 4 (4)              | 0            |              |
|                                                                                                    | Fischer, Montz                                        | 100017              | intern     | Astro  | •           | ~          |                        |                | 5 (5)                | 0            |              |
|                                                                                                    |                                                       |                     |            |        | Abbreche    | in         |                        |                | (8) 8                | 0            |              |
|                                                                                                    |                                                       |                     |            |        |             | - 11       |                        |                | <b>3</b> 4 (3)       | 0            |              |
|                                                                                                    |                                                       |                     |            | h      | loveli Vibe |            |                        |                | 3 4 (4)              | 0            |              |
|                                                                                                    |                                                       |                     |            |        |             |            |                        |                | 5 (4)                | 0            |              |
|                                                                                                    |                                                       |                     |            |        |             |            |                        |                | € <b>0</b> ≈ (7)     | 0            |              |
| /TW/Kundenprojekte [Arbeitsbereichs- und Ordneradministrator]                                           |                                                       |                     |            |        |             |            |                        |                | 3 4 (3)              | 0            |              |
| Ergebnisse: 16 Berechtigungen                                                                           |                                                       |                     |            |        |             |            |                        |                |                      |              |              |
|                                                                                                    |                                                       | • •                 |            |        |             |            |                        |                |                      |              |              |
|                                                                                                    |                                                       |                     |            |        |             |            |                        |                |                      |              |              |

Abbildung 52: Rightsmanager definieren - Person auswählen

## 5.6 Kategorisieren von Benutzerkonten

Benutzerkonten können innerhalb von daccord mit einer "Kategorie" versehen werden, um eine verbesserte und genauere Auswertung zu ermöglichen. Die Kategorien können automatisiert aus den Zielsystemen eingelesen werden, sollten sie dort gepflegt sein. Andernfalls können die Benutzerkonten innerhalb des daccord Userfrontends von dem jeweiligen "System Manager" manuell kategorisiert werden.

Folgende Kategorien können innerhalb von daccord für Benutzerkonten vergeben werden:

| Kategorie                               | Beschreibung                                                                                                    |
|-----------------------------------------|----------------------------------------------------------------------------------------------------|
| Adminkonto/Zweitkonto<br>Adminuser      | Oftmals haben Mitarbeiter neben ihrem personenbezogenen Benutzerkonto ein wei-<br>teres Adminkonto für bestimmte Tätigkeiten      |
| Testkonto / Schulungskonto              | Dies sind Benutzerkonten, die zum Test für beispielsweise Produktevaluierungen oder für Teilnehmer einer Schulung angelegt werden |
| Servicekonto/Dienstkonto/<br>Backupuser | Dies sind technische Benutzerkonten, die für bestimmte Zwecke wie beispielsweise<br>Backups angelegt werden                       |
| Standarduser                            | Hierbei handelt es sich um persönliche Benutzerkonten der Mitarbeiter                                                             |

#### Tabelle 21: Kategorien von Benutzerkonten

Wurde ein Benutzerkonto manuell kategorisiert, kann die ausgewählte Kategorie gelöscht bzw. geändert werden. Werden die Kategorien der Benutzerkonten aus einem Zielsystem eingelesen, können diese nicht manuell überschrieben werden.

| daccord                                                                                                    |                                                                                                    |                                       |                                                                                                    |                                                                                                    |
|----------------------------------------------------------------------------------------------------|----------------------------------------------------------------------------------------------------|---------------------------------------|----------------------------------------------------------------------------------------------------|----------------------------------------------------------------------------------------------------|
| Personendation<br>Vornane Sebastian Tierlon 000/20000021 Stando<br>Isachrane: Neus Erist <u>s.neusSebascortidemo.de</u> Koten                                                                                                    | Offenbach Unternatives: diaccord Demo Ginklif Ablalutg IT<br>Nie Kut. 1000 Personaliummer: 10007 7jg: Indem                                                                                                    | 🏠 Administratormodus   🧩 Vertretungsm |                                                                                                    | • •                                                                                                    |
| Construction         Monentials         Channeling         Construction           Status         Bendization         Bendization         Bendization         Bendization           Status         Bendization         D1         Montheme         Versees           Status         Bendization         D1         Montheme         Versees           Bendization         D1         Montheme         Versees           Bendization         D1         Montheme         Versees           Bendization         Galance         D1         Montheme         Versees           Bendization         Galance         Galance         Galance         Versees           Bendization         Galance         Galance </th <th>Aktionen zum Benutzerkonts: araichv (Novell Vibe)           Latachen         Personenzandenkung           Externer         Externer   Benutzer ein hoh keine Kategorie nagereise. Weisen Be ein Benutzer eine der frögenden Kategorien zu: Bandenduser    Seindenduser    Novel Vise   Novel Vise   Novel Vise   Novel Vise   Novel Vise   Novel Vise   Novel Vise   Novel Vise   Novel Vise   Novel Vise   Novel Vise   Novel Vise  Novel Vise</th> <th>Crisburg State</th> <th>Input           2 Aventa agen           0 +           0 +           0 +           0 +           0 +           0 +           0 +           0 +           0 +           0 +           0 +           0 +           0 +           0 +           0 +           0 +           0 +           0 +           0 +           0 +           0 +           0 +           0 +           0 +           0 +           0 +           0 +           0 +           0 +           0 +           0 +           0 +           0 +           0 +</th> <th>AA Laborati<br/>C<br/>C<br/>C<br/>C<br/>C<br/>C<br/>C<br/>C<br/>C<br/>C<br/>C<br/>C<br/>C<br/>C<br/>C<br/>C<br/>C<br/>C<br/>C</th> | Aktionen zum Benutzerkonts: araichv (Novell Vibe)           Latachen         Personenzandenkung           Externer         Externer   Benutzer ein hoh keine Kategorie nagereise. Weisen Be ein Benutzer eine der frögenden Kategorien zu: Bandenduser    Seindenduser    Novel Vise   Novel Vise   Novel Vise   Novel Vise   Novel Vise   Novel Vise   Novel Vise   Novel Vise   Novel Vise   Novel Vise   Novel Vise   Novel Vise  Novel Vise | Crisburg State                        | Input           2 Aventa agen           0 +           0 +           0 +           0 +           0 +           0 +           0 +           0 +           0 +           0 +           0 +           0 +           0 +           0 +           0 +           0 +           0 +           0 +           0 +           0 +           0 +           0 +           0 +           0 +           0 +           0 +           0 +           0 +           0 +           0 +           0 +           0 +           0 +           0 + | AA Laborati<br>C<br>C<br>C<br>C<br>C<br>C<br>C<br>C<br>C<br>C<br>C<br>C<br>C<br>C<br>C<br>C<br>C<br>C<br>C |
|                                                                                                    | • •                                                                                                    |                                       |                                                                                                    |                                                                                                    |

Abbildung 53: Formular zum Kategorisieren von Benutzerkonten

# 5.7 manuelle Personenzuordnung von Benutzerkonten

Benutzerkonten, für die keine automatisierte Personenzuordnung möglich ist, können innerhalb von daccord manuell einer natürlichen Personen zugeordnet werden. Dadurch minimiert sich die Anzahl der verwaisten (unmatched) Benutzerkonten.

|                                                           | uer ascora i se sna angenese s                                                                                                    | s sneus   🕮 Mittelun | gen   English | Abmelden   |
|-----------------------------------------------------------|----------------------------------------------------------------------------------------------------|----------------------|---------------|------------|
| Adaccord                                                  |                                                                                                    |                      |               |            |
| duccold                                                   |                                                                                                    |                      |               |            |
|                                                           |                                                                                                    |                      |               |            |
|                                                           | 양 Administratormodus   # Vertretungsmod                                                                                                    |                      |               | - 0        |
|                                                           |                                                                                                    |                      |               |            |
| Nachname: Neus Email: <u>s.neus@daccorddemo.de</u> Koster | nde: Kst. 1000 Personahummer: 100007 Typ: Intern                                                                                                    |                      |               |            |
|                                                           |                                                                                                    |                      |               |            |
|                                                           | ×                                                                                                    |                      |               |            |
|                                                           | Aktionen zum Benutzerkonto: araichv (Novell Vibe)                                                                                                    |                      |               |            |
|                                                           | Löschen Personenzuordnung Kategorisieren                                                                                                    |                      |               |            |
| System Benutzername DN Nachname Vorname                   | Nachname, Vorname Personalnummer Typ Status Löschen                                                                                                    |                      |               |            |
| Name                                                      | Nachname Vorname Personahummer Typ Status Ergebnisse Ergebnisse Ergebnisse                                                                                                    |                      |               | Aktionen   |
| A araichy (Raich, Alexander)                              | Roich Alle - Alle - 20 - Suchen                                                                                                    | 00                   | 0             | 0          |
| Cturue (Turuc, Cem)                                       | Nathonna Decontinummar Tup Status Barcon                                                                                                    | Ø 6                  | 6             |            |
| Cwolf (Wolf, Christian)                                   | aucontanine, octamine of provide and octamine of provide and octamine of the second octamine of the second octamine of the second octamine of the second octamine of the second octamine octamine octam | ۵.                   | 0             |            |
| dhoffmann (Hoffmann, Daniel)                              |                                                                                                    | <b>②</b> 4           | 6             |            |
| A hschwarz (Schwarz, Hans)                                |                                                                                                    | Ø •                  | 0             |            |
| Ipeters (Peters, Lars)                                    |                                                                                                    | Ø 4                  | 6             |            |
| 🖉 mbraun (Braun, Mathias)                                 | Abbrachen                                                                                                    | ۵ ۰                  | 0             |            |
| mfischer (Fischer, Moritz)                                |                                                                                                    | Ø 4                  | 6             |            |
| mkoch (Koch, Nartina)                                     | Novel Vice                                                                                                    | Ø •                  | 0             |            |
| <ul> <li>mmueller (Müller, Michael)</li> </ul>            |                                                                                                    | ۵ و                  | 6             |            |
| mnos (Nos, Michael)                                       |                                                                                                    | <b>②</b> 4           | 6             |            |
| <ul> <li>msachs (Sachs, Martin)</li> </ul>                |                                                                                                    | Ø 6                  | 6             |            |
| mschneider (Schneider, Marcel)                            |                                                                                                    | Ø •                  | 0             |            |
|                                                           |                                                                                                    | <b>⊗</b> 4           | 0             |            |
| nzimmermann (Zmmermann, Nico)                             |                                                                                                    | 00                   | 0             | 0          |
| Ergebnisse: 27 Benutzerkonten                             |                                                                                                    |                      |               | Seite: 1/2 |
|                                                           | ••                                                                                                    |                      |               |            |
|                                                           |                                                                                                    |                      |               |            |

Abbildung 54: Formular zur manuellen Personenzuordnung

lst ein Benutzerkonto bereits automatisiert einer Personen zugewiesen, kann diese Zuweisung nicht gelöscht oder geändert werden.

# 6 Glossar

| Wort             | Beschreibung                                                                                                    |
|------------------|----------------------------------------------------------------------------------------------------|
| "Person Manager" | Der "Person Manager" ist verantwortlich für einen bestimmten Personenkreis. Er<br>kann dessen Konten und Berechtigungen einsehen und gegebenenfalls die Löschung<br>eines Benutzerkontos oder einer Berechtigungszuweisung, einer Person die ihm zu-<br>gewiesen ist, beantragen.                                                                                                    |
| "Right Manager"  | Ist verantwortlich für kritische Berechtigungen (z.B. spezielle Adminberechtigungen)<br>die speziell überwacht werden müssen.                                                                                                    |
| "Role Manager"   | Der "Role Manager" ist für die Richtigkeit des Rollen-Modells zuständig und muss dieses re-/zertifizieren.                                                                                                    |
| "System Manager" | Der "System Manager" ist für alle Benutzerkonten, Berechtigungen und Berechti-<br>gungszuweisungen eines Systems verantwortlich.                                                                                                    |
| Rezertifizierung | Berechtigungszuweisung können im daccord System einer zyklischen Bestätigung der<br>Korrektheit unterliegen. Diese Bestätigung wird als Re-/Zertifizierung bezeichnet.                                                                                                    |
| Aktion           | Über eine Aktion z.B. Löschen, Klären und Re-/Zertifizierung können verschiede-<br>ne Aktivitäten im daccord System oder über RequestHandler in angeschlossenen,<br>externen Systemen initiiert werden.                                                                                                    |
| Prozess          | Ein Prozess beschreibt im daccord System eine Abfolge von Informationen zu einer Aktion. Dabei können sowohl daccord interne Prozesse wie z.B. eine Re-/Zertifzierung, sowie externe Prozesse wie z.B. Löschung über eine E-Mail Benachrichtigung abgebildet werden.                                                                                                    |
| Systemereignis   | Dabei handelt es sich um ein Ereignis, welches von einem Collector ausgeführt wurde.                                                                                                    |
| Collector        | Ein Collector (to collect = dt. einsammeln) beinhaltet alle benötigten Informationen, um verwertbare Daten aus einem System zu holen.                                                                                                    |
| Person           | Eine Person (dt. Person) ist eine natürliche Person mit ihren Eigenschaften (Stamm-<br>daten). Eine Person kann beliebig viele Useraccounts (dt. Benutzerkonten) in den<br>verschiedenen Systemen und Anwendungen besitzen und somit Zugriff auf diese<br>haben.                                                                                                    |
| Right            | Ein Right (dt. Recht) ist eine Zugriffsberechtigung auf ein bestimmtes System oder<br>eine bestimmte Anwendung. innerhalb einer IT-Landschaft im Unternehmen. Der<br>Report kann entweder ausgehend von der jeweiligen Berechtigung erstellt werden,<br>der dann aufzeigt, wer das jeweilige Recht besitzt. Oder ausgehend vom jeweiligen<br>User, stellt der Report dar, welche Rechte dem User zugeordnet sind. |

| Wort                      | Beschreibung                                                                                                    |
|---------------------------|----------------------------------------------------------------------------------------------------|
| Rolle                     | Mehrere zusammen gefasste Berechtigungen, um einzelne Berechtigungen nicht für<br>jeden Nutzer einzeln festlegen zu müssen.                                                                                                    |
| Rollen-Personen-Zuweisung | Gibt an, welche Rolle einer Person zugeordnet ist.                                                                                                    |
| Rollen-Rechte-Zuweisung   | Gibt an, welche Rechte einer Rolle zugewiesen ist.                                                                                                    |
| Subrollen                 | Eine Rolle die einer anderen Rolle zugewiesen/untergeordnet ist.                                                                                                    |
| System                    | Ein System ist eine Software bzw. Anwendung, in denen eine Person mit individuellen<br>Berechtigungen aktiv ist.                                                                                                    |
| Account                   | Bei einem Account (dt. Konto) handelt es sich um ein Benutzerkonto, das auf die<br>Systeme zugreifen kann. Der Account ist damit ein Zugriffsrecht auf ein bestimmtes<br>System. Es kann zwischen den aktiven und inaktiven Accounts unterschieden wer-<br>den. Inaktive Benutzerkonten entstehen durch Mitarbeiterfluktuation, wenn zum<br>Beispiel ein Mitarbeiter das Unternehmen verlässt oder die Abteilung wechselt. |
| daccord                   | daccord ist eine Software, die sämtliche Systeme des Unternehmens auf ihre Zu-<br>griffsrechte hin überprüfen kann. Dadurch werden die Rechtestrukturen des Unter-<br>nehmens übersichtlich dargestellt und Rechteverletzungen aufgezeigt.                                                                                                    |
| daccord Admin Frontend    | Für administrative Tätigkeiten steht ein umfangreiches Admin Frontend zur Verfü-<br>gung. Hierüber können alle Komponenten des Systems administriert werden. Zum<br>Beispiel kann ein Collector mit anderen Parametern versehen oder ein ganz neuer<br>Collector in das daccord-System hinzugefügt werden.                                                                                                    |
| daccord User Frontend     | Das webbasierte User Frontend von daccord dient der Darstellung von Informationen<br>über Persons, User, Rights und Relations für den Anwender. Der Benutzer meldet<br>sich über daccord an, wird authentisiert und kann direkt auf das User Frontend<br>zugreifen, aus dem auch Reports verschickt werden können.                                                                                                    |
| Report                    | Ein Report ist ein Bericht über die Zugriffsrechte                                                                                                    |
| Zugriffsrecht             | Mitarbeiter haben Zugriffsrechte, wenn ihnen erlaubt ist, ein System oder bestimmte<br>Anwendungen für die tägliche Arbeit zu nutzen. Zugriffsrechte sollten nicht willkür-<br>lich vergeben werden, da dadurch Sicherheitslücken entstehen.                                                                                                    |

# Tabellenverzeichnis

| 1  | Versionsübersicht                                                       | 3 |
|----|-------------------------------------------------------------------------|---|
| 2  | Personendaten                                                           | 9 |
| 3  | Status-Übersicht der zugewiesenen Berechtigungen                        | 8 |
| 4  | Filter für alle Untertabs von "Meine Historie"                          | 1 |
| 5  | Tabelle der Übersichtsseite "Personen"    2                             | 4 |
| 6  | Tabelle der Managerarten    2                                           | 5 |
| 7  | Sichtweise der Benutzerkonten                                           | 0 |
| 8  | Filter der Sichtweise "Benutzerkonten"                                  | 2 |
| 9  | Übersicht der Zuweisungen                                               | 5 |
| 10 | Tabellenstruktur der Sichtweise "Berechtigungen" im Tab Systeme       3 | 7 |
| 11 | Filter der Sichtweise Berechtigungen                                    | 8 |
| 12 | Sichtweise Berechtigungen - Ansicht Zuweisungen                         | 0 |
| 13 | Erläuterung der Ansicht "Berechtigungen"                                | 2 |
| 14 | Erläuterung der Ansicht "Rollenmanager"                                 | 5 |
| 15 | "Allgemein"-Tab: Informationen zum Benutzerkonto                        | 7 |
| 16 | "Allgemein"-Tab: Informationen zur Person                               | 7 |
| 17 | "Allgemein"-Tab: Informationen zur Benutzung                            | 7 |
| 18 | "Allgemein"-Tab: Informationen zur Berechtigung                         | 8 |
| 19 | Übersicht der Zuweisungen                                               | 1 |
| 20 | Filter für "Historie" zum Benutzerkonto                                 | 2 |
| 21 | Kategorien von Benutzerkonten                                           | 7 |

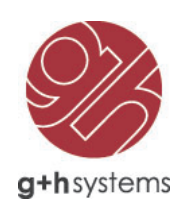

# G+H Systems GmbH

Ludwigstraße 8 63067 Offenbach am Main

Tel.: +49 (0) 69 85 00 02-0 Fax: +49 (0) 69 85 00 02-51

Email: info@guh-systems.de Web: www.guh-systems.de